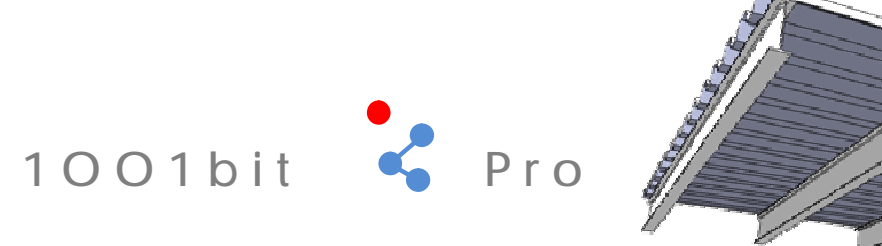

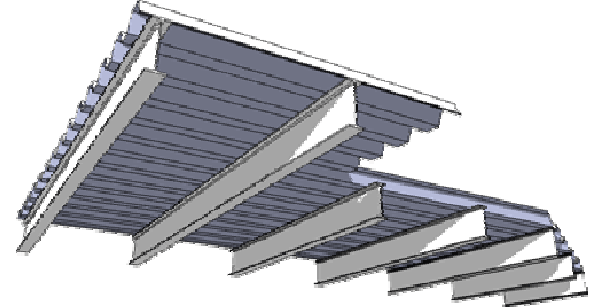

| 1001bit | Pro 用户手册 | <i>原作 by</i> | Goh | Chun | Hee, | 翻译 by | 紫风呼唤 | &Hunt | <u>www.1001bit.cn</u> |    |
|---------|----------|--------------|-----|------|------|-------|------|-------|-----------------------|----|
| 内容索引    |          |              |     |      |      |       |      |       |                       | 页码 |
| 1.0     | 面上定义点    |              |     |      |      |       |      |       |                       | 3  |
| 2.0     | 分割线段     |              |     |      |      |       |      |       |                       | 5  |
| 3.0     | 对齐实体     |              |     |      |      |       |      |       |                       | 7  |
| 4.0     | 画垂直线     |              |     |      |      |       |      |       |                       | 8  |
| 5.0     | 平面画面     |              |     |      |      |       |      |       |                       | 9  |
| 6.0     | 最佳适合面    |              |     |      |      |       |      |       |                       | 10 |
| 7.0     | 路径放样     |              |     |      |      |       |      |       |                       | 11 |
| 8.0     | 锥形拉伸     |              |     |      |      |       |      |       |                       | 14 |
| 9.0     | 旋转面      |              |     |      |      |       |      |       |                       | 15 |
| 10.0    | 移动端点     |              |     |      |      |       |      |       |                       | 17 |
| 11.0    | 倒圆角      |              |     |      |      |       |      |       |                       | 18 |
| 12.0    | 倒切角      |              |     |      |      |       |      |       |                       | 18 |
| 13.0    | 延伸线段     |              |     |      |      |       |      |       |                       | 19 |
| 14.0    | 偏移线段     |              |     |      |      |       |      |       |                       | 19 |
| 15.0    | 水平分割面    |              |     |      |      |       |      |       |                       | 20 |
| 16.0    | 斜坡       |              |     |      |      |       |      |       |                       | 21 |
| 17.0    | 线型阵列     |              |     |      |      |       |      |       |                       | 23 |

| 18.0 | 矩型阵列  | 24 |
|------|-------|----|
| 19.0 | 极轴阵列  | 25 |
| 20.0 | 路径阵列  | 27 |
| 21.0 | 竖直墙体  | 29 |
| 22.0 | 墙体开洞  | 35 |
| 23.0 | 水平凹槽  | 37 |
| 24.0 | 柱子    | 39 |
| 25.0 | 基础    | 41 |
| 26.0 | 楼梯    | 45 |
| 27.0 | 自动扶梯  | 51 |
| 28.0 | 窗框    | 54 |
| 29.0 | 门框    | 58 |
| 30.0 | 分割面板  | 59 |
| 31.0 | 创建表皮  | 61 |
| 32.0 | 百叶    | 63 |
| 33.0 | 路径成体  | 67 |
| 34.0 | 托梁    | 70 |
| 35.0 | 屋顶椽檩条 | 75 |
| 36.0 | 坡屋顶   | 79 |
| 37.0 | 金属屋面板 | 81 |
| 38.0 | 贴印平面  | 84 |
| 39.0 | 贴印边线  | 86 |
| 40.0 | 生成等高线 | 87 |

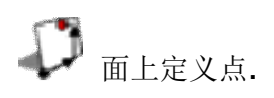

该工具可通过分别设定水平和垂直距离在选定的面上添加构造点。 改工具可被用来绘制参考带你,特别是针对那些非垂直非水平的面。实例:在距离边线 600mm 高度为 1800mm 处设置一个壁灯。

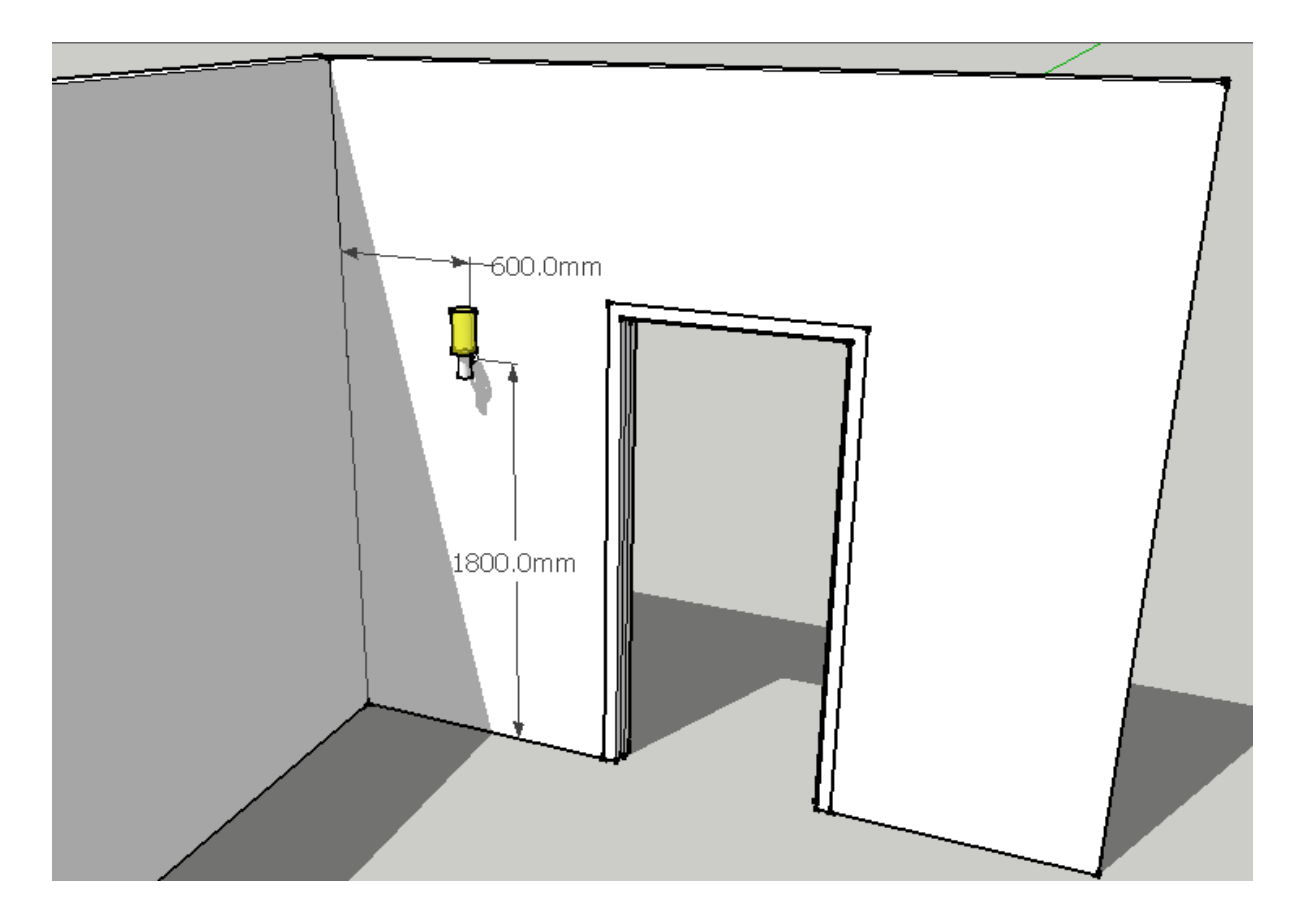

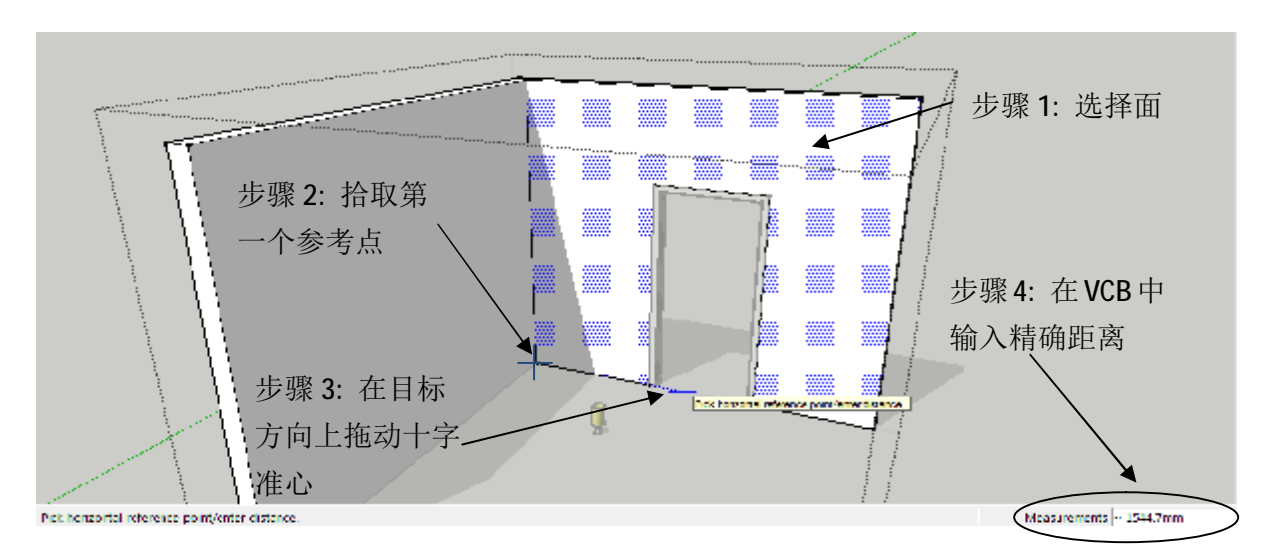

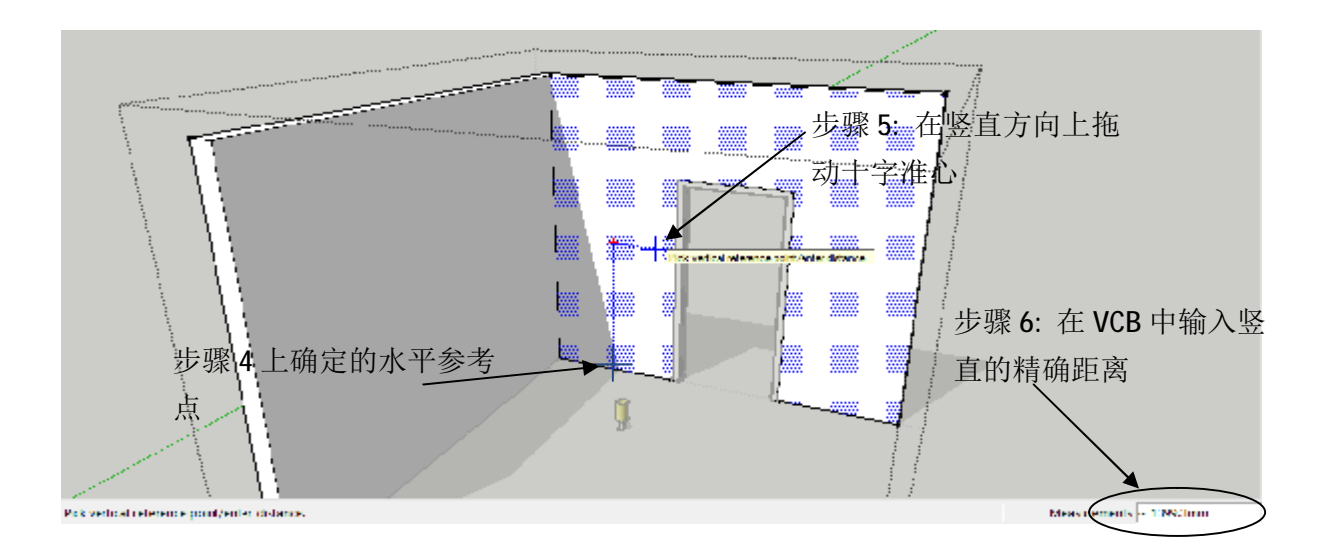

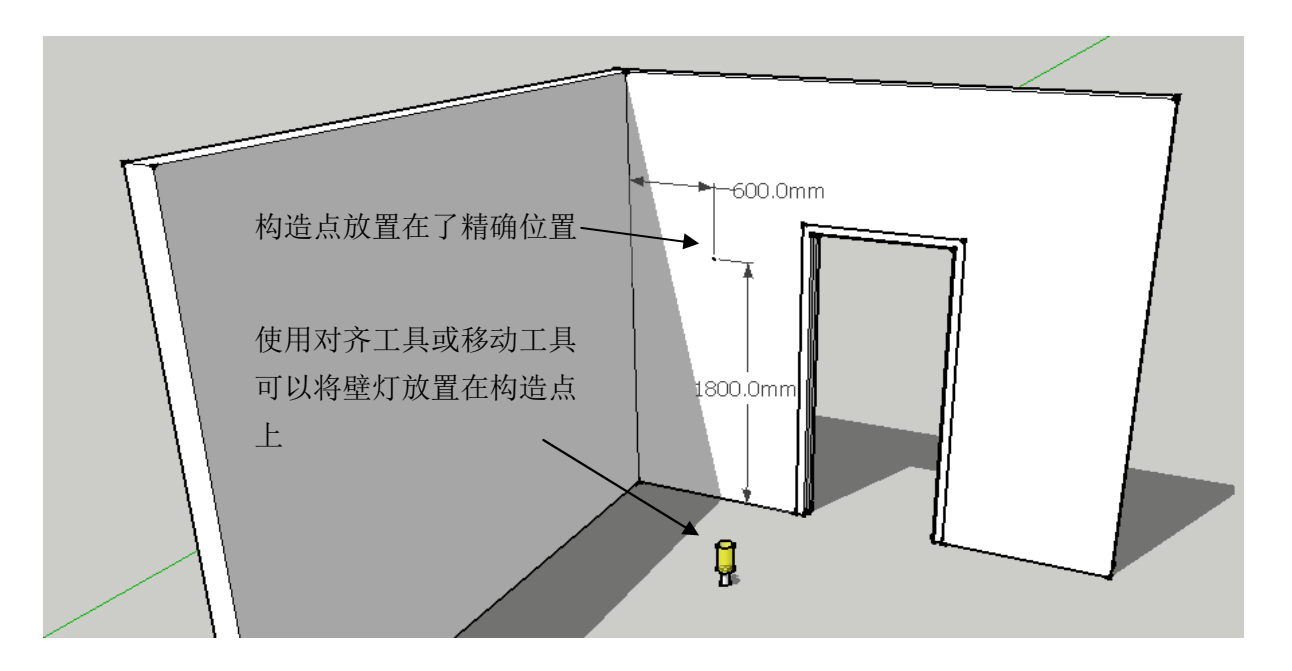

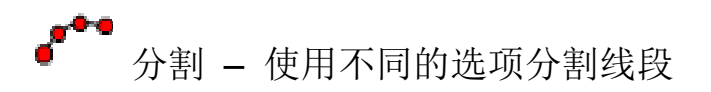

X - -🧳 1001bit.com Divide Edge **Divide Selected Edge**  Number of segments (evenly distributed) 10 Entity arrangement Place points at both ends Place points at middle of each segments Fixed distance for each segment 300.0mm Entity arrangement Setting out from middle point (entity on middle point) Setting out from middle (spaced from middle point) Setting out from start point Evenly divided. Each segment does not exceed 300.0mm Divide Edge Exit language pack by author

该工具可以在选定的线段上放置一系列构造点。放置构造点方案有多种可选。

步骤:

步骤1:选择线段。

步骤 2: 选定分割方案。

注意线段分割后仍为一条线。该工具仅放置参考点而非打断线段。

不同的放置方案:

- 1) 按实体数量平均分割线段. 同样分为几种不同方式
- i) 在分割实体的端点放置构造点

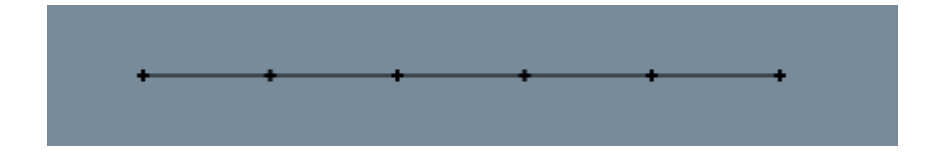

ii) 在分割实体的中点放置构造点

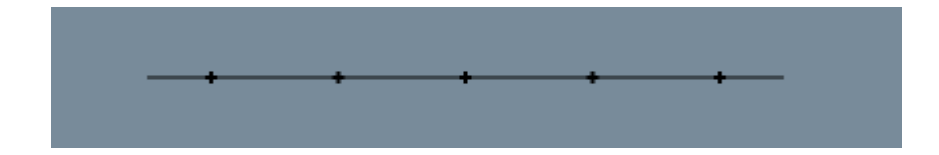

- 2) 修正距离分割. 有3种方案:
- i) 从线段的中点开始分割.

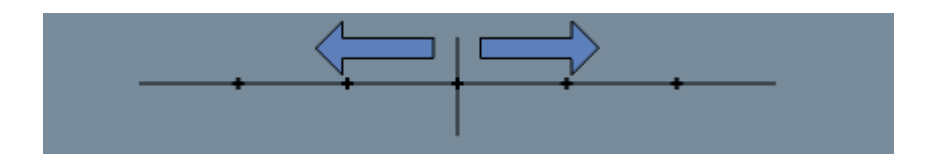

ii) 从线段中点空出 1/2 距离开始分割.

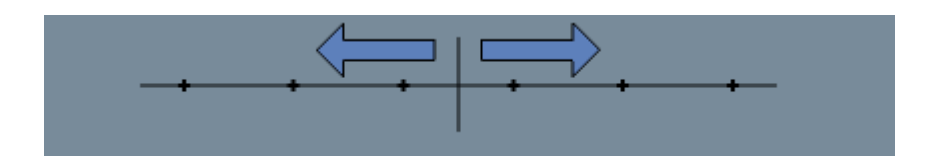

iii) 从线段的端点开始分割.

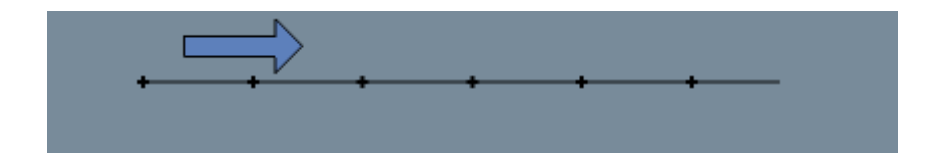

3) 指定距离限制分割线段.

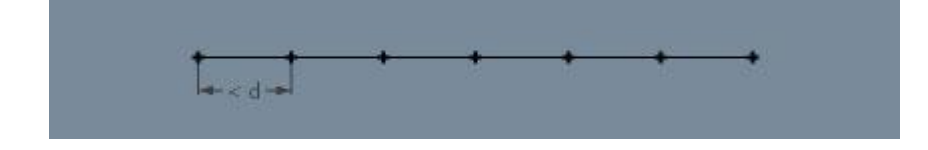

此功能在有具体距离限制时尤为有用;比如楼梯栏杆.

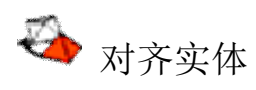

该功能通过3点对齐所选组件或群组。特别适用于精确对齐非平面。比如在坡道上放置 汽车,或在斜屋面上放置窗框。

步骤:

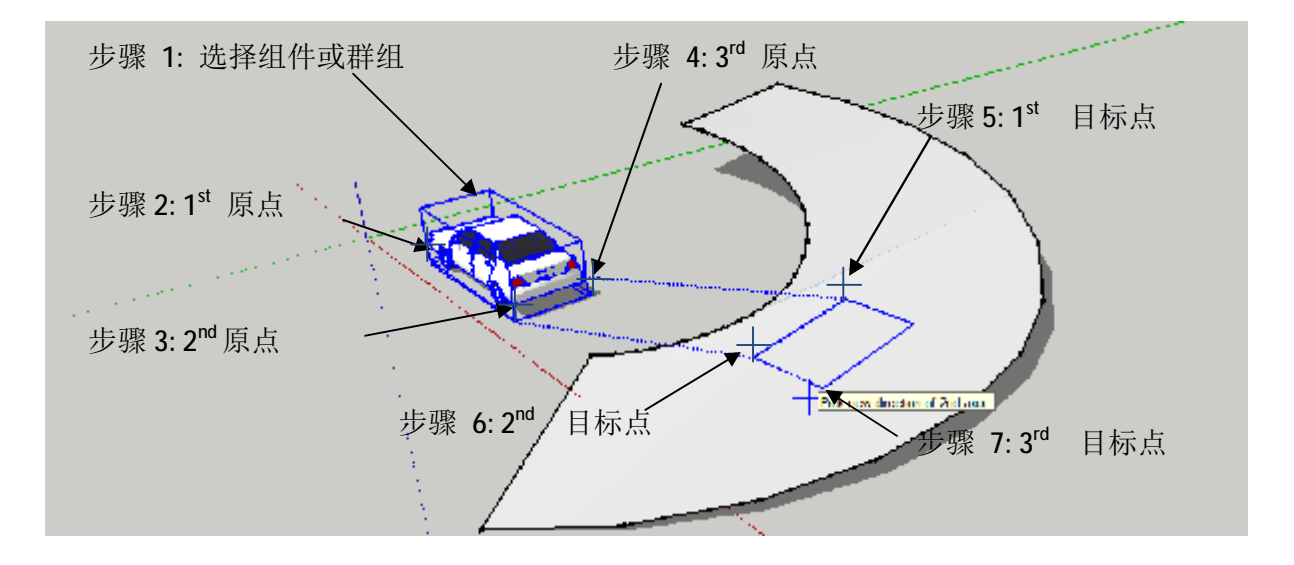

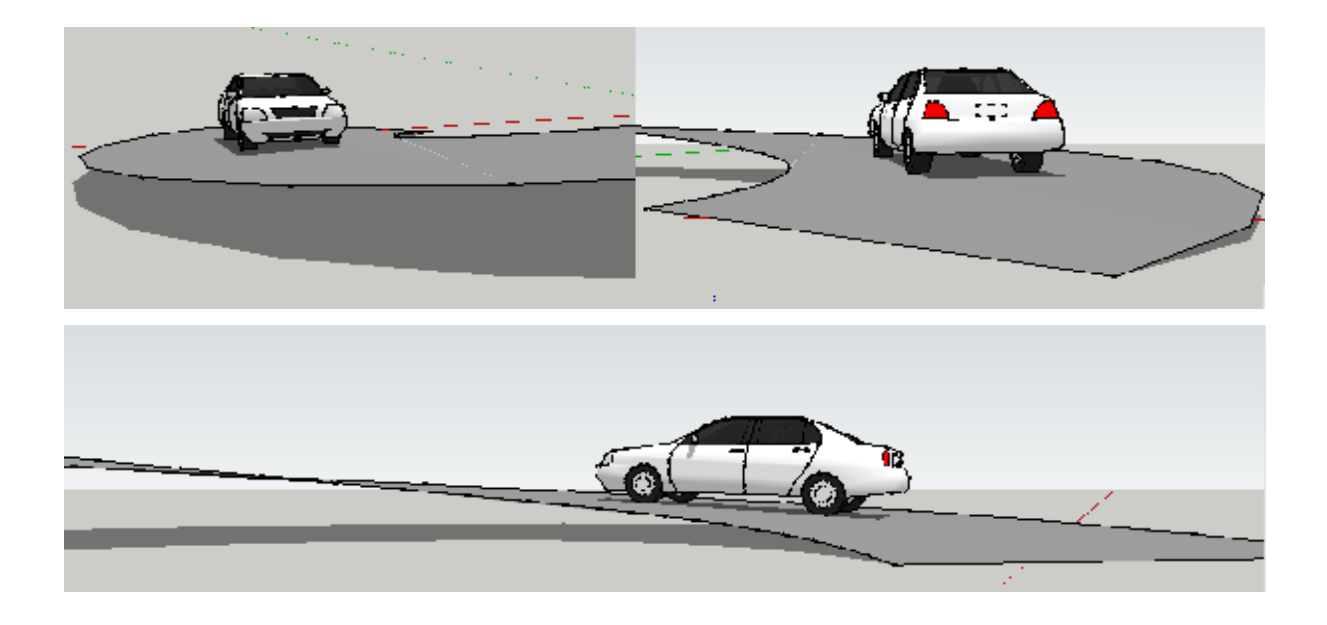

汽车的四个轮子精确的定位在了坡道上。

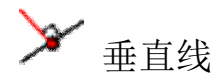

此功能可以绘制垂直于线段或者面的线段.

步骤:

步骤 1: 拾取开始点

步骤 2: 指向线段或面. 如果目标是线段, 将绘制垂直于该线段的直线. 如果目标是面, 将绘制垂直于该面所定义平面的垂直线.

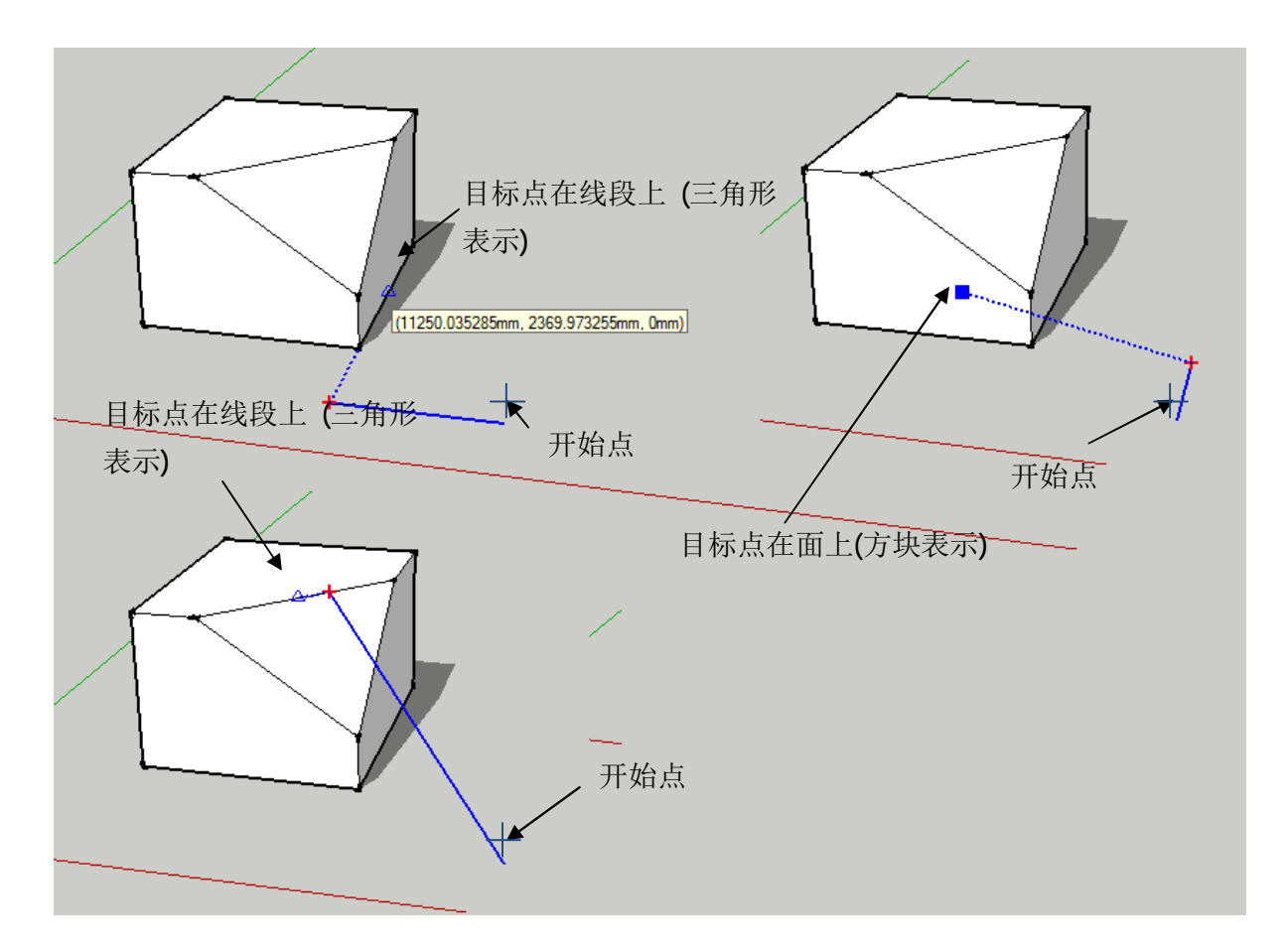

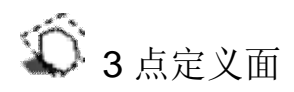

该工具通过3个定义点绘制面。这在对特定面进行截面投影的时候尤为有用,或者通过 跟随非共面点绘制面。

步骤:

步骤 1,2 and 3: 拾取 3 点定义绘制面

步骤 4,5....: 任意方向上拾取点; 点始终正投影与绘制面

双击最后一个点创建绘制面

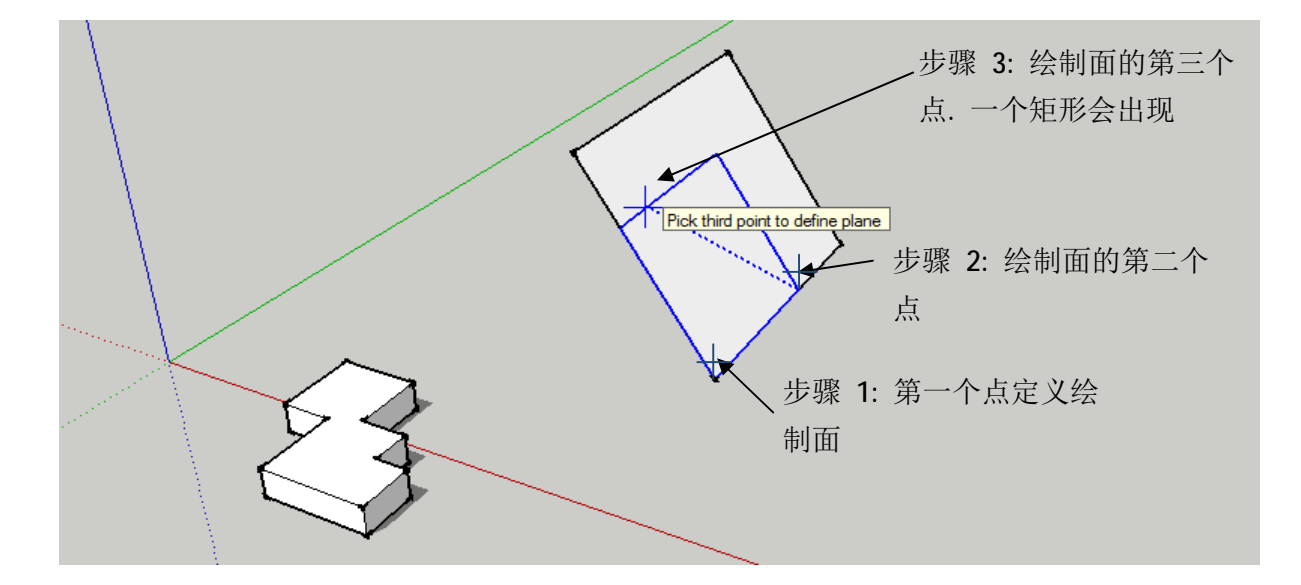

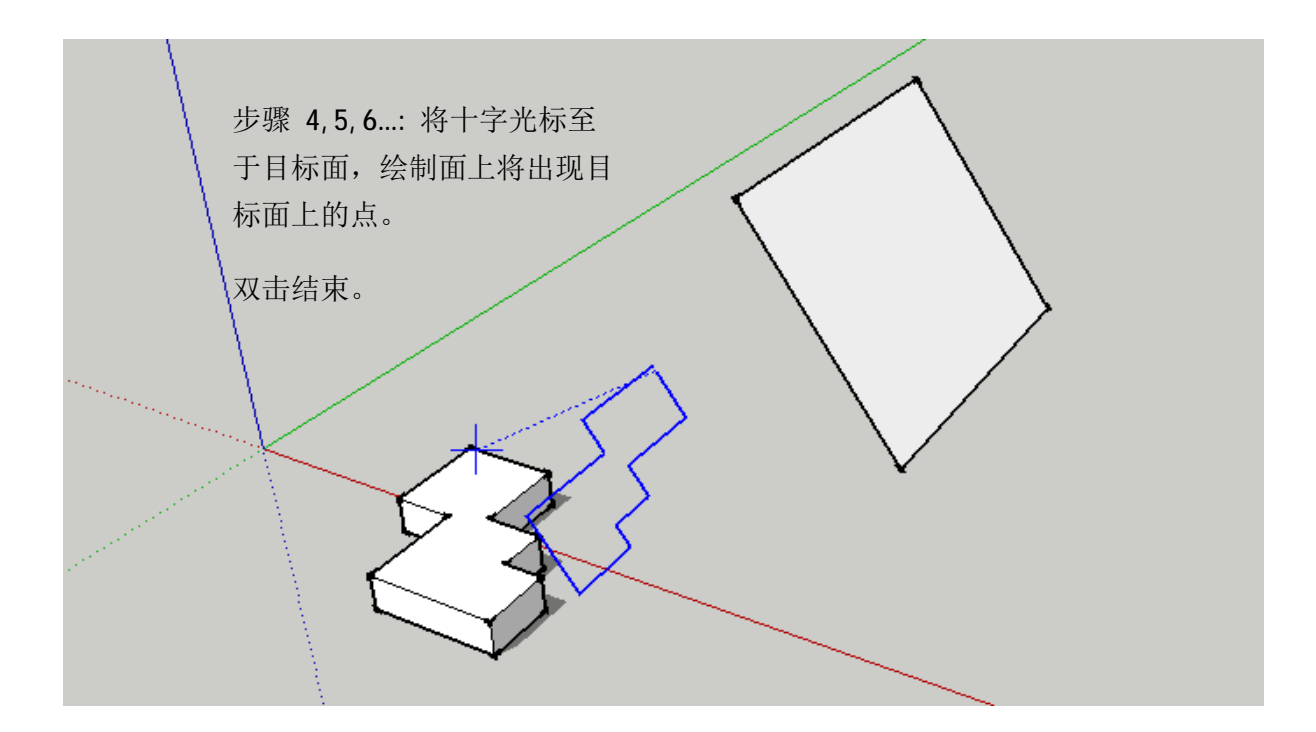

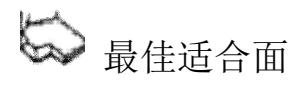

该工具根据一系列非共面点生成面。这在修补一些模型的非共面点时尤为有用。 步骤:

拾取非共面点. 双击形成面.

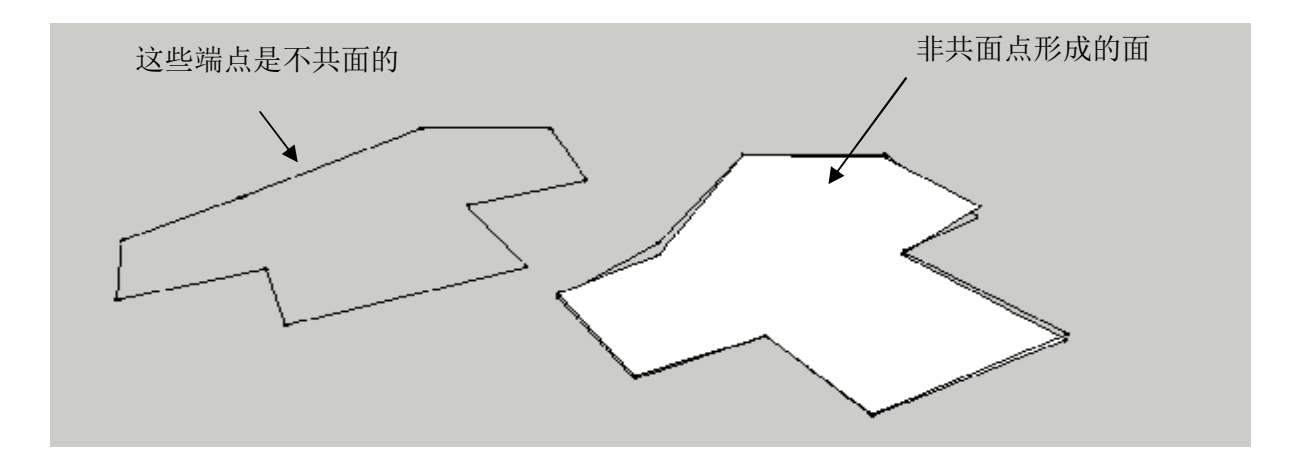

该工具,配合定义面工具,可以避免一些非共面点引起的建模困难。比如从一些椽条下 面绘制屋面。

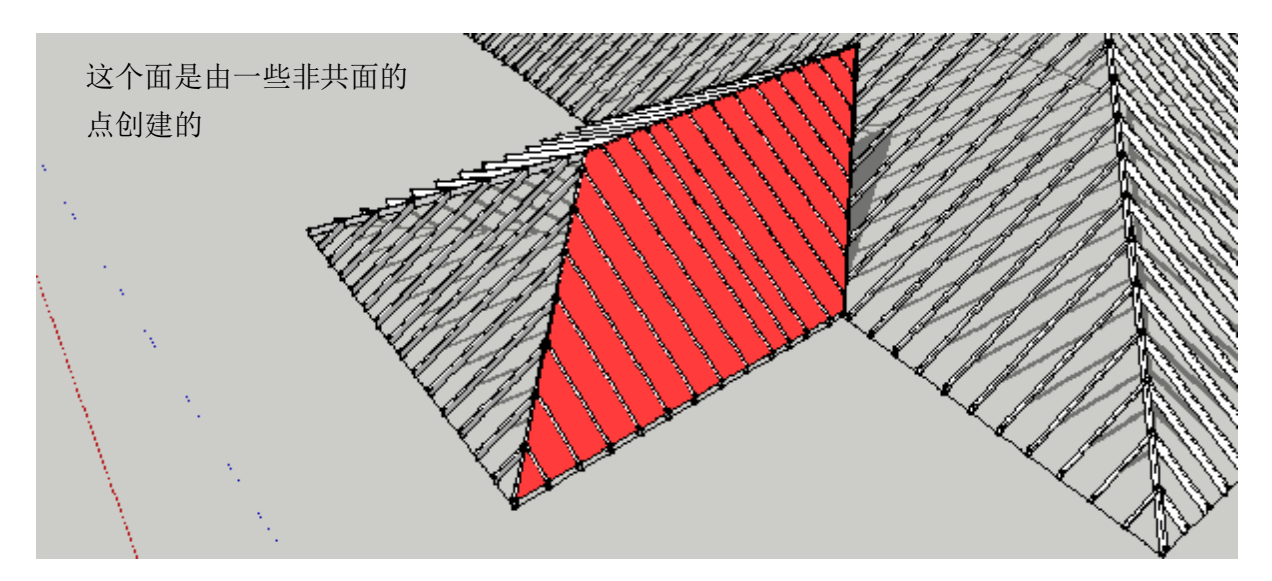

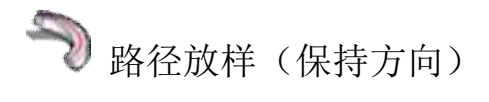

该工具尤其适合绘制截面坡道。比如,停车坡道,旋转楼梯的扶手,等.该工具可以保持截面的竖直方向。

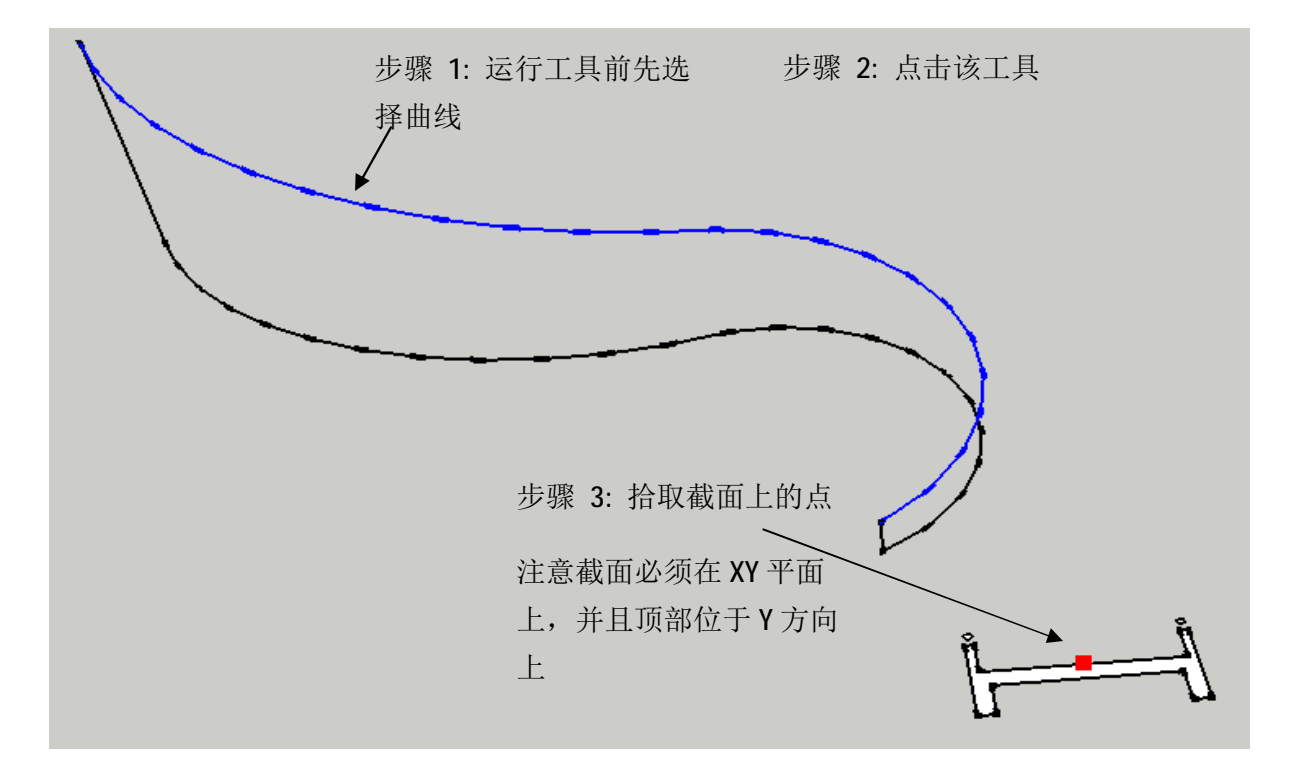

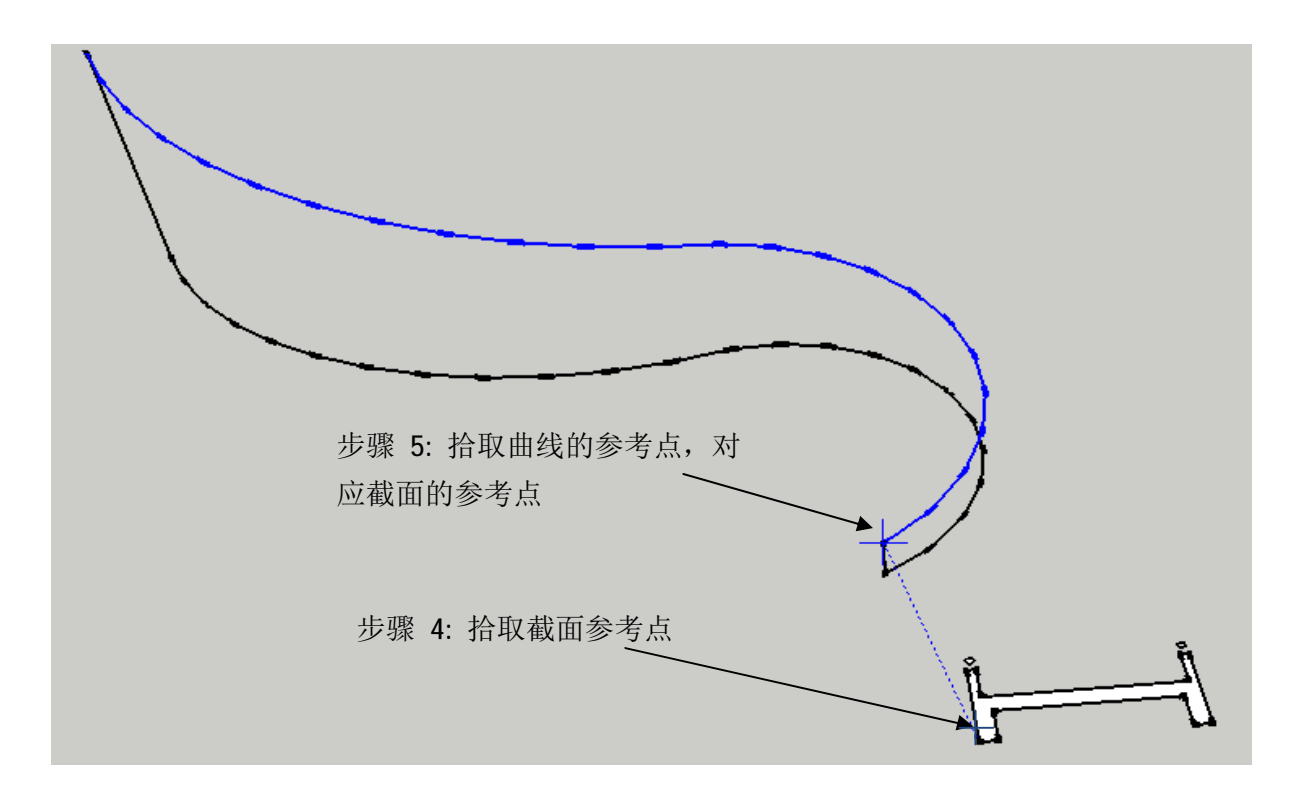

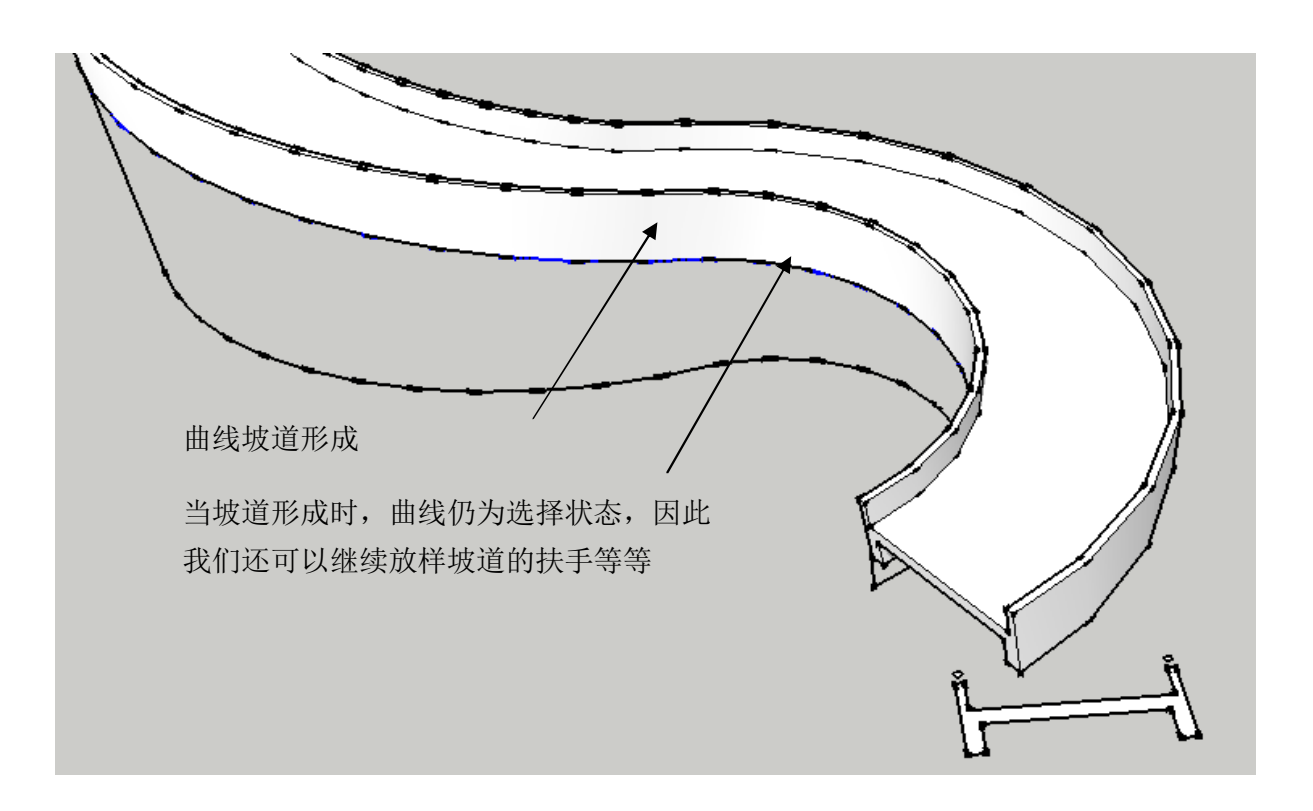

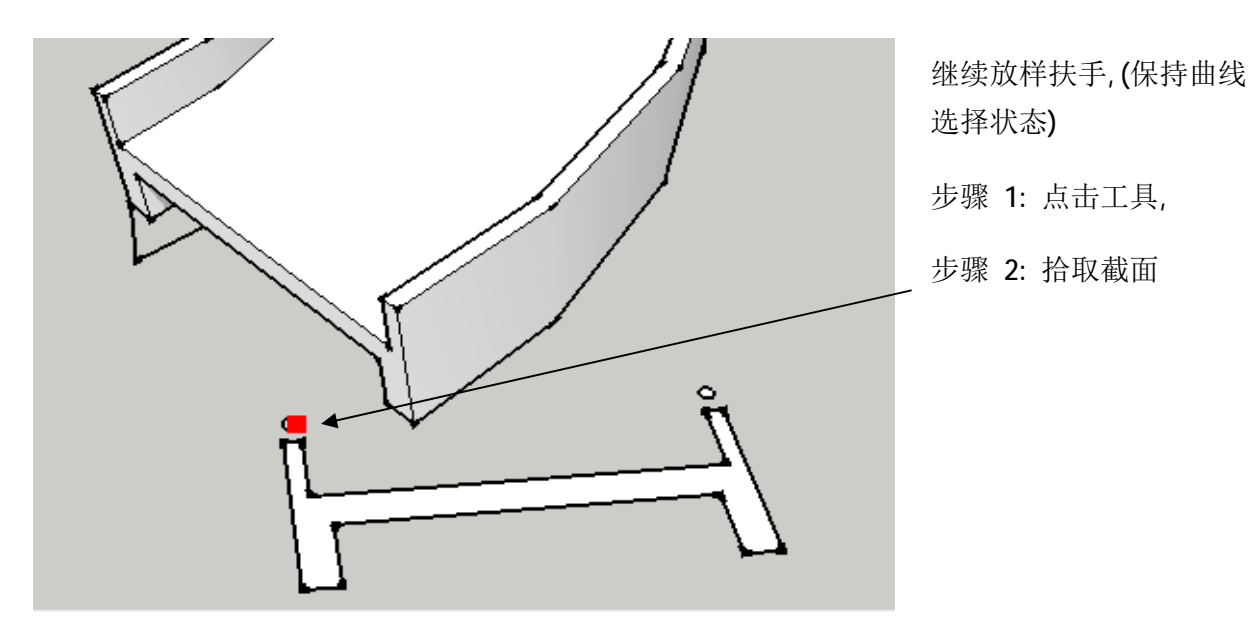

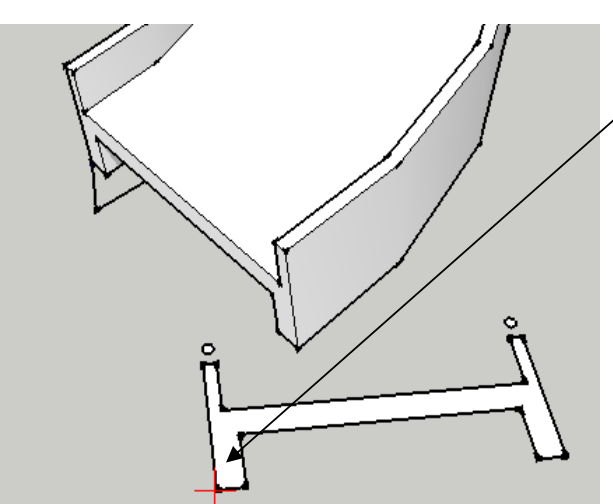

步骤 3: 拾取参考点

注意此时的参考点应与之前坡道的参考点 相同.这样才能确保扶手的正确位置

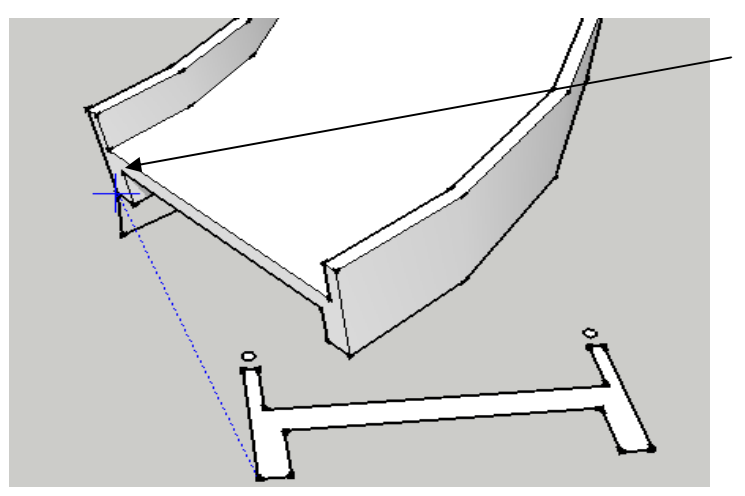

步骤 4: 拾取曲线的参考点.

同样参考点应与之前坡道的参考点相同

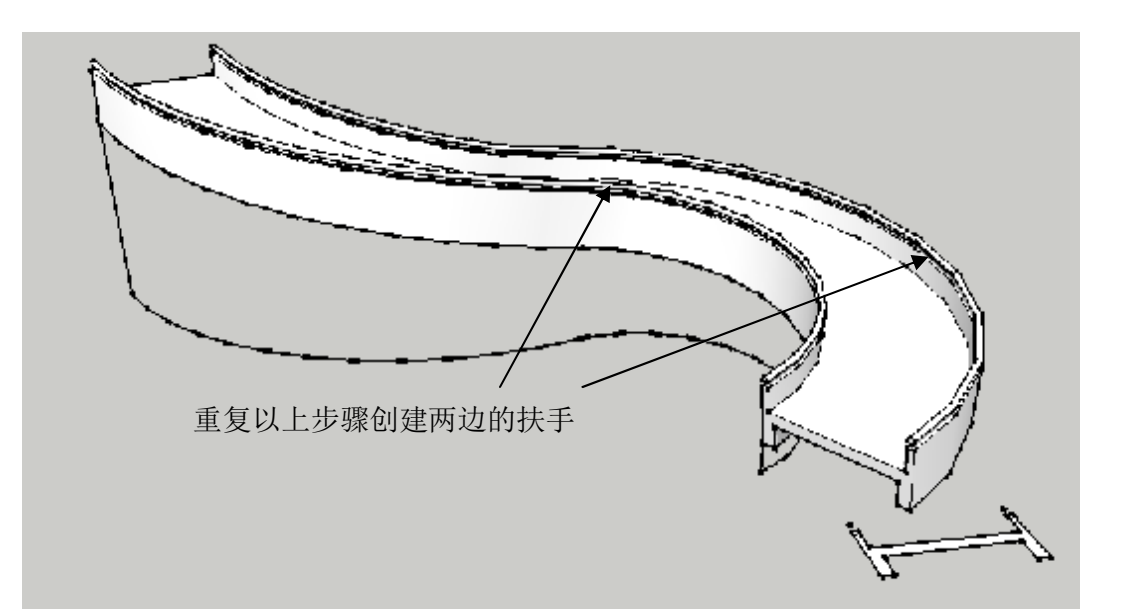

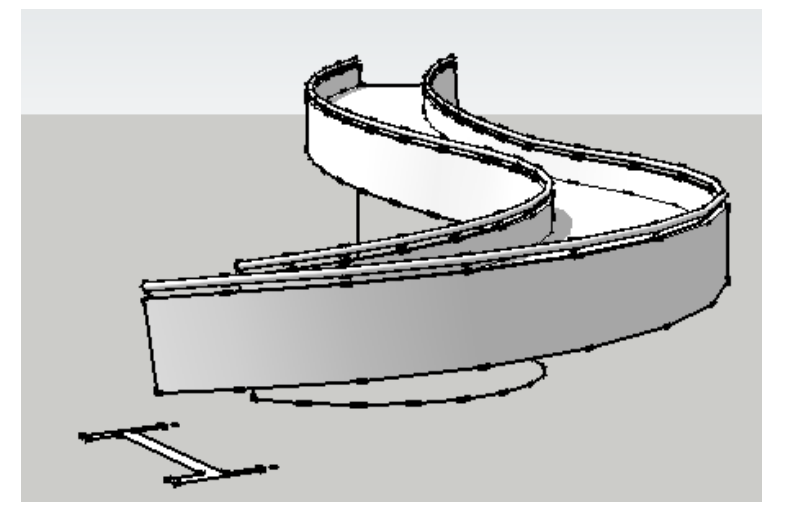

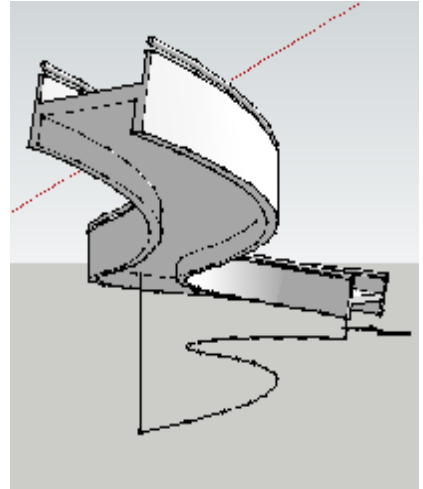

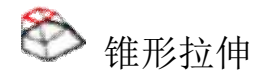

该工具拉伸面的同时可以保持空间上该面的方向趋势。

步骤:

步骤 1: 选择面, 点击工具.

步骤 2: 拾取或者输入精确距离.

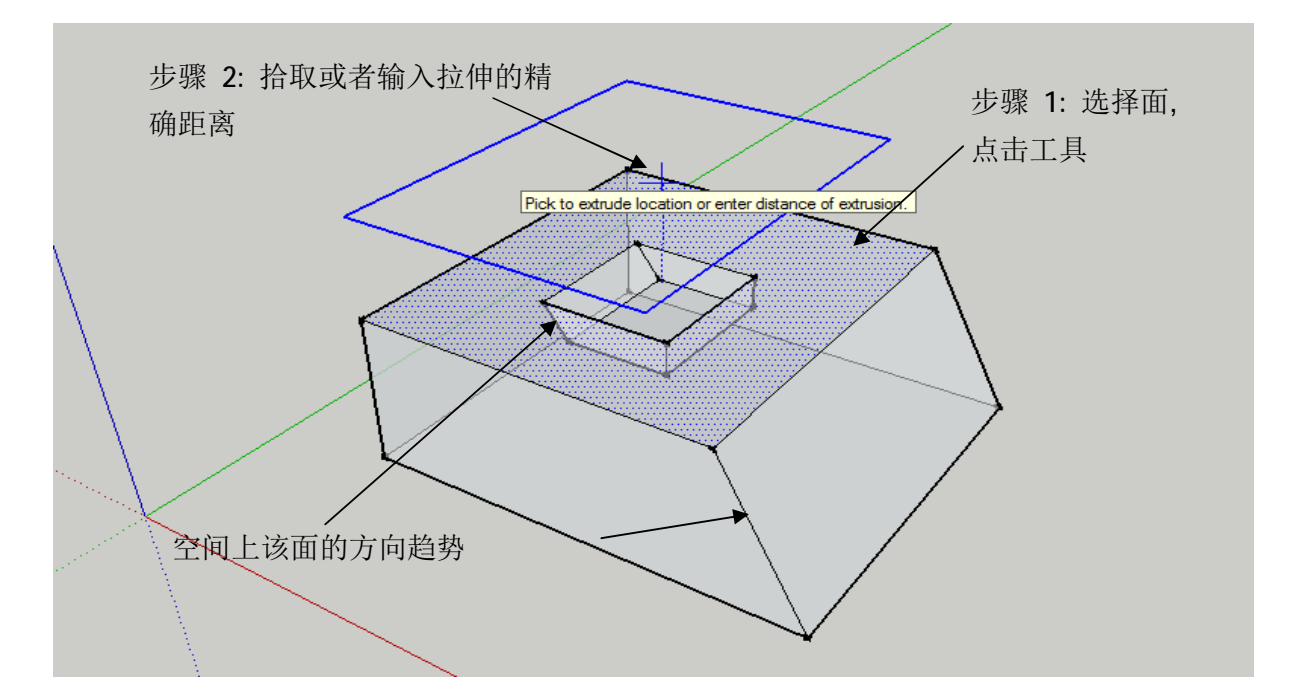

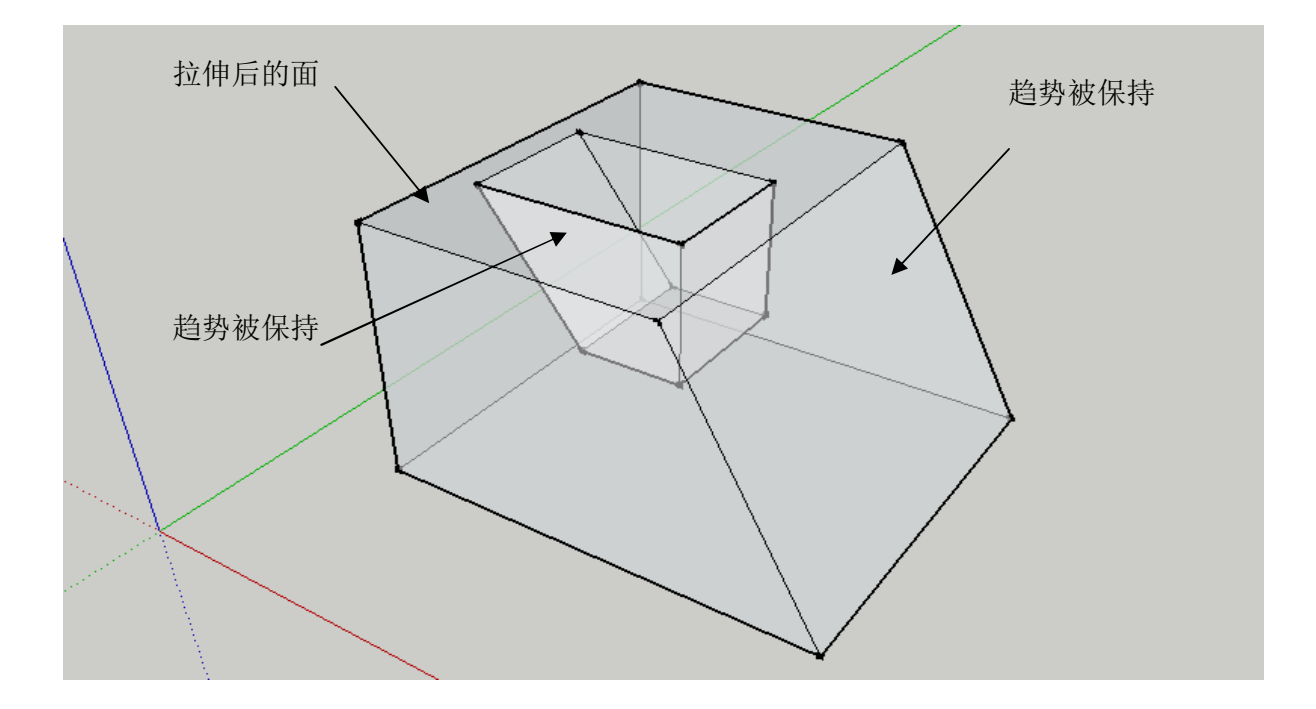

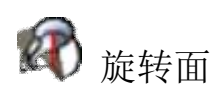

该工具可根据参考曲线和轴创建旋转表面。此外还可以缩放形成的选择面。该缩放功能指相对点到轴的原始距离与最终距离的比例。

步骤

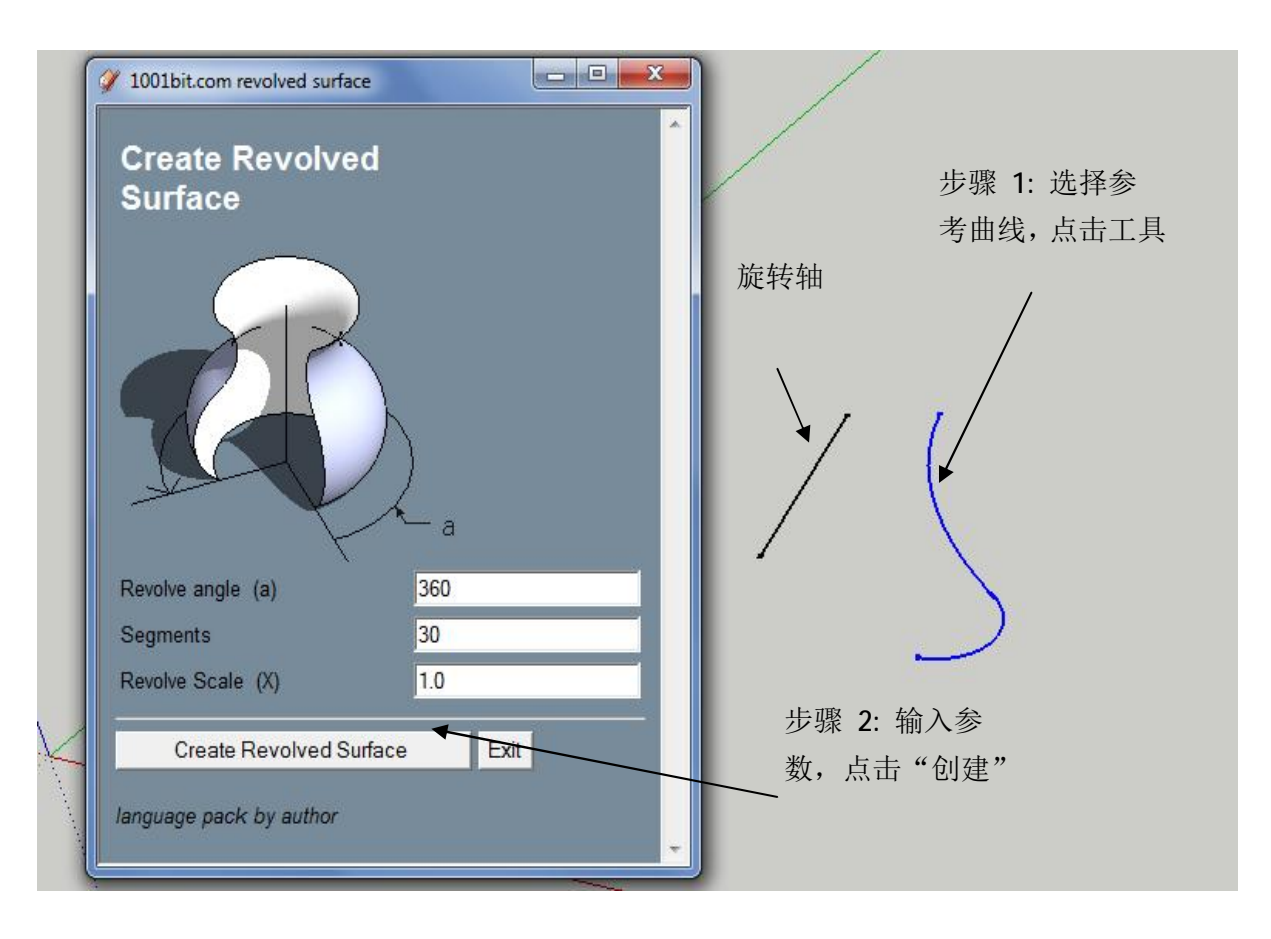

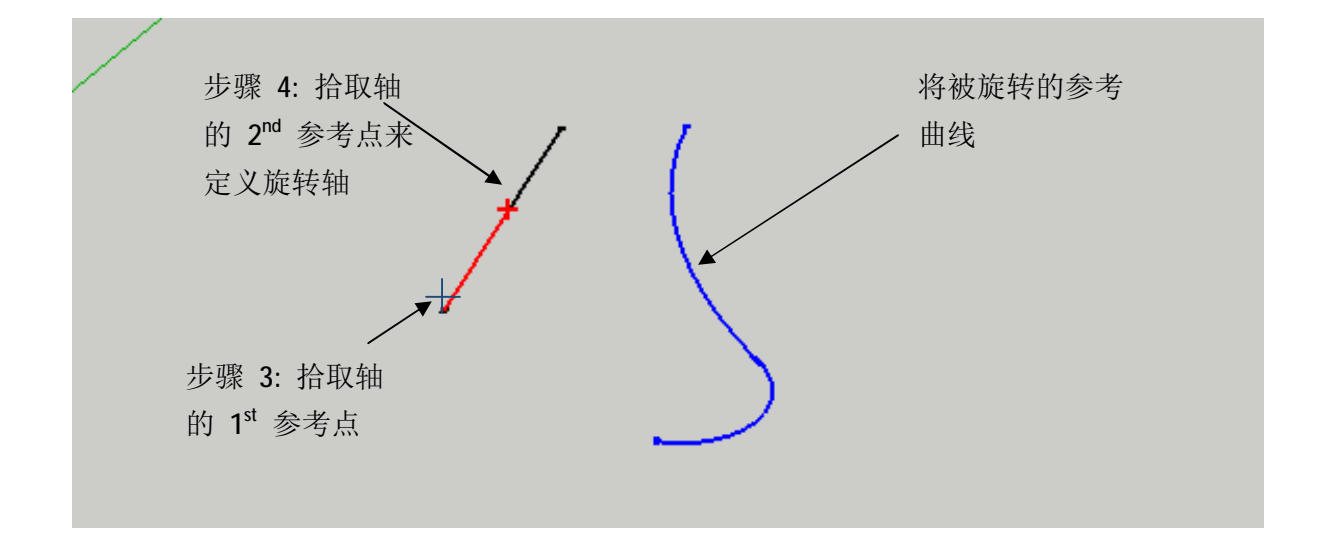

注意该工具运行后的计算可能会消耗一定时间.如果 Sketchup 出现假死状态,请耐心等待...

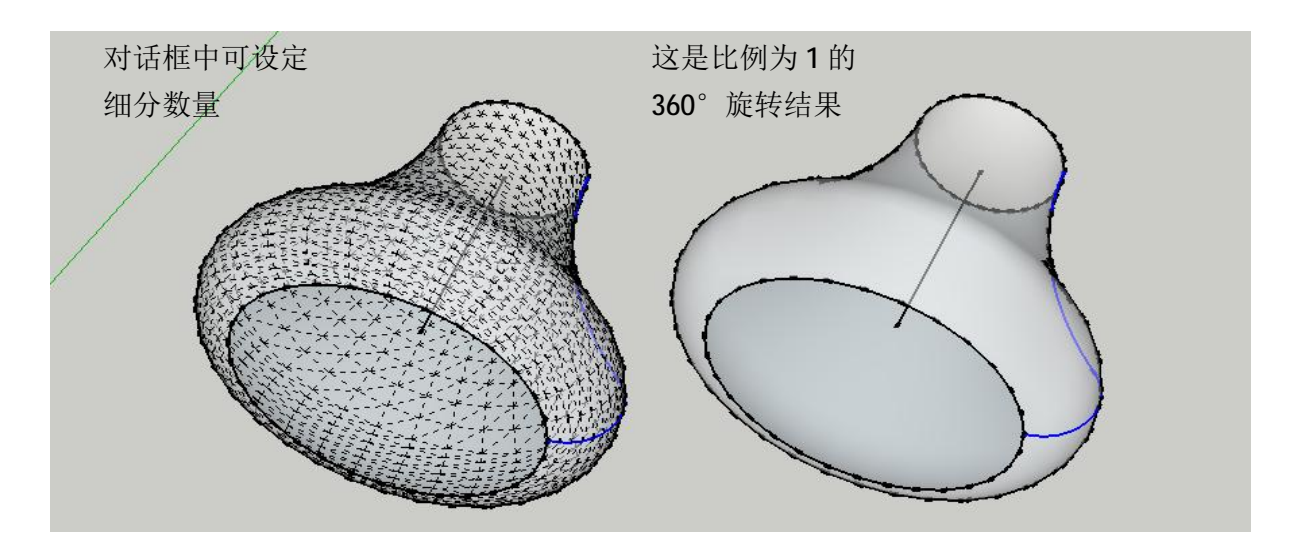

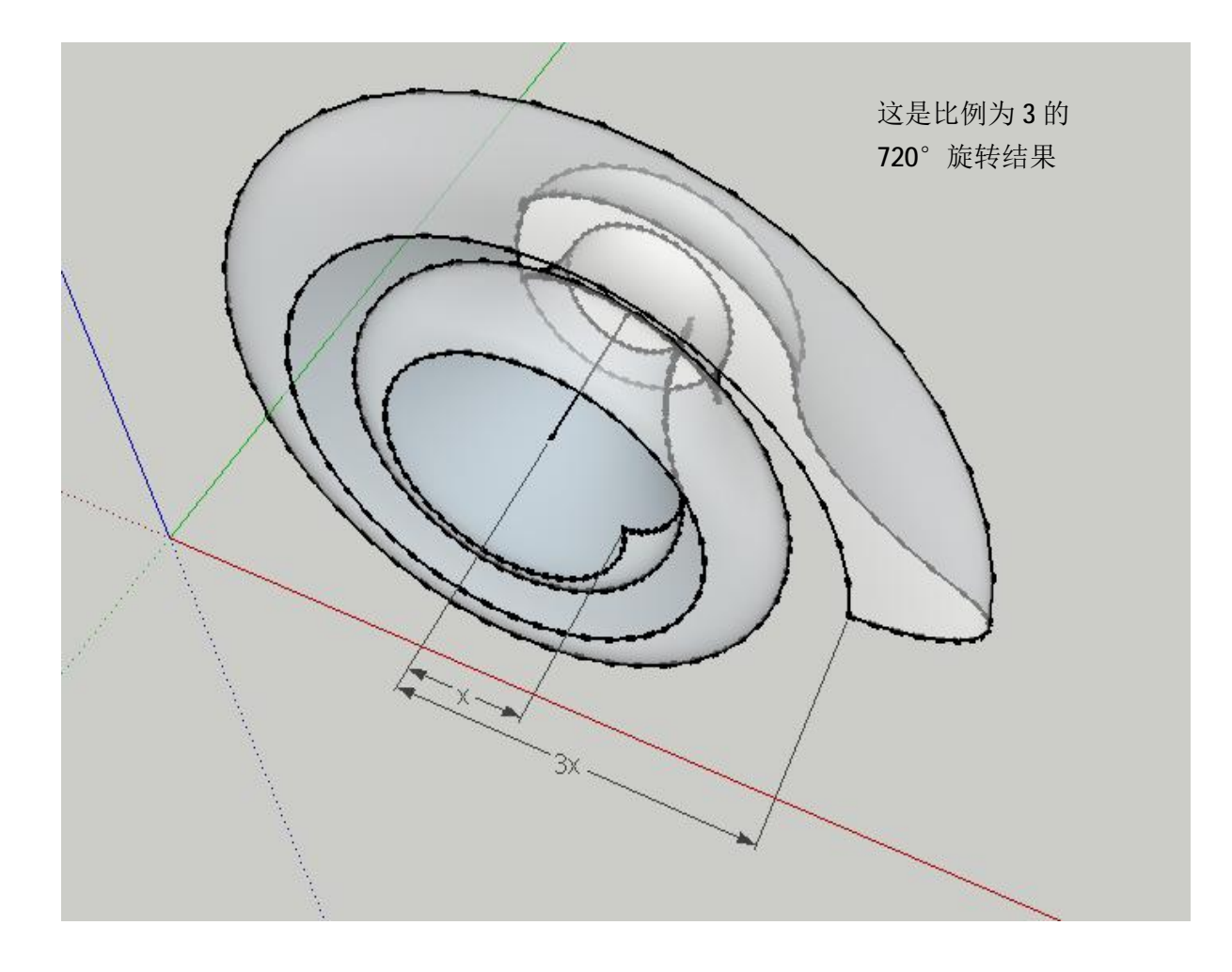

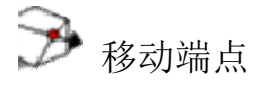

该功能可实现对模型单一端点灵活的编辑。

## 步骤

步骤 1: 点击工具(不用选择任何物体)

步骤 2: 拾取任何端点

步骤 3: 拾取目标方向. 你也可以拾取十字准心到任何方向, 然后输入精确的距离。

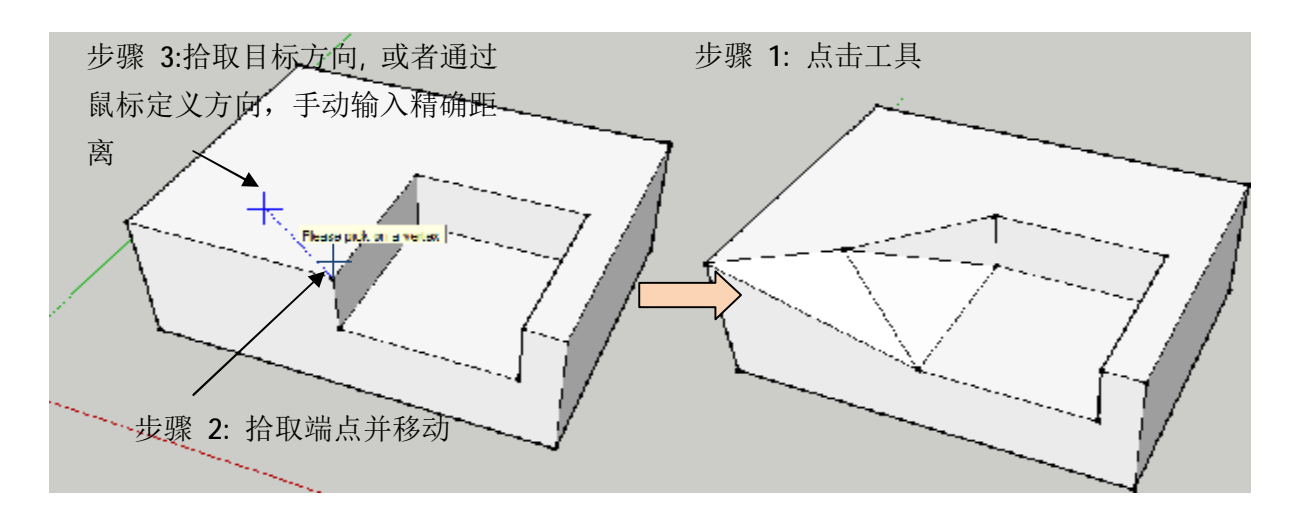

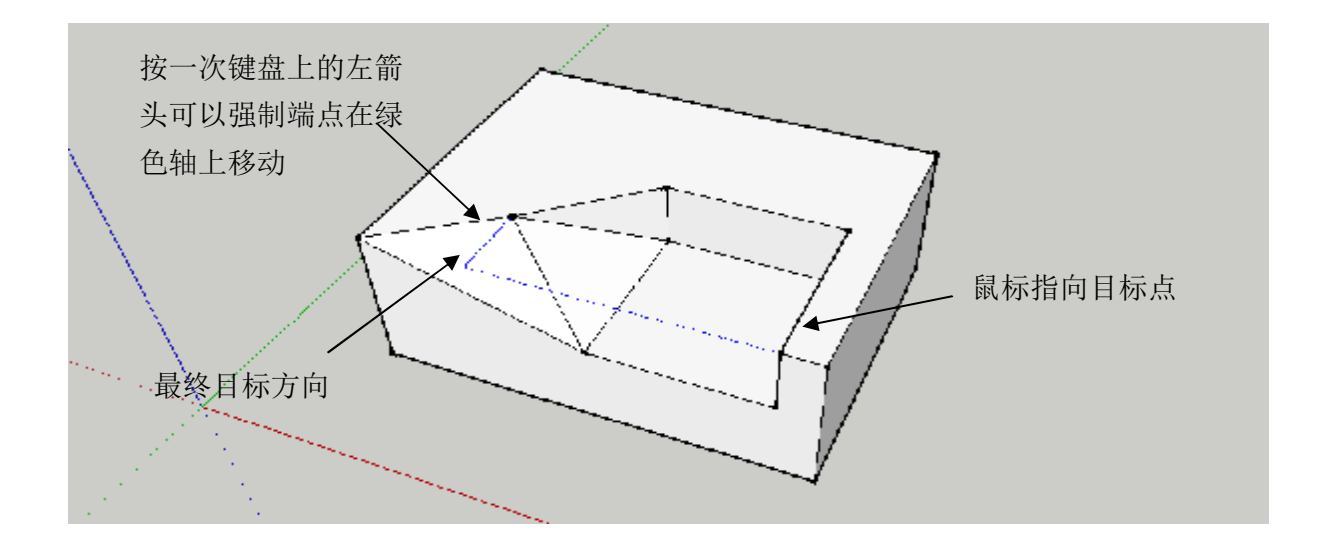

是用方向键来强制特定方向的移动

- 左方向 绿 (Y) 轴
- 右方向 红 (X) 轴
- 上方向 蓝 (Z) 轴
- 下方向 恢复自由

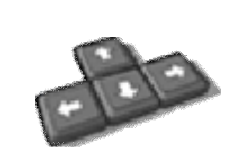

## ( 倒圆角

该工具可对2条边倒圆角. (2条线必须交叉)

步骤:

- 步骤 1: 点击工具
- 步骤 2: 选择 1<sup>st</sup> 边
- 步骤 3: 选择 2<sup>nd</sup>边

步骤 4: 输入倒角半径 (在 1001bit 专业版中,还可以输入细分数量)

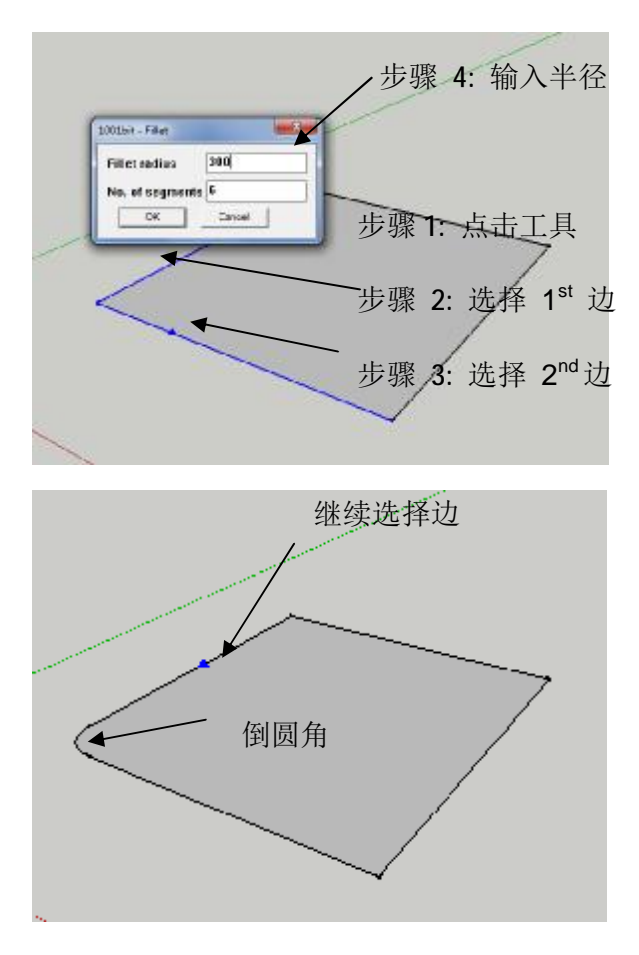

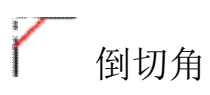

该工具与倒圆角工具类似.

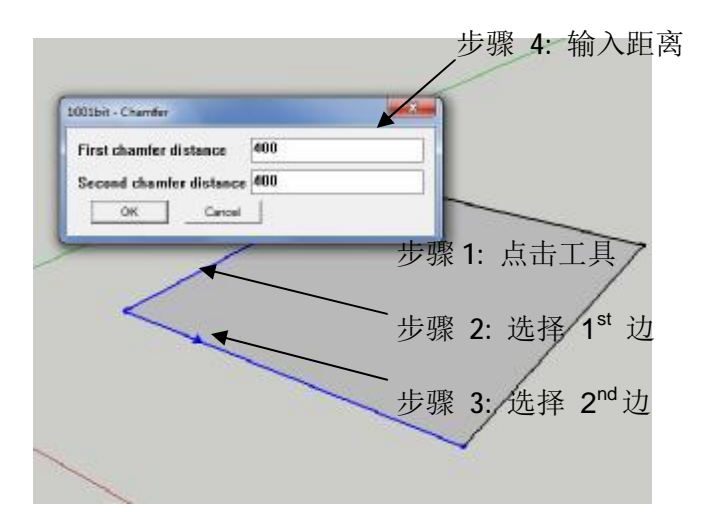

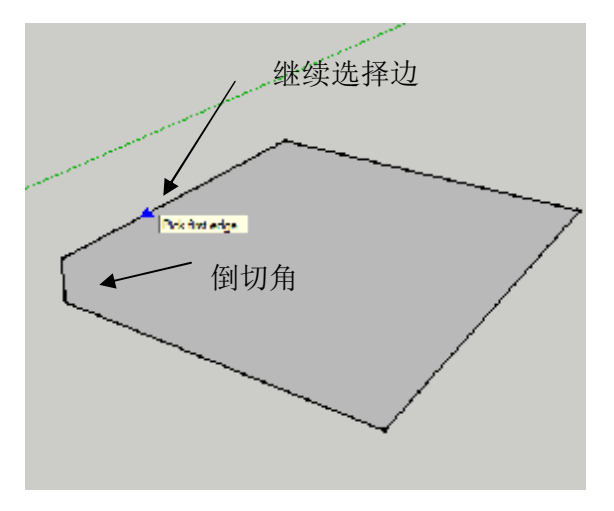

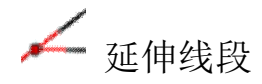

该工具延伸线段到面或者另一条线。

步骤:

步骤 1: 选择一条边,运行工具

(先运行工具再选择边亦可)

步骤 2: 移动十字准心到另一个面或者边线单击鼠标左键.

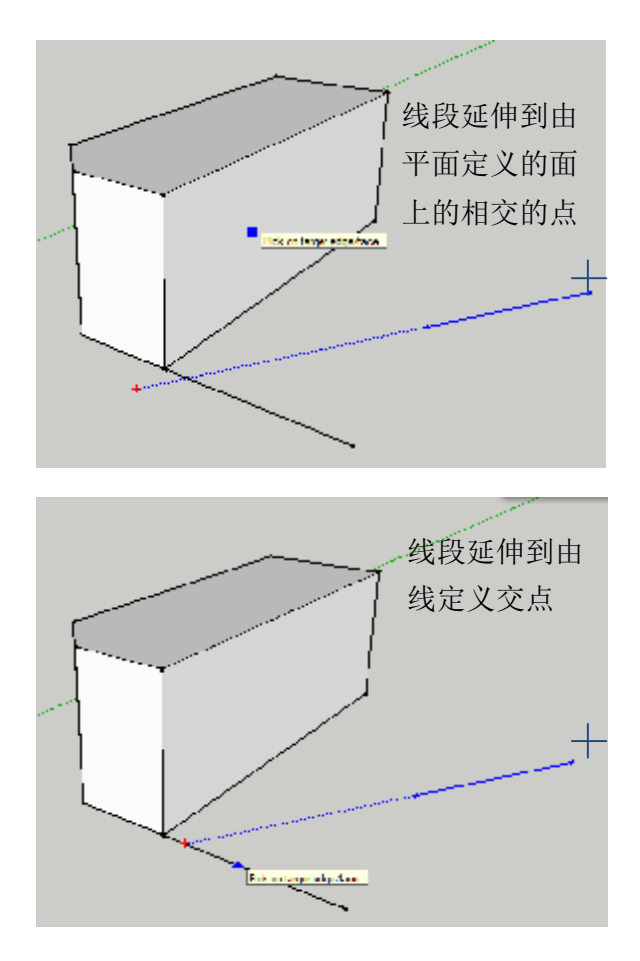

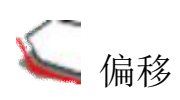

该工具可以对边线进行偏移。

- 步骤 1: 点击工具, 输入偏移距离
- 步骤 2: 选择边线, 指定偏移方向

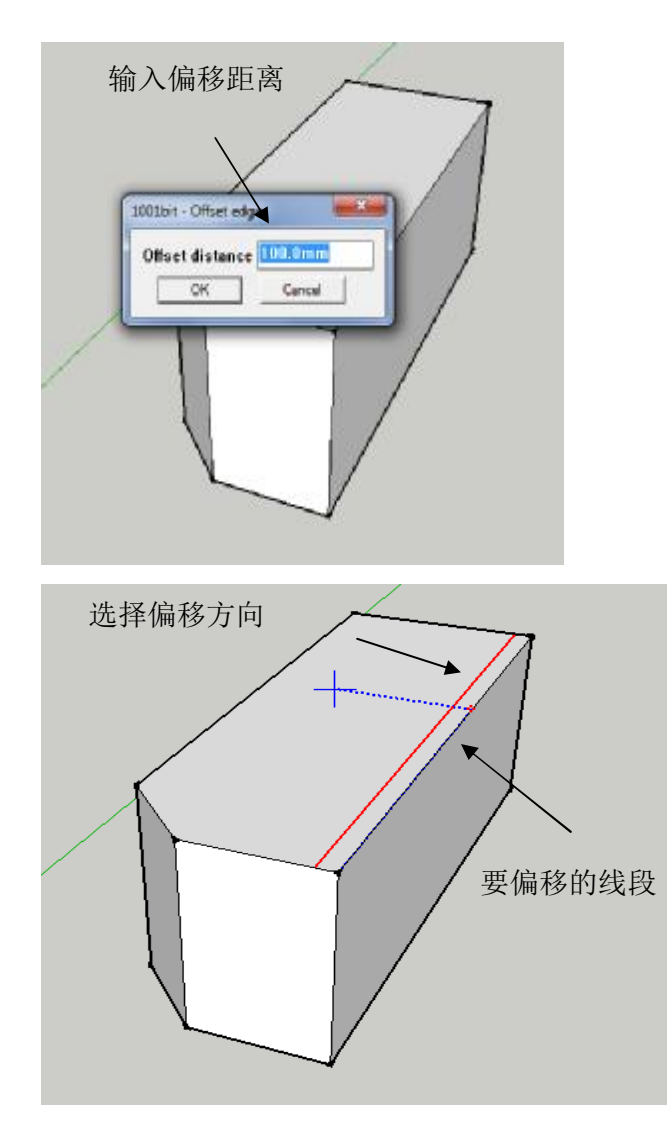

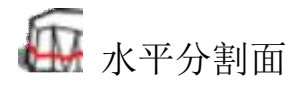

该功能可以水平的分割面。

步骤:

步骤 1: 选择面并点击工具

步骤 2: 拾取参考平面 (比如地面. 该功能用来相对基准面在特定距离水平分割面)

步骤 3: 拾取目标平面或输入距离

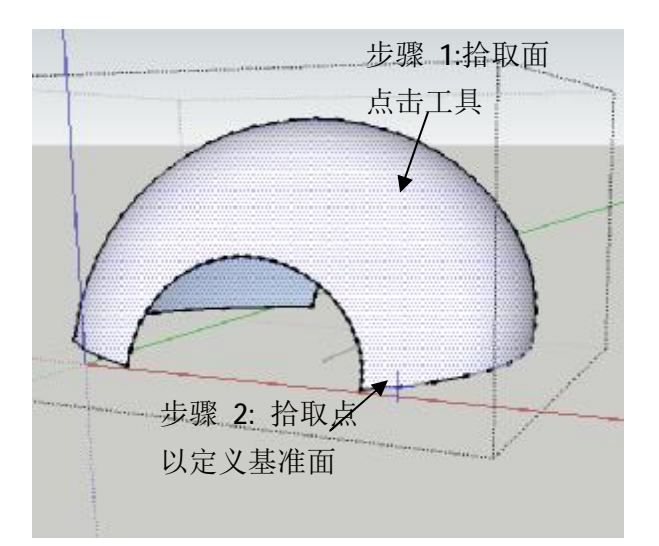

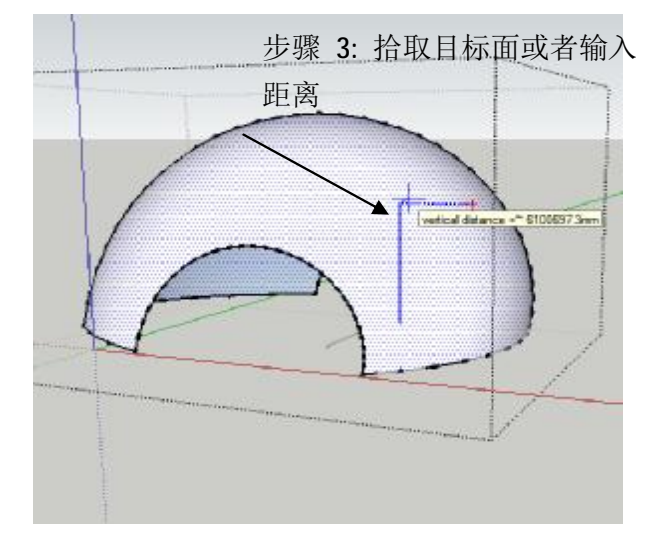

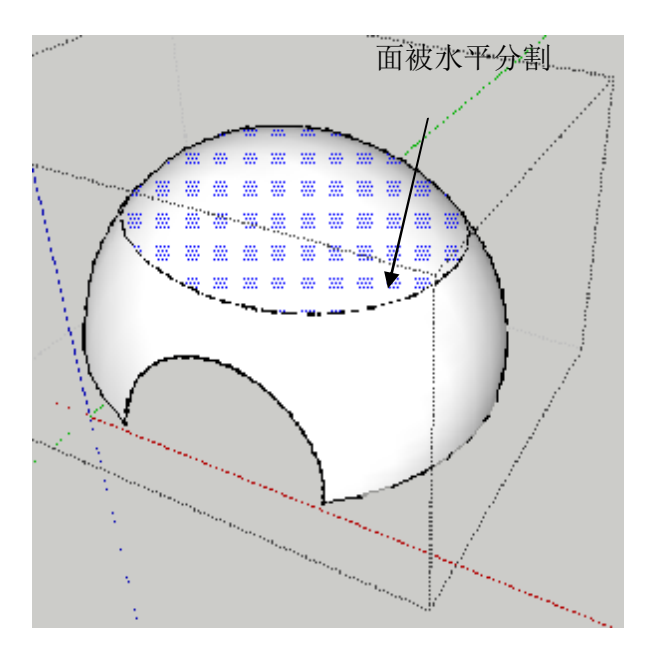

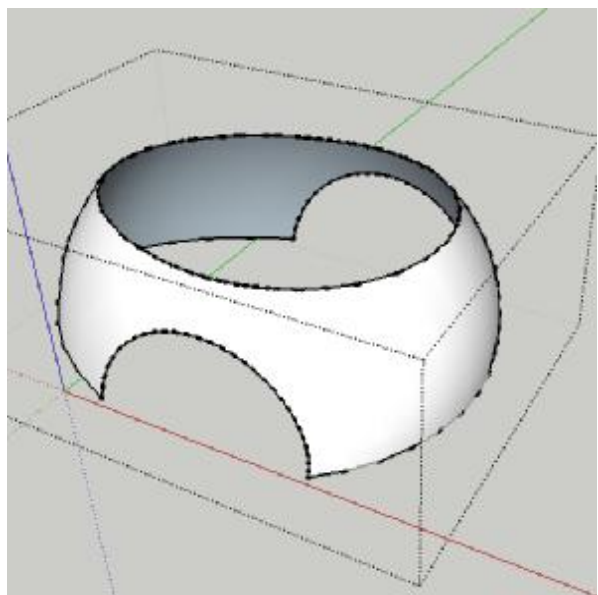

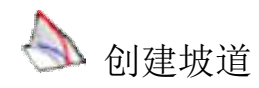

该工具可以改变2条边线为一条由此创建连续坡道。工具提供一个坡度计算方式,通过 坡道的角度和比例以及高度个长度的设定生成。

步骤:

步骤 1: 选择连续曲线并点击工具. 边线不一定要在 XY 平面上

步骤 2: 输入参数. (角度,高度,比例)

步骤 3: 拾取开始点 (坡道的低点)

步骤 4: 拾取开始平面 (可以在任意水平.拾取开始面后,坡道将从该水平面开始)

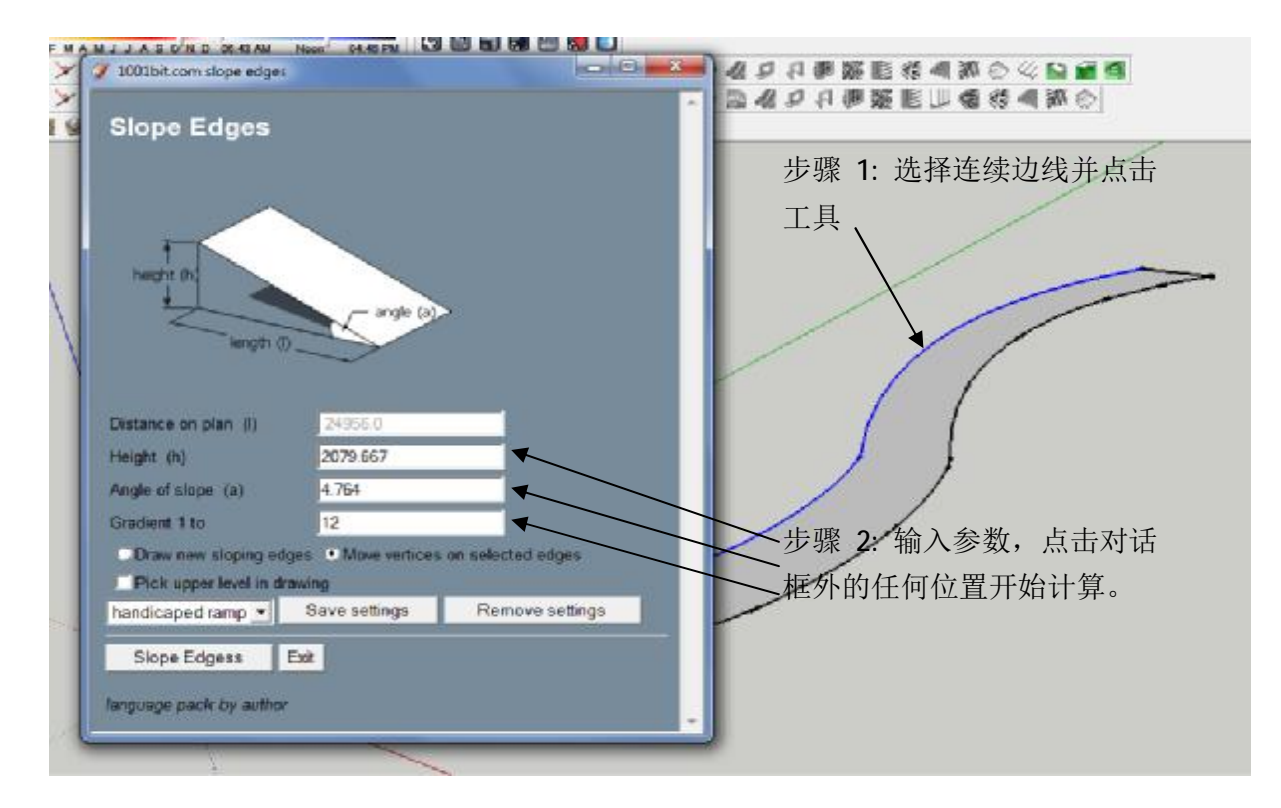

你可以选择下列参数

i)根据选择创建新的坡道.

ii)移动/拉伸选择的边线来匹配目标坡道

您亦可选择拾取坡道高点,这将创建一个平坦坡道。

同样一些预设的参数也可以直接调用。(仅适用于专业版)

步骤 5: 点击创建按钮.

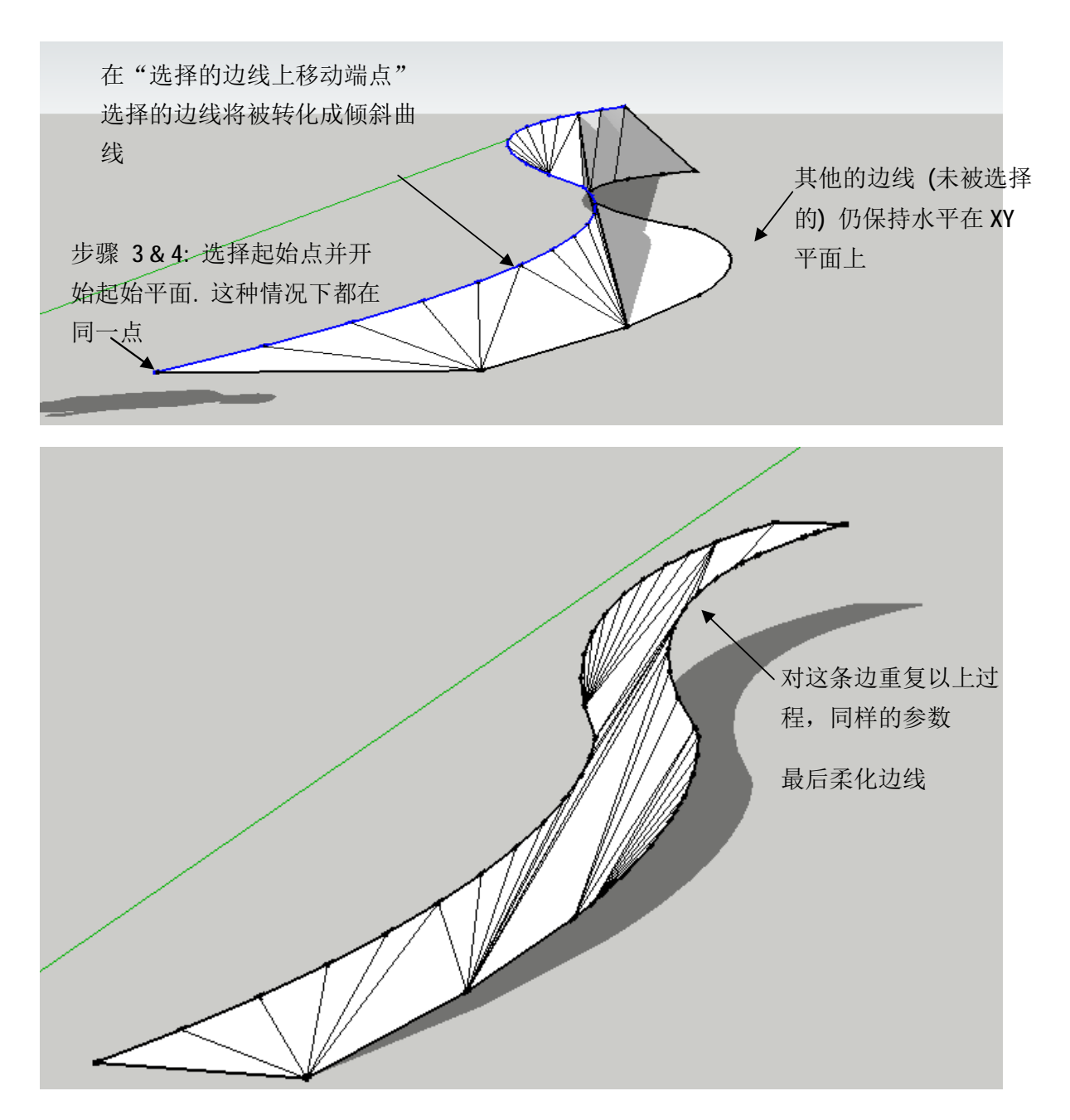

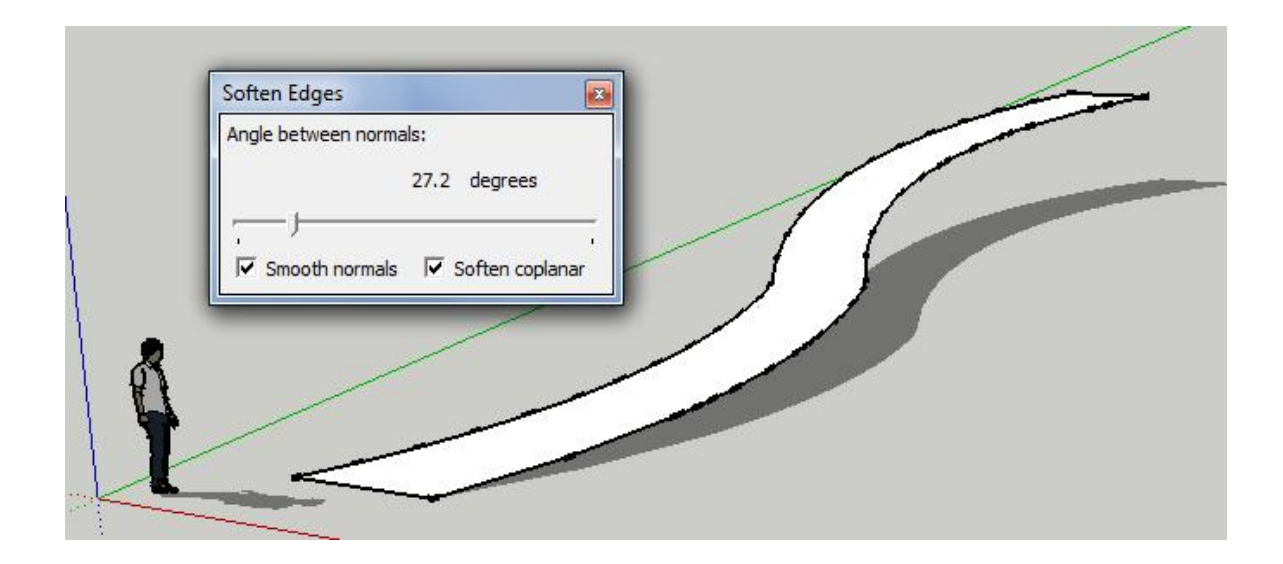

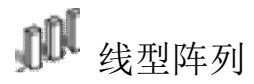

该工具可以对组件或群组进行线型阵列.

步骤 1: 选择组件或群组并点击工具

步骤 2: 选择参数

步骤 3: 单击创建按钮

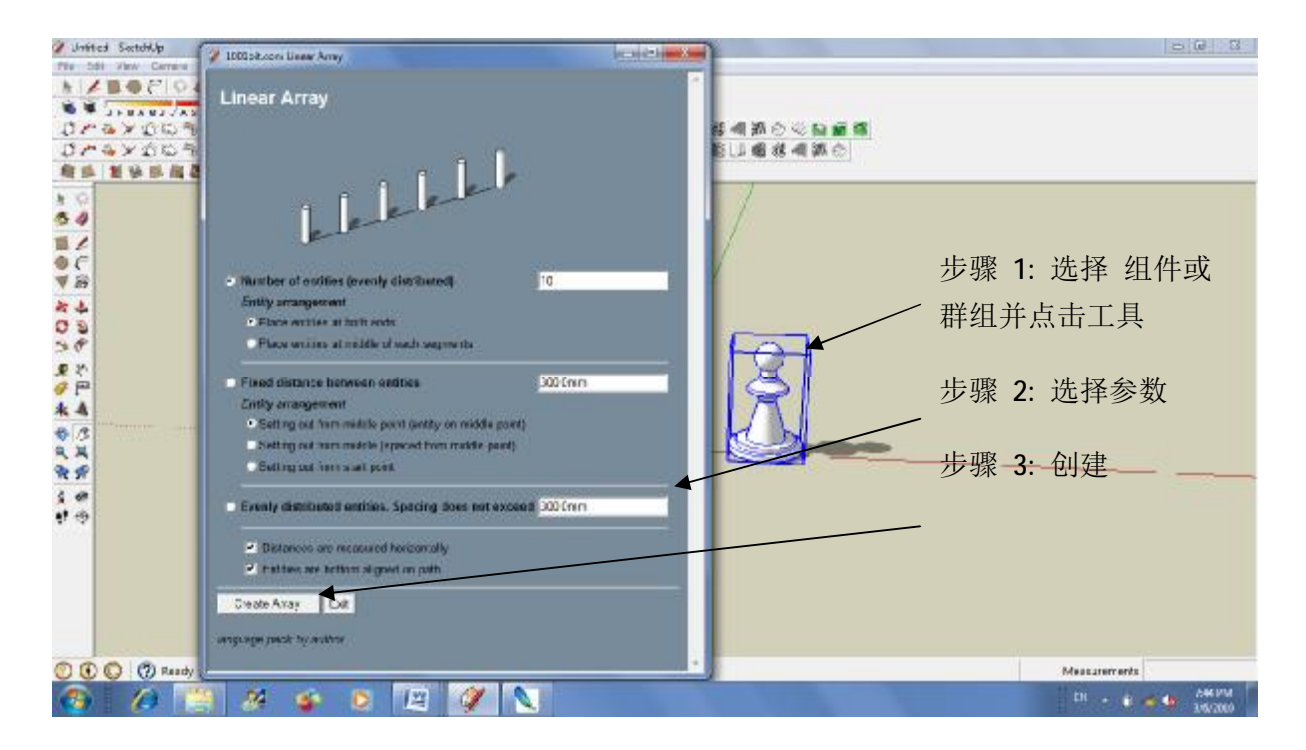

步骤 4: 拾取开始点

步骤 5: 拾取结束点

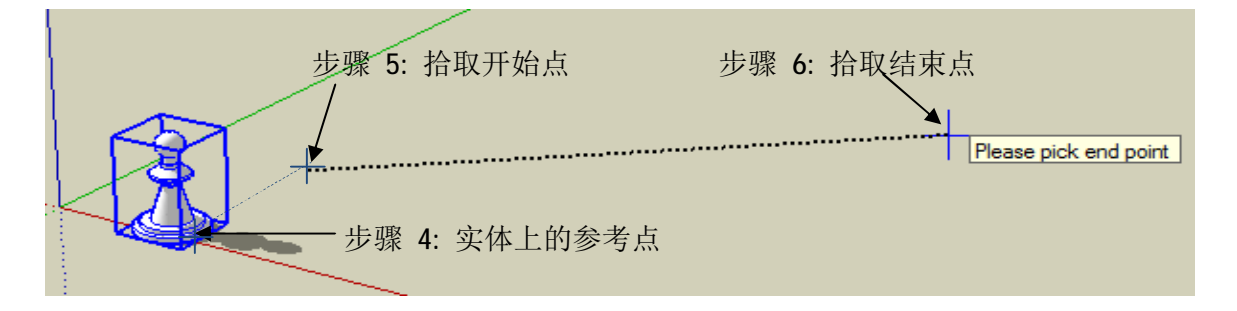

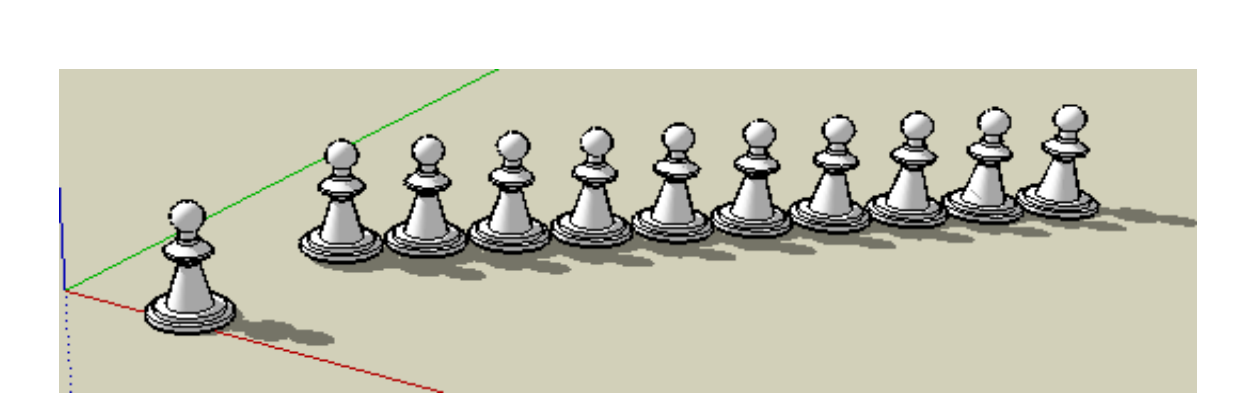

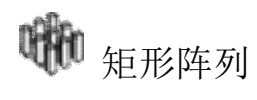

该工具可以给组件或群组进行矩形阵列。

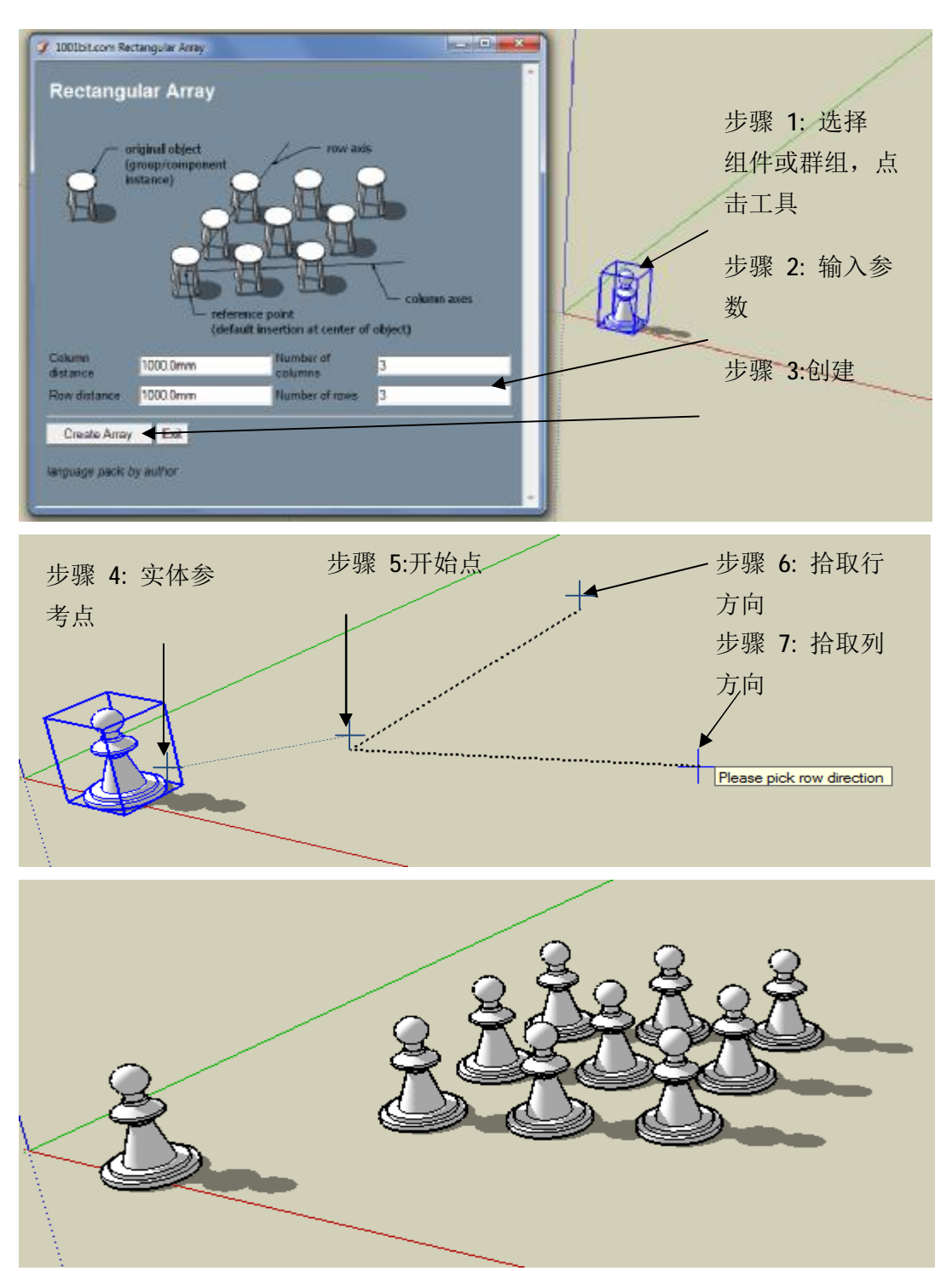

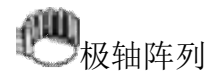

这个工具创建围绕一个群组/组件实例中心轴旋转的阵列。

步骤:

第1步:选中一组或组件的实例,然后运行该工具。

第2步: 在对话框中输入值

第3步:选择确定的旋转中心轴

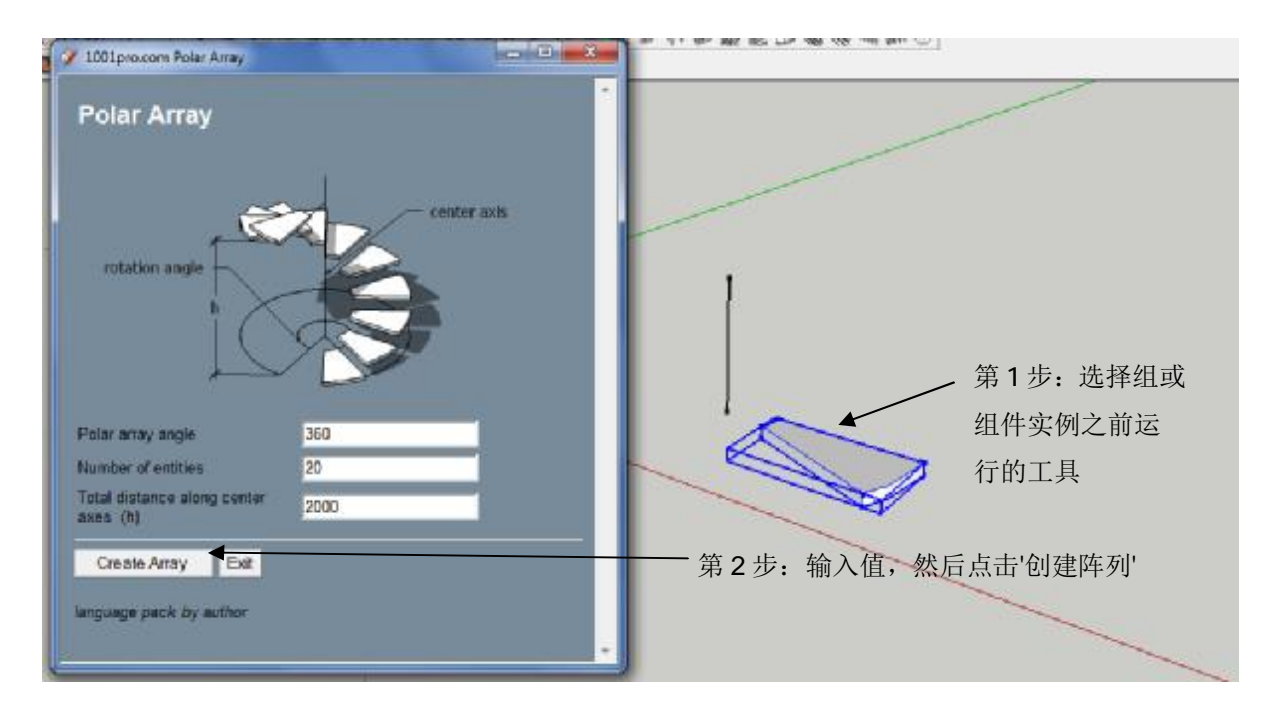

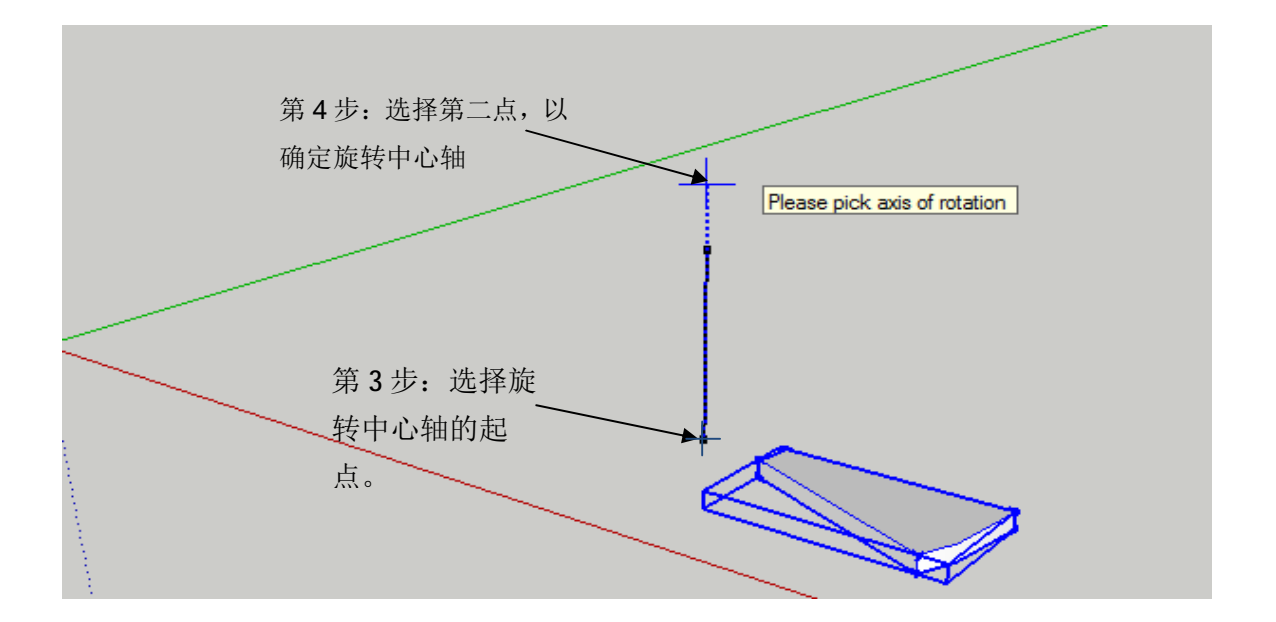

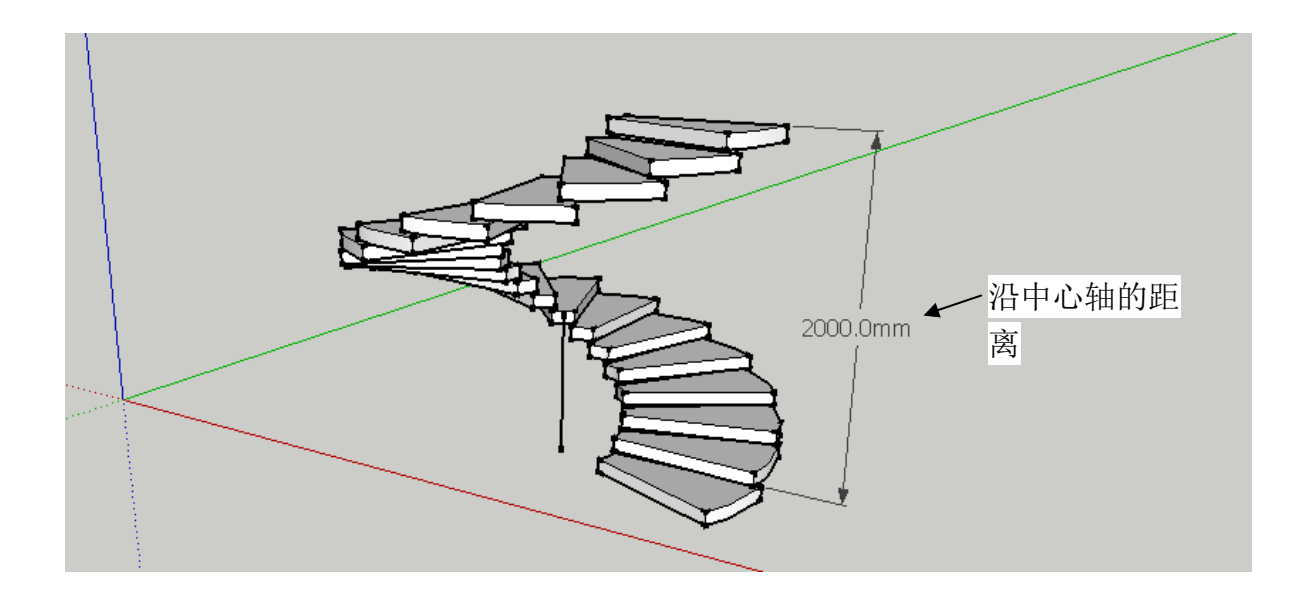

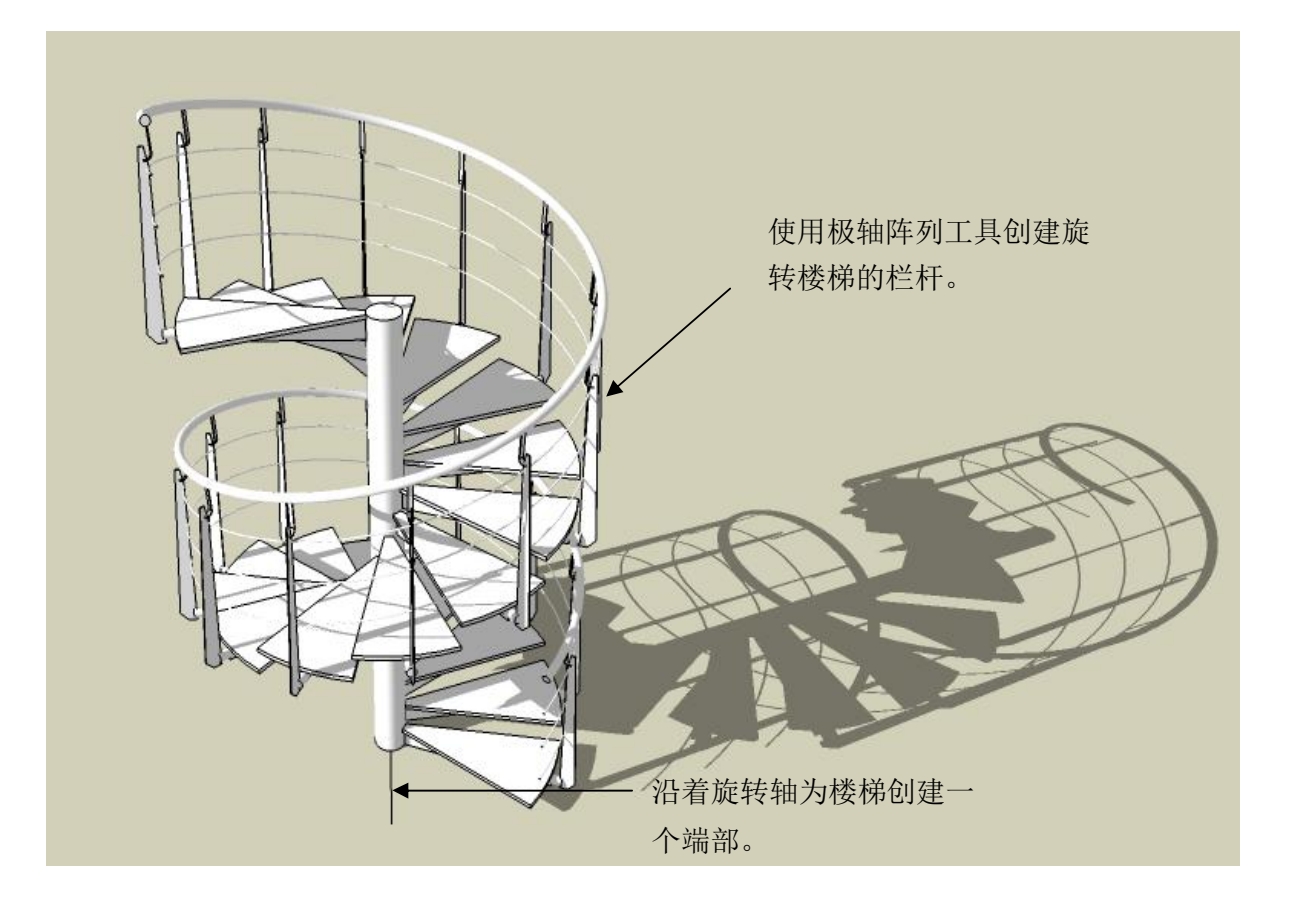
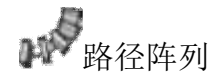

这个工具创建群组/组件的实例沿着路径(一系列边缘有联系的)的阵列。这些 群组/组件实例沿着路径的方向旋转。

步骤:

第1步:在运行工具之前选择路径和群组/组件实例。

第2步:选择选项并在对话框中输入有用的数值,然后单击"创建阵列"。

第3步: 在群组/组件实例上选择参考点。

第4步:选择路径的起点。

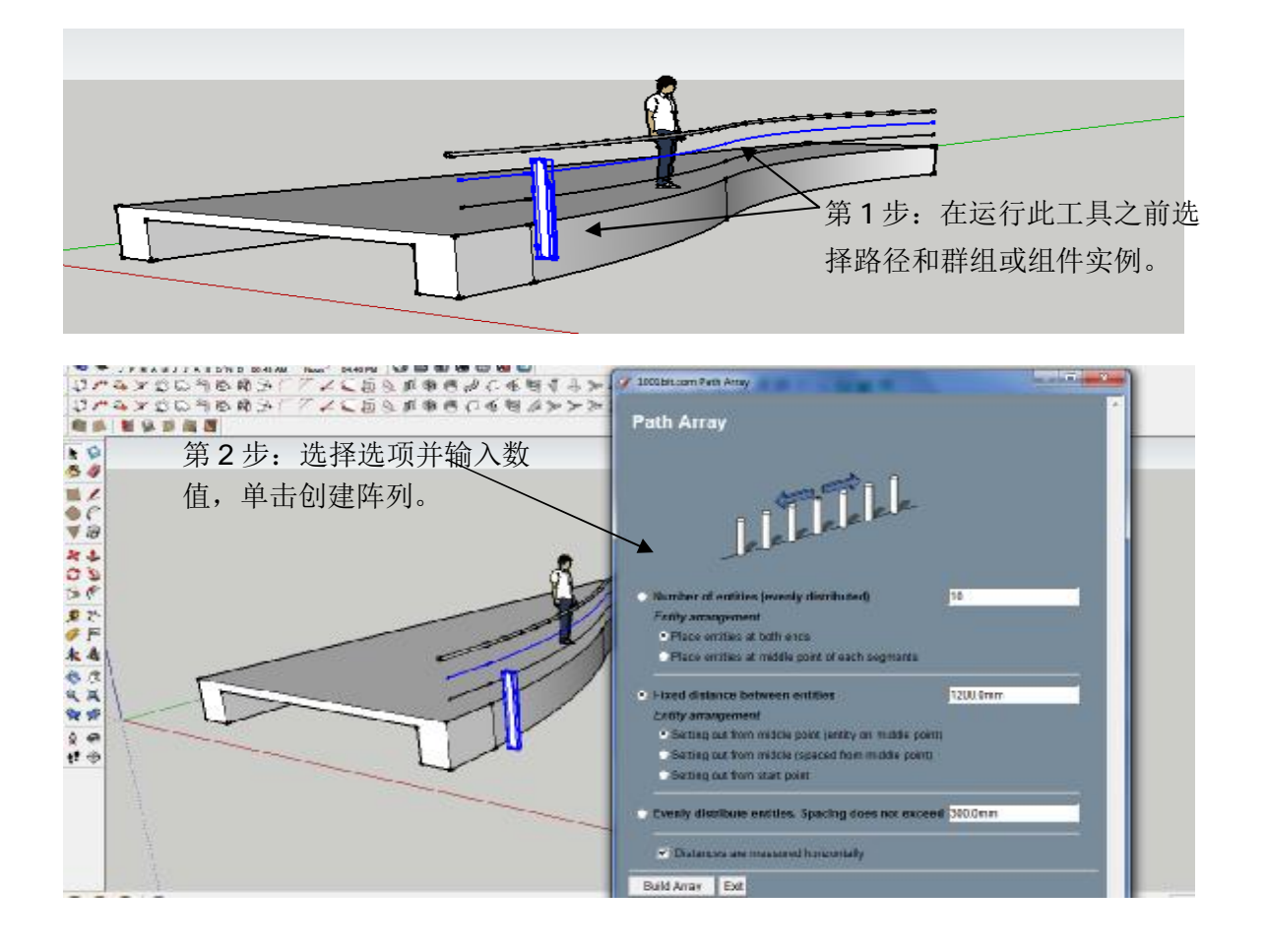

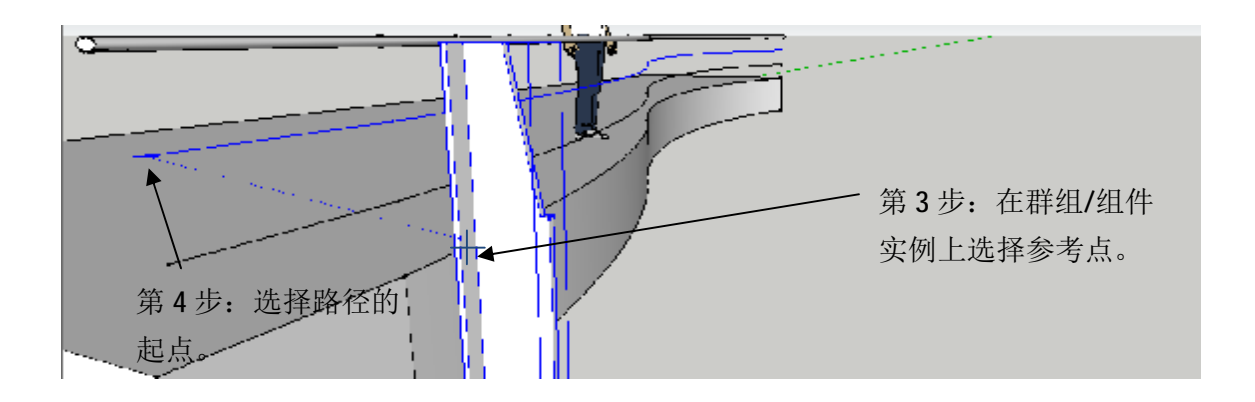

注:您可以把群组/组件放置在路径的起点,可以保证他是和路径的方向是保持一致的。 在这种情况下参考点和路径起点可以是同一个点。

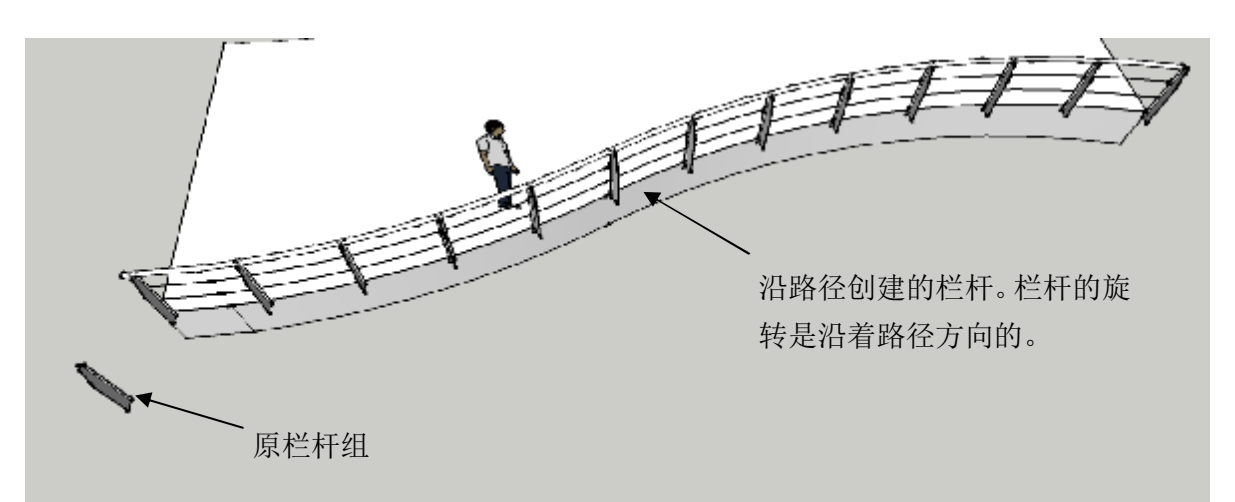

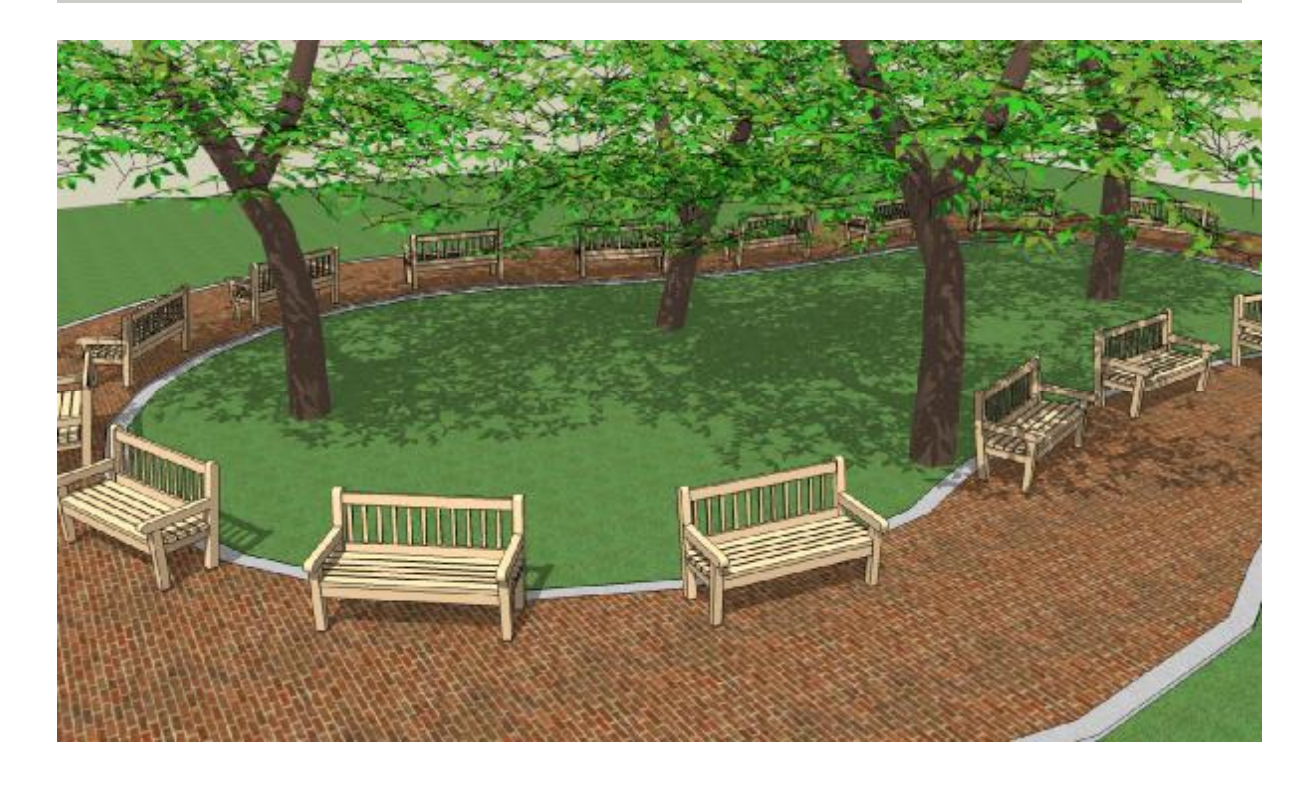

椅子的排列是沿着路径的方向,按照"最大间距"3m设置的。

(椅子和树木来自谷歌的 3d 模型库。)

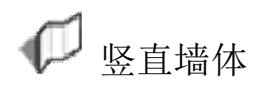

1001bit版本为你提供多种形式的理想的选择。

为了免去更多的墙体图标,接下来将介绍一款墙体浏览器。可以通过浏览器选择创建合适的墙体。

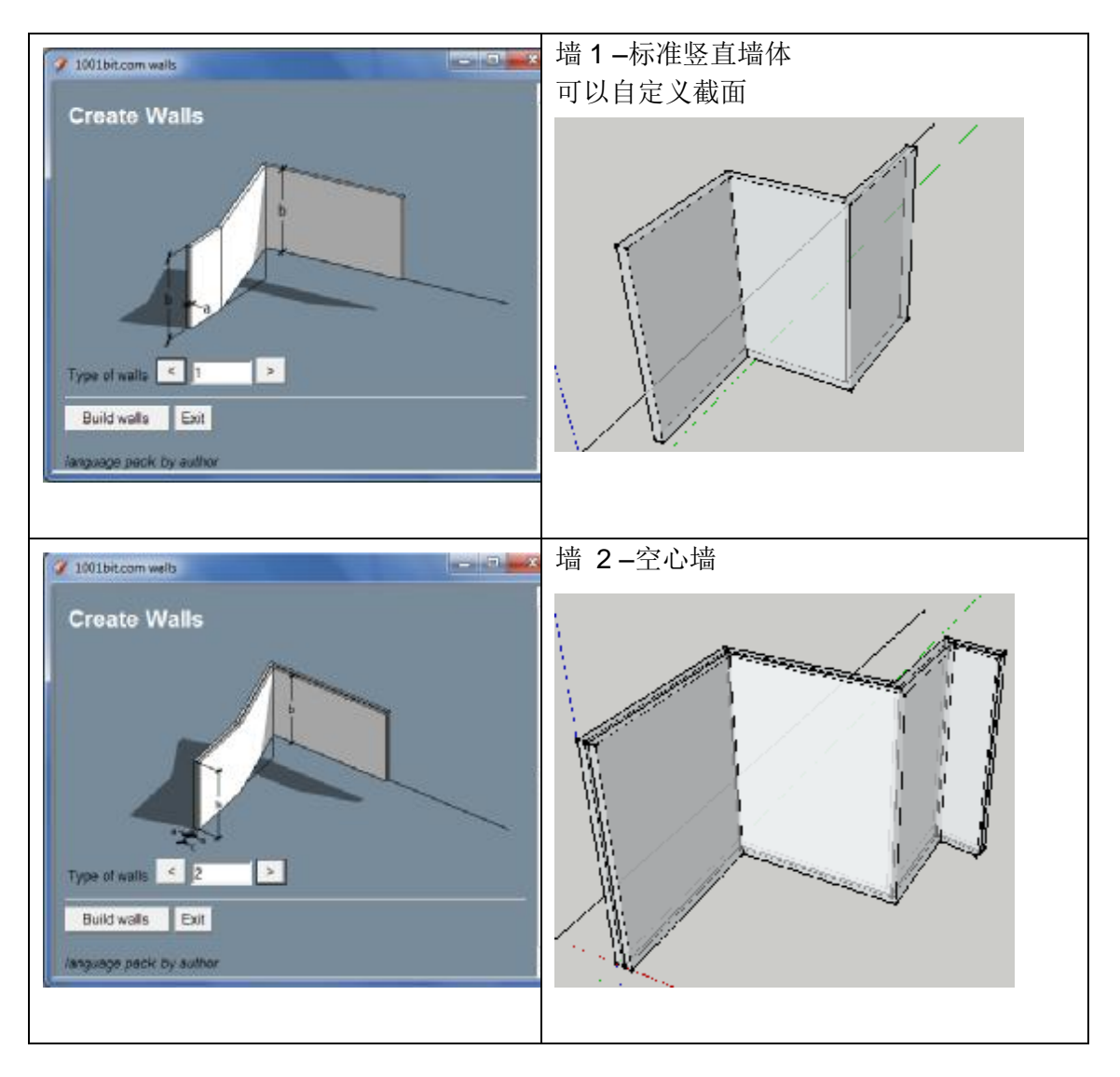

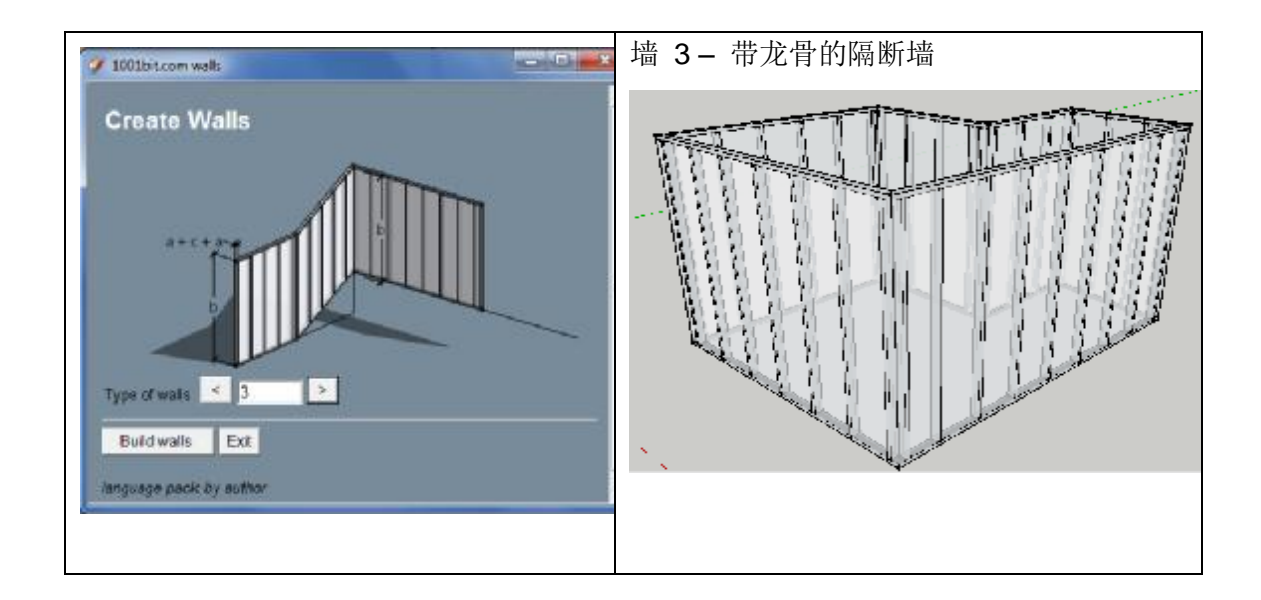

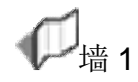

这个工具创建垂直的墙壁。即使它沿着倾斜的路径,该工具依然保持墙壁的垂直,而且墙体在一直沿着斜坡时,还能对必要的的墙段自动进行分离。

此外,还有一个选项去定义传统意义的剖面截面。

步骤:

第1步:运行该工具,填写在对话框中所需的值,然后点击'创建墙'。

第2步:选择墙起点

第3步,4...:继续选取的墙的不同点。双击最后一点或是单击起点(建设点等同于起始点)。

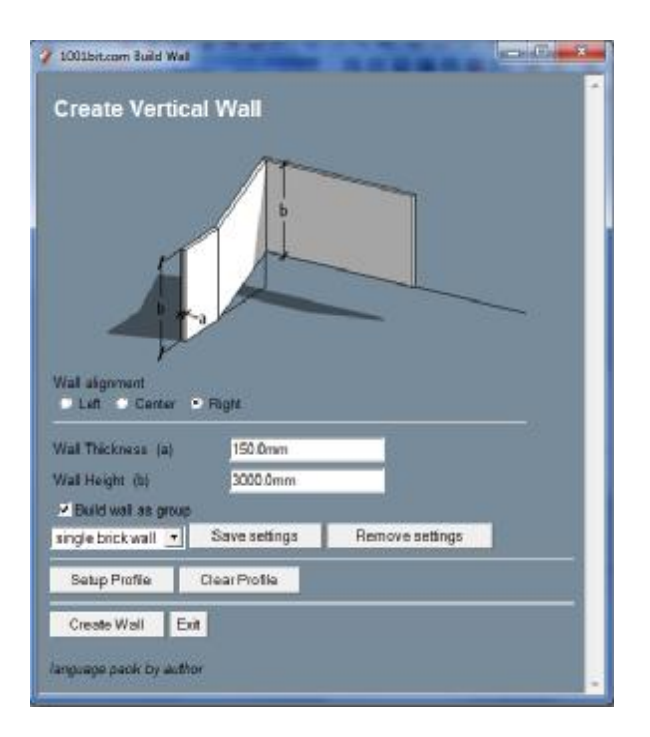

使用箭头键来一直保证目标点结果的正确性;

左箭头 - 绿色 (Y) 轴

右箭头 - 红色 (X) 的轴

向上箭头 - 蓝(Z) 的轴

向下箭头 - 推理关闭

用精确的程度来画强, 点对角点确定方向, 然后键入距离。

注:只能在 Pro 版本保存设置功能。

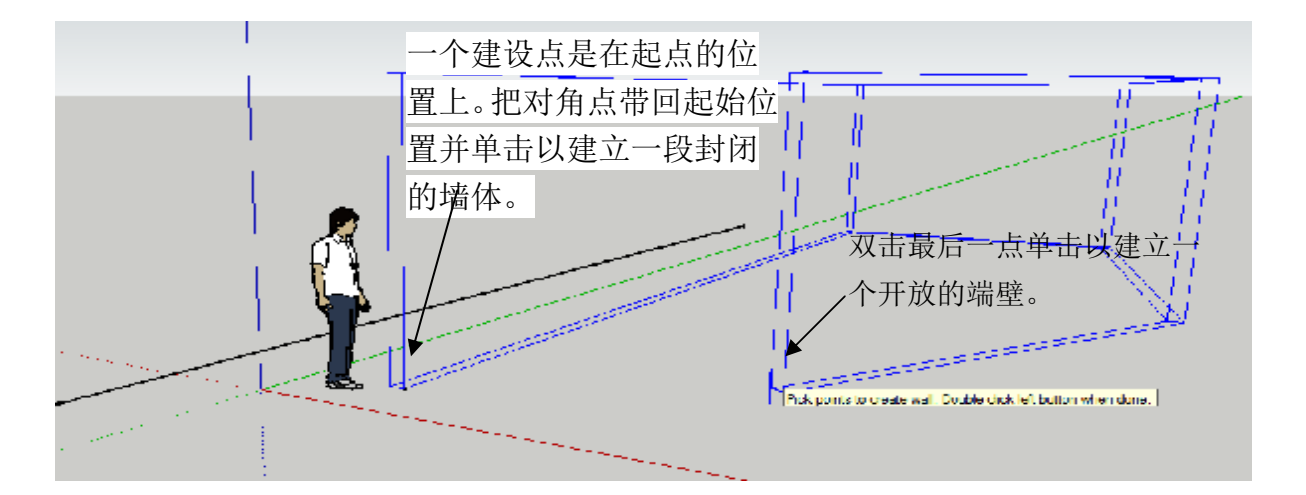

创建有精确距离和固定方向的墙:

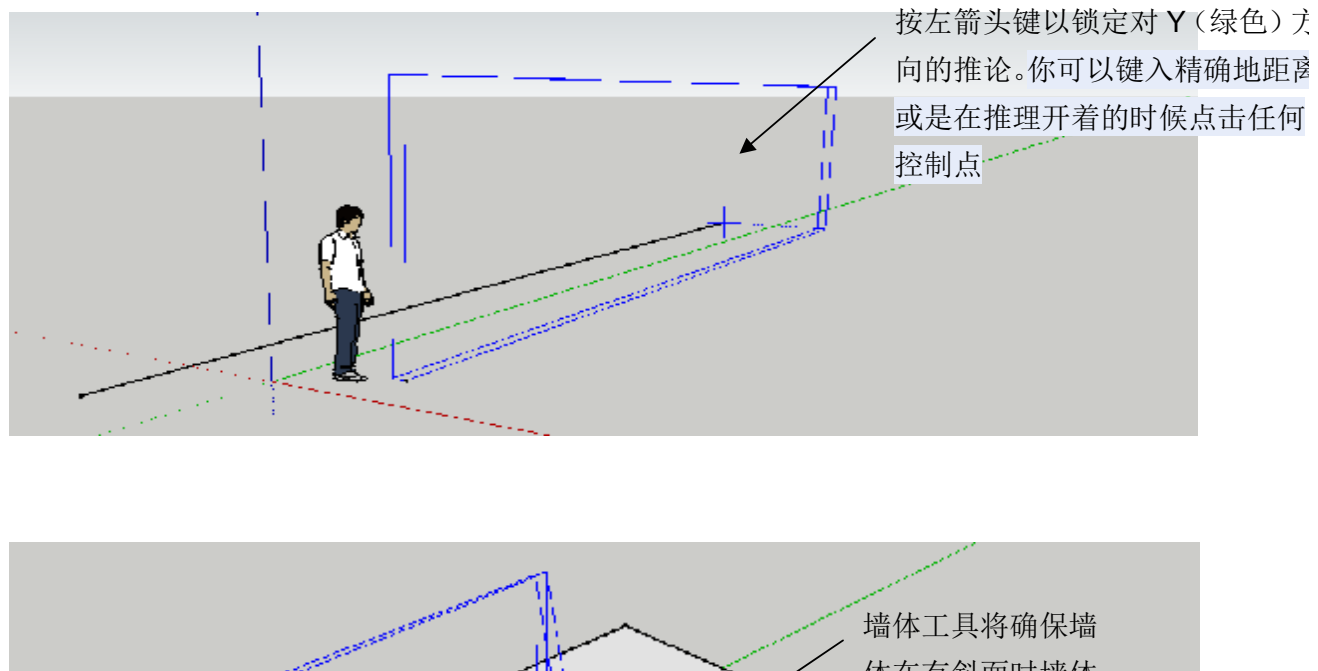

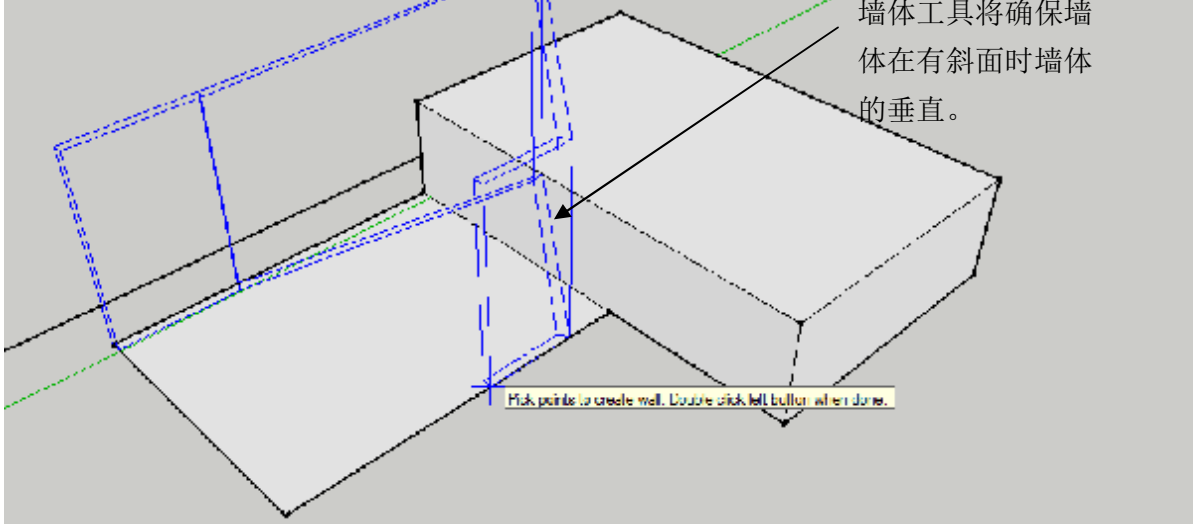

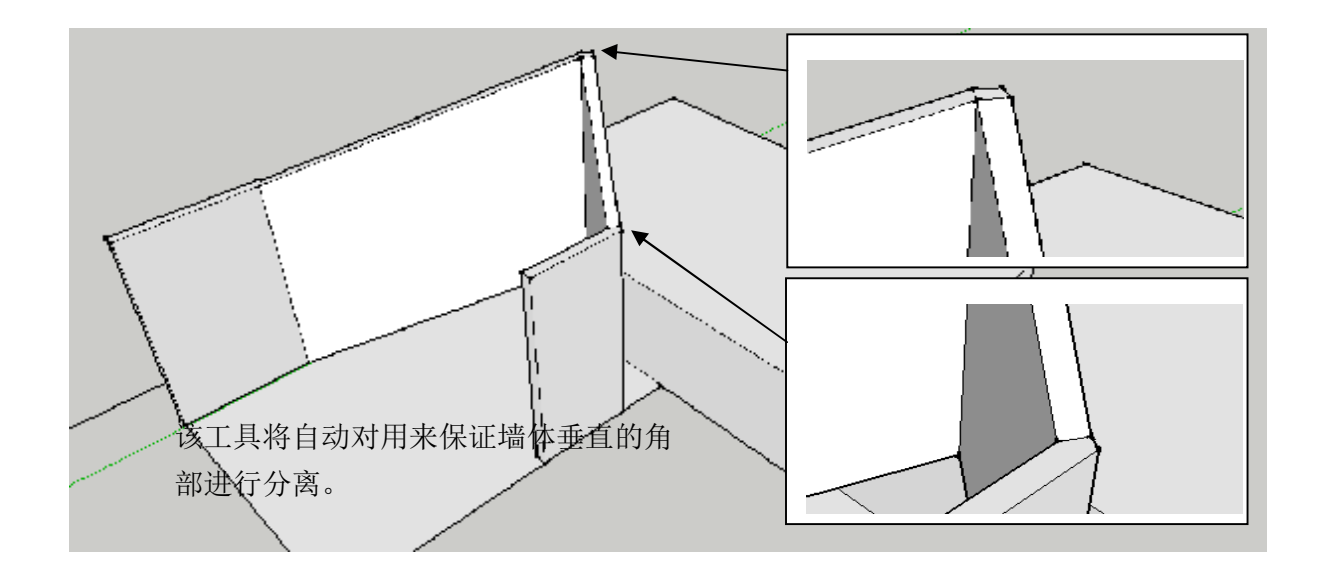

"创建剖面"'允许用户选择一个面(在X,Y平面)来定义的一段围墙的剖面。这对于使用这个工具来创建渠道,飞檐,与应对,墙壁等很有帮助。

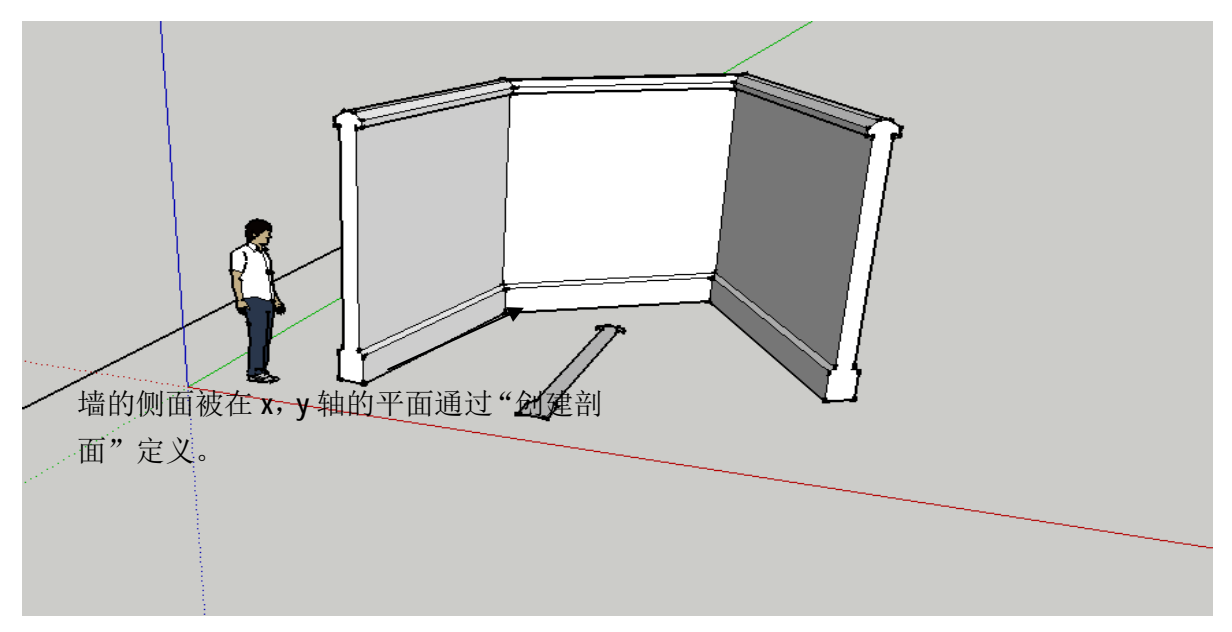

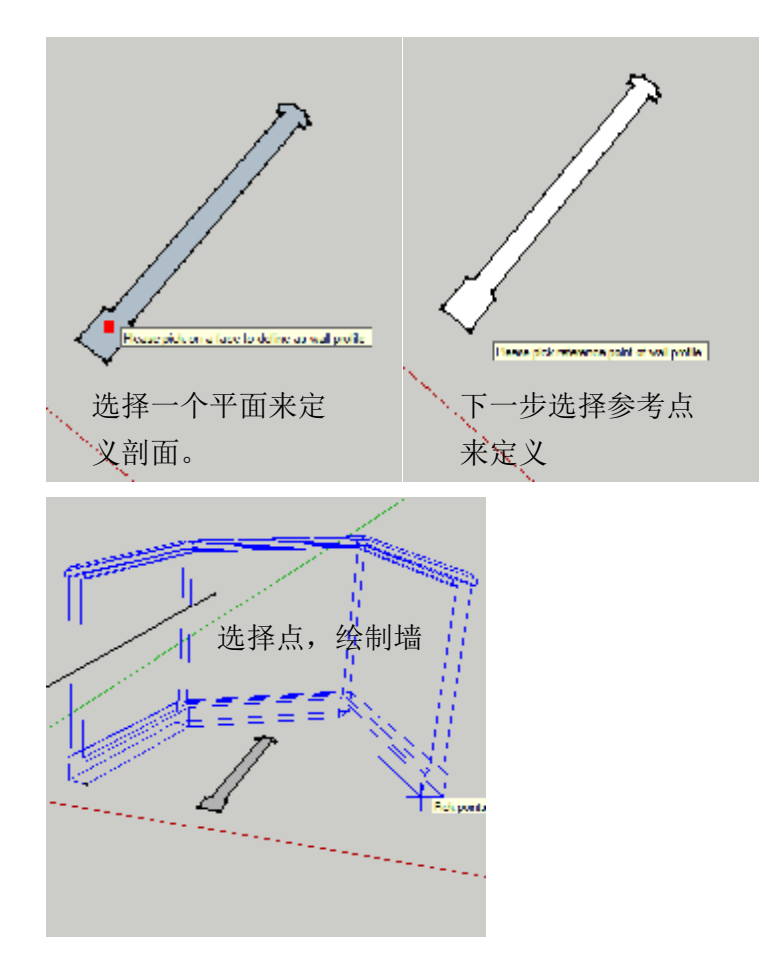

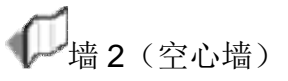

这个工具创建垂直的墙壁。即使它沿着倾斜的路径,该工具依然保持墙壁的垂直,而且墙体在一直沿着斜坡时,还能对必要的的墙段自动进行分离。

步骤:

第1步:运行该工具,填写在对话框中所需的值,然后点击"'创建墙"。

第2步:选择墙起点

第3步,4...:继续选择墙的其他点。双击最后一点或是单击起点(建设点被用 来确定起始点)。

| Create Cavity Wall                                                                                                    |  |
|----------------------------------------------------------------------------------------------------|--|
|                                                                                                    |  |
| Wall alignment<br>• Let Center Right                                                                                                    |  |
| Wall Height: (b)         3000.0mm           ** Built: well weightings         Save settings           standard cavity well *         Save settings |  |
| Create Wall Exit                                                                                                    |  |

使用箭头键来一直保证目标点结果的正确性;

左箭头 - 绿色 (Y) 轴

右箭头 - 红色 (X) 的轴

向上箭头 - 蓝(Z)的轴

向下箭头 - 推理关闭

用精确的程度来画强, 点对角点确定方向, 然后键入距离。

该创建墙的过程类似墙 1。

使用'保存设置'功能,为不同的情况创造不同的预置设置。

## ☞ 3 (带装饰的隔断墙)

这个工具创建具有垂直钉垂直隔墙。即使它沿着倾斜的路径,该工具依然保持墙壁的垂直,而且墙体在一直沿着斜坡时,还能对必要的的墙段自动进行分离。步骤:

第1步:运行该工具,填写在对话框中所需的值,然后点击'创建墙'。

第2步:选择墙起点

第3步,4...:继续点击墙的不同点。双击最后一点或是单击起点(建设点被用 来确定起始点)。

| - |                                                                        | a 1 | The second second second second second second second second second second second second second second second se |
|---|------------------------------------------------------------------------|-----|----------------------------------------------------------------------------------------------------|
| 1 | 2 1001bit.com Build Wal                                                |     |                                                                                                    |
| 1 | Create Partition with Studs                                            | 1   |                                                                                                    |
| 1 |                                                                        |     |                                                                                                    |
| 1 |                                                                        |     |                                                                                                    |
| 3 |                                                                        |     | //                                                                                                    |
| 1 | 1+1+29                                                                 |     |                                                                                                    |
|   |                                                                        |     |                                                                                                    |
|   |                                                                        |     |                                                                                                    |
|   |                                                                        |     |                                                                                                    |
|   | Web alasses                                                            |     |                                                                                                    |
|   | Left Cener Right                                                       |     |                                                                                                    |
|   |                                                                        |     |                                                                                                    |
|   | Wall Thickness (a) 5.0mm Stud depth (c) 100.0mm                        |     |                                                                                                    |
|   | Wait Height (b) 3000.0mm Blud width (1) 50.0mm                         |     |                                                                                                    |
|   | Stude distance (e) 600.0mm                                             |     |                                                                                                    |
|   | ✓ Build well as group                                                  |     |                                                                                                    |
|   | Ighweigh: partition w Imber 10060 studs  Sove settings Hemove settings | 11  |                                                                                                    |
| 1 | Create Wall Ext.                                                       | 1   |                                                                                                    |
|   |                                                                        |     |                                                                                                    |
|   | натовар раск су линик                                                  |     |                                                                                                    |
|   |                                                                        | +   |                                                                                                    |
|   |                                                                        |     |                                                                                                    |

使用箭头键来一直保持一个固定的推理目标点;

左箭头 - 绿色 (Y) 轴

右箭头 - 红色 (X) 的轴

向上箭头 - 蓝 (Z) 的轴

向下箭头 - 推理关闭

用精确的程度来画强, 点对角点确定方向, 然后键入距离。

该创建墙的过程类似墙 1。

使用'保存设置'功能,为不同的情况创造不同的预置设置。

## **√**<sub>墙上开洞</sub>

这个工具在墙壁上创建开口(不论分组或没分)。另外还有一个选项以创建一个 定义的自定义形状的面的开口。

步骤

第1步:运行该工具时不要选择任何东西。

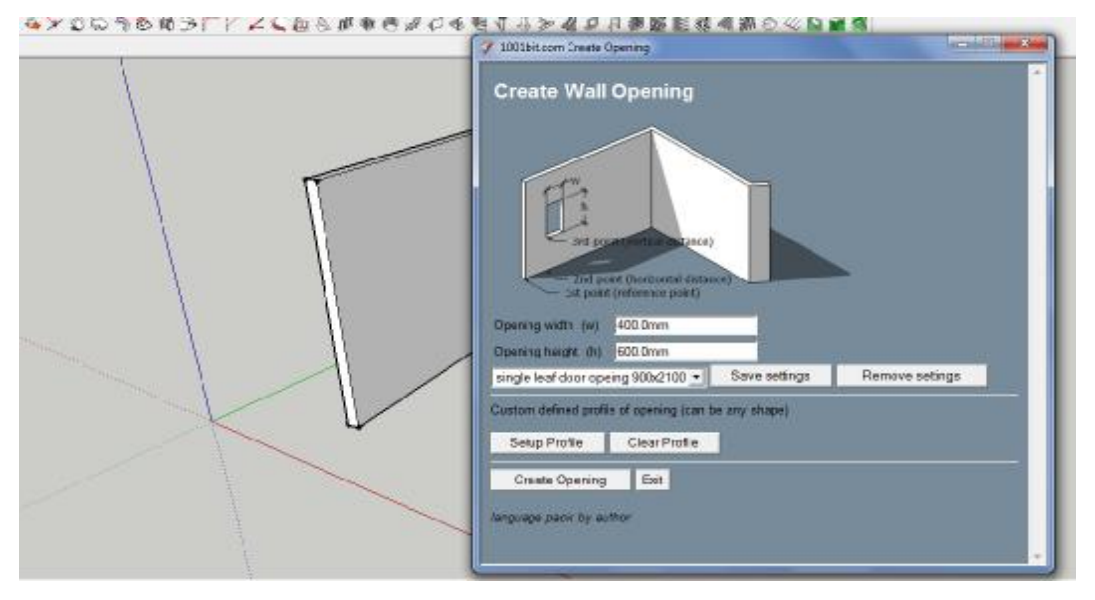

第2步:填写所需的参数。请注意,有一个保存的选项,保存并选择预设设定。 点击创建开口。

第3步:在墙面上移动对角点。该工具将会齐墙边开洞。

第4步:选择一个参考点,然后确定一个点的水平方向和距离。要确定开口的精确距离,只需要点击对角点的方向和键入精确距离即可。

第五步:选择一个点来确定洞口深度或是直接键入深度。

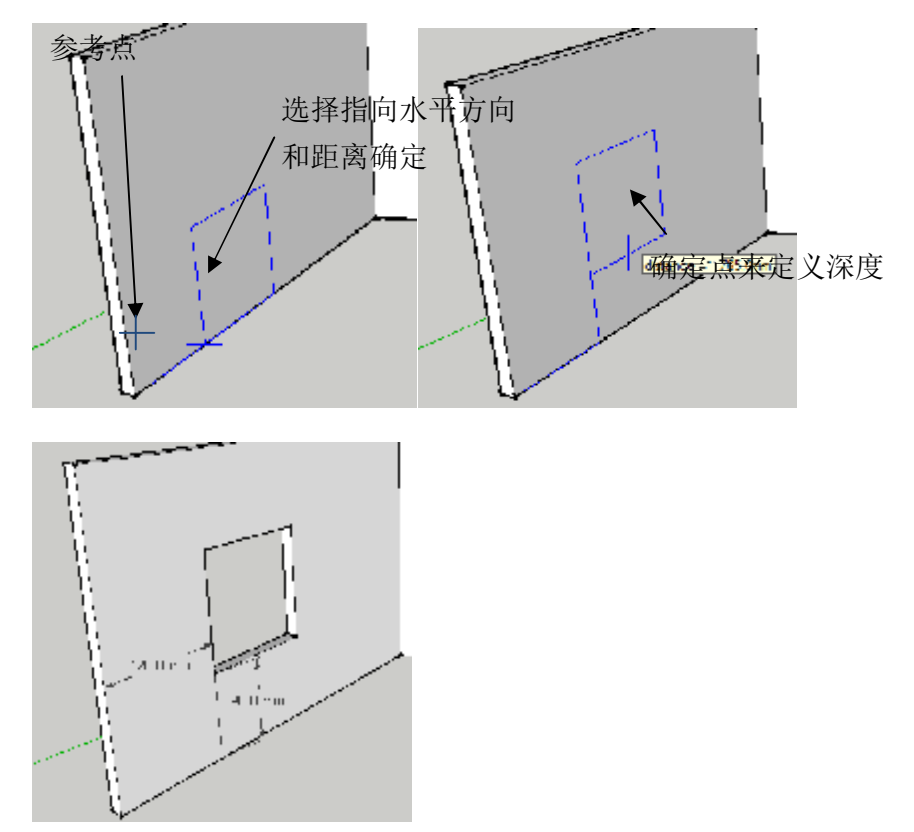

请注意,你也可以通过简单的双击对角点来创造一个开口。

要创建自定义形状的开口,点击'创建形状',然后选择一个水平面来定义他的形状。

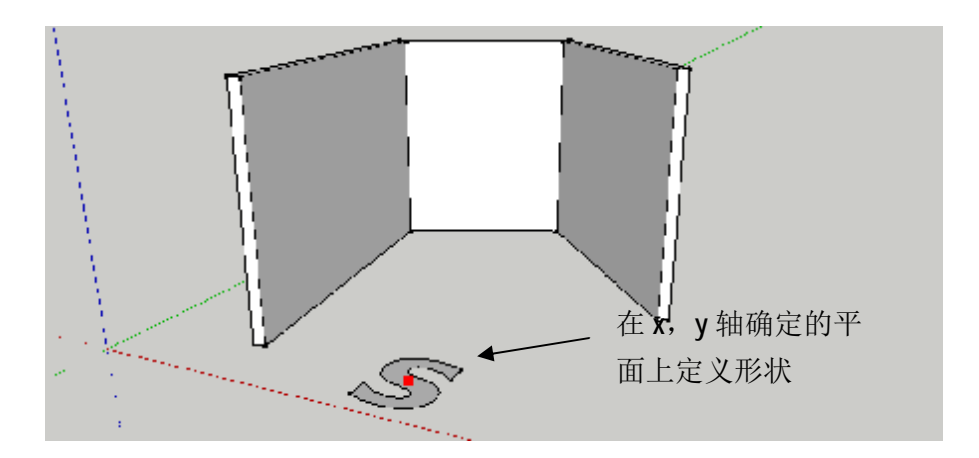

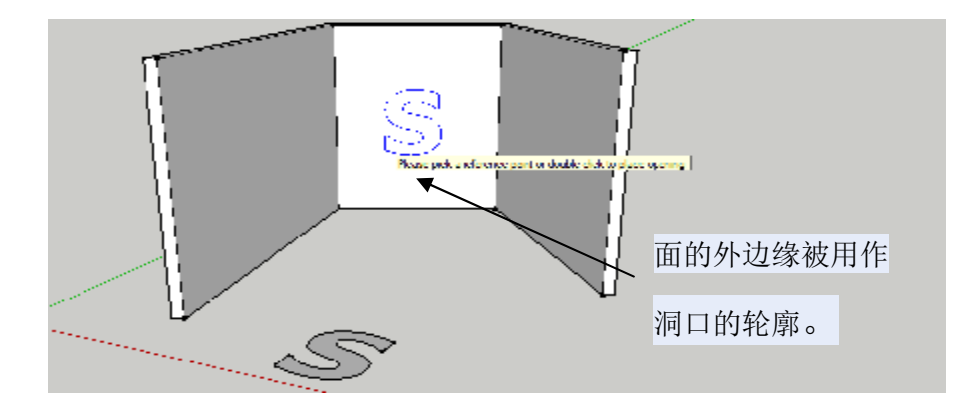

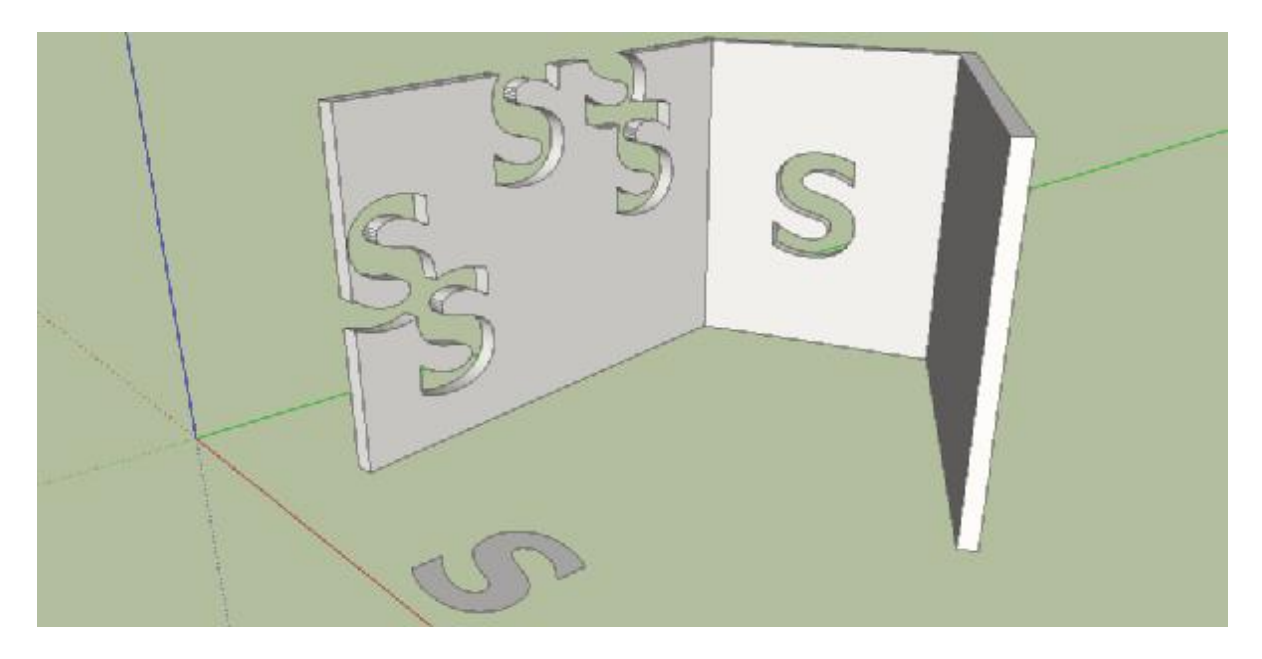

开洞工具可用于创建重叠的开口!

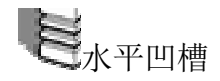

这个工具是在选择的面上创建水平凹形槽或是凸出的线(use –ive value for depth)。

步骤

第1步:选中面然后运行该工具。

第2步: 输入所需的参数, 然后点击创建沟槽。

第3步:选择开始的水平线(较低的槽线)

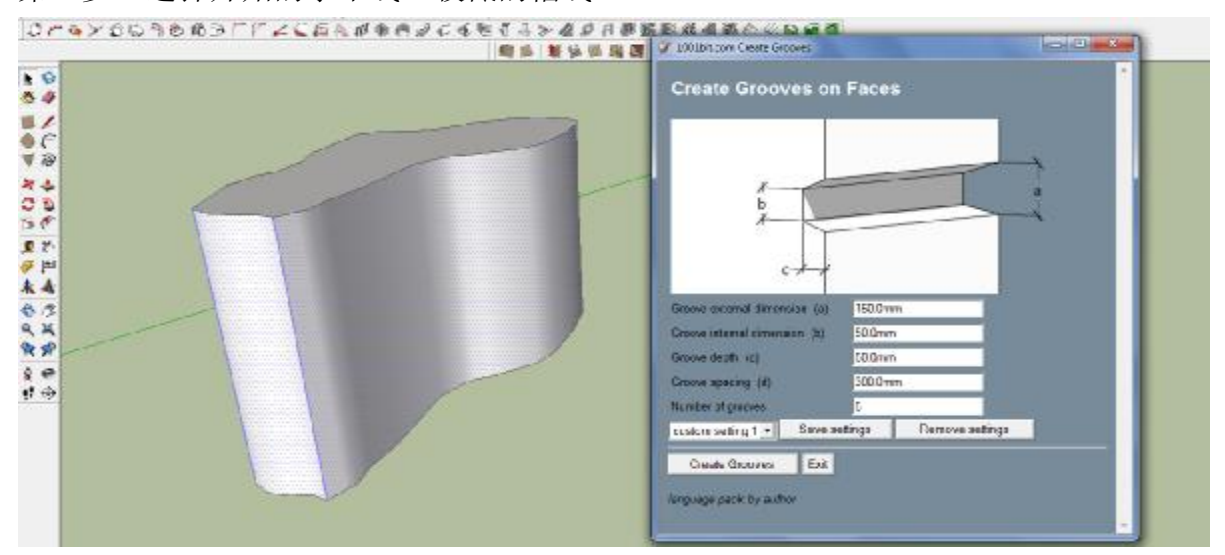

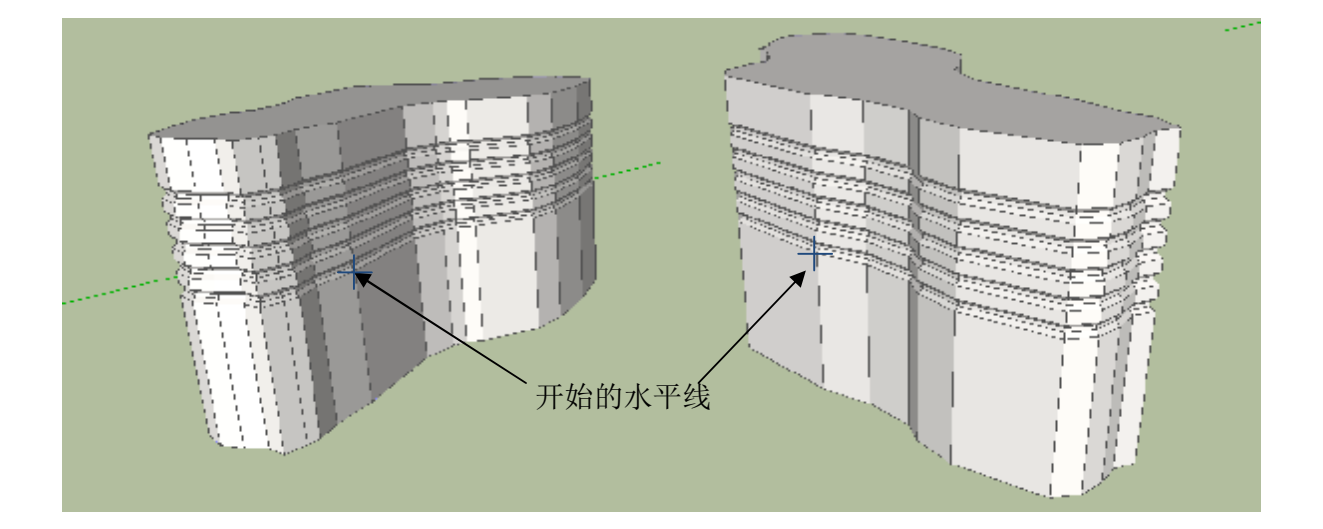

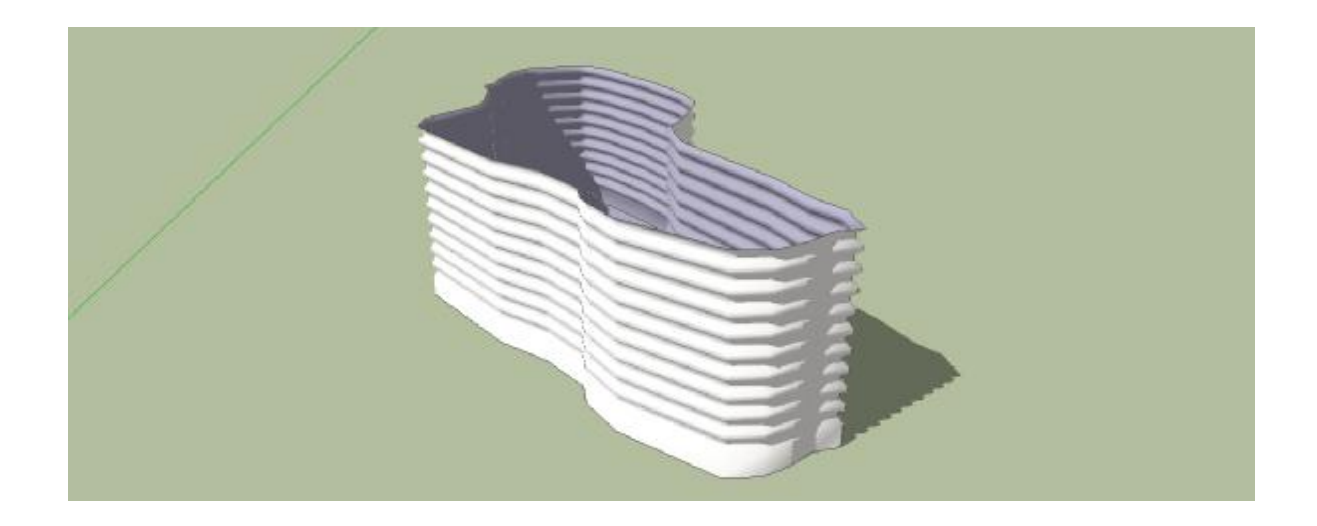

水平槽工具可通过柔化的功能在不规则形状上创建起褶皱的效果。

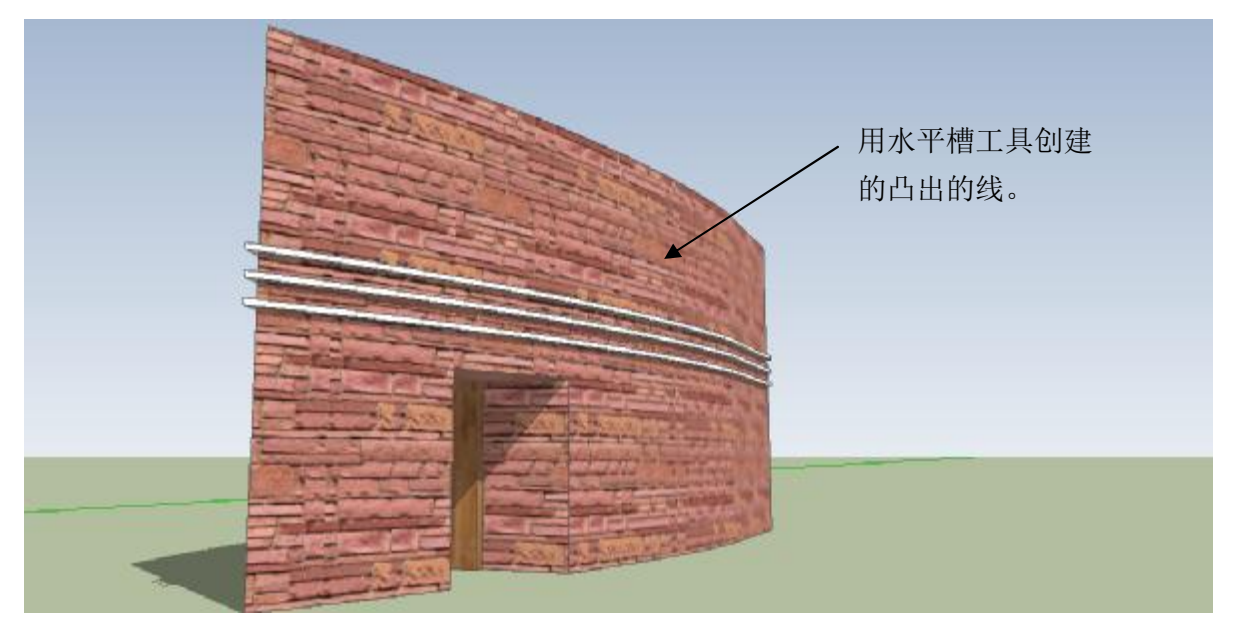

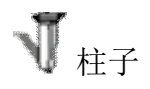

1001bit Pro版本带来多种形式的柱子的选择。

为了免去更多的柱子图标,接下来介绍一款柱子浏览器。可以通过浏览器选择合适的柱子。

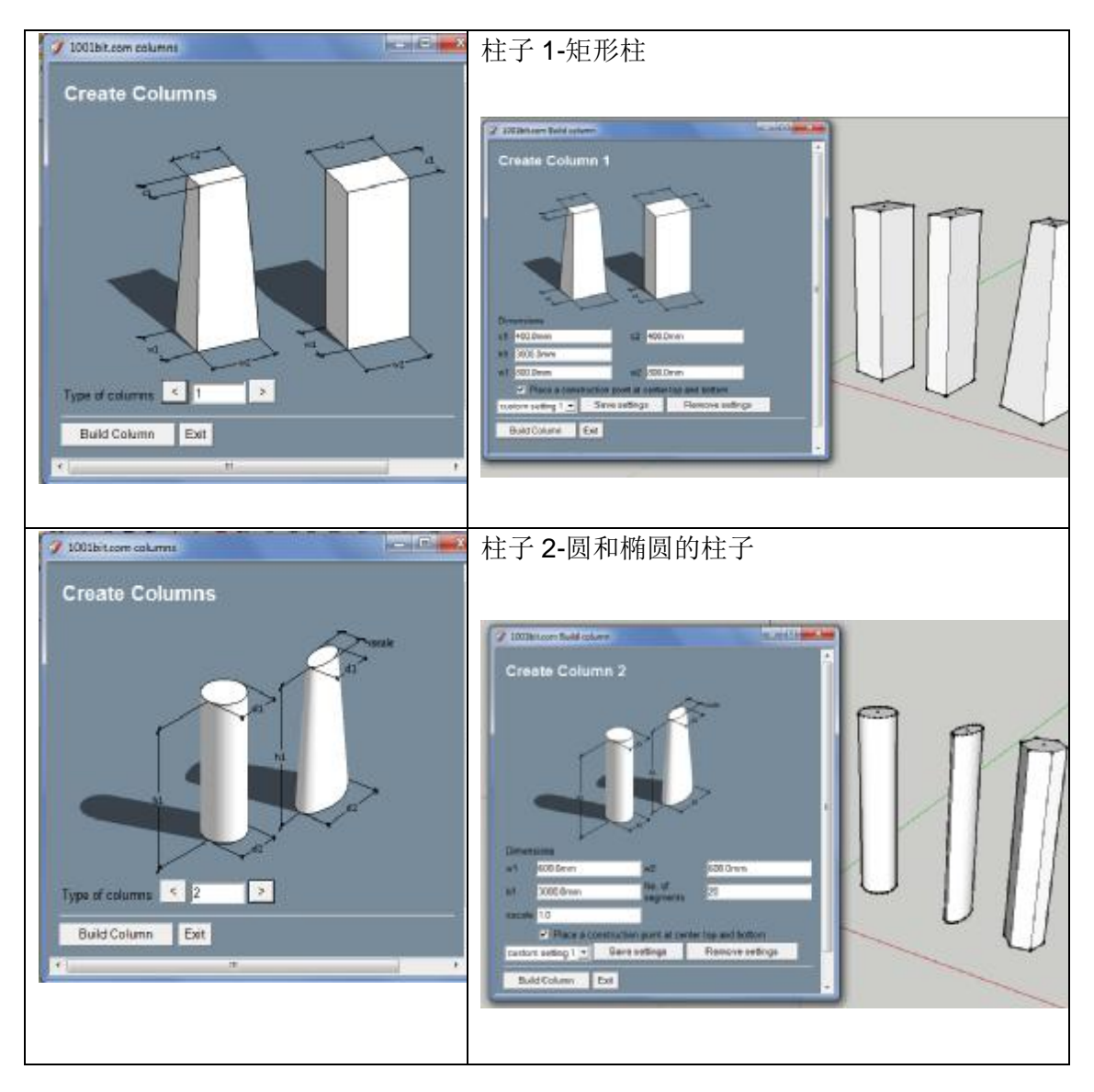

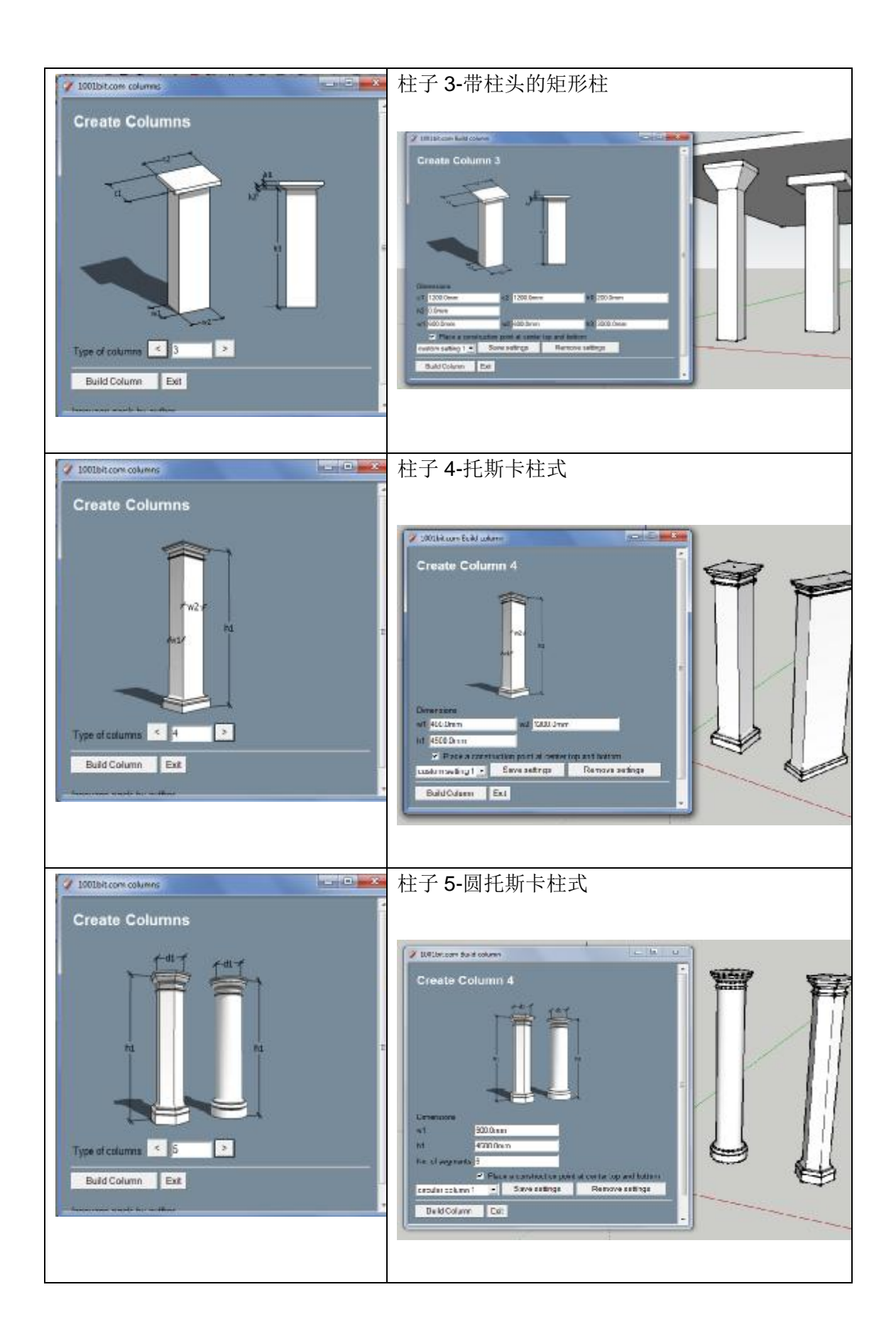

创建柱子的过程。

- 第1步: 点击图标运行柱子浏览器。
- 第2步:选择主责的形式。
- 第3步:键入参数并点击"创建柱子"。
- 第4步:点击插入点(柱子的底面中心)。
- 第5步:点击旋转的角度。

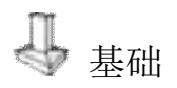

1001bit Pro版本带来多种形式的基础的选择。

为了免去更多的基础图标,1001bit 提供基础浏览器。可以通过浏览器选择创建合适的基础。.

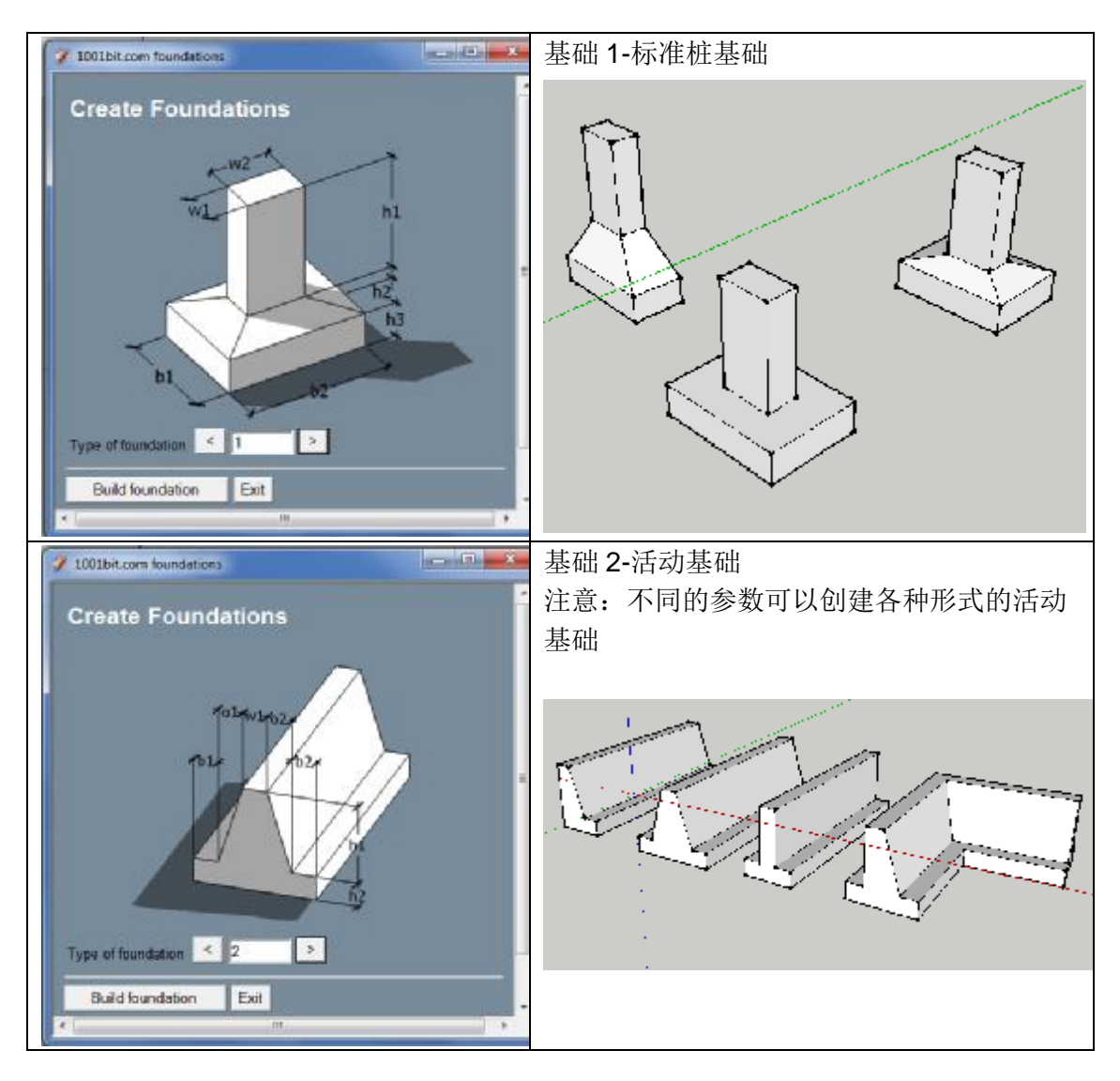

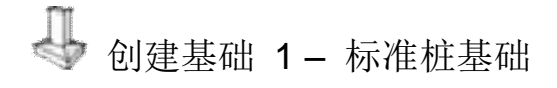

该工具创建通过用户定义参数的标准基础。.

步骤

第1步: 运行该工具并输入所需参数,然后点击"创建基础"。

| 🧳 1001bit.com Build Founda | tion          |                 |          |
|----------------------------|---------------|-----------------|----------|
| Create Founda              | ition         |                 |          |
| b1<br>Dimensions           | b2            |                 | E        |
| w1 300.0mm                 | w2 500.0mm    | h1 1000.0mm     |          |
| h2 100.0mm                 |               |                 |          |
| b1 900.0mm                 | b2 1200.0mm   | h3 300.0mm      |          |
| custom setting 1 💌         | Save settings | Remove settings |          |
| Build Foundation           | Exit          |                 |          |
| language pack by author    |               |                 | <b>▼</b> |

第2步:选择插入点(墩的顶部中心点)。

第3步:选择确定的旋转角度(方向).

注意:你可以键入精确地角度进行旋转。

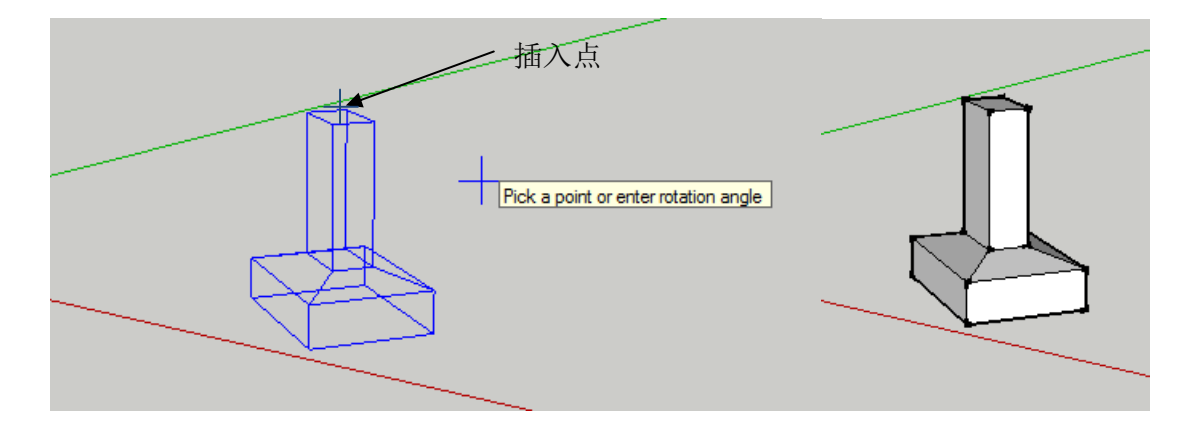

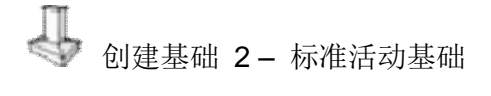

该工具创建活动基础。横截面的形状可以被定义。

步骤:

第1步:运行该工具,键入参数并单击"创建基础"。

| 🧳 1001bit.com Build Strip F                        | oundation  |  | 3  |  |
|----------------------------------------------------|------------|--|----|--|
| Create Strip F                                     | oundation  |  | *  |  |
| foundation alignment<br>• Left • Center            | Right      |  |    |  |
| Dimensions                                         | w1 300.0mm |  |    |  |
| o1 0.0mm                                           | o2 0.0mm   |  |    |  |
| b1 300.0mm                                         | b2 300.0mm |  |    |  |
| h1 1000.0mm                                        | h2 300.0mm |  |    |  |
| strip foundation 1 - Save settings Remove settings |            |  |    |  |
| Build foundation                                   | Exit       |  |    |  |
|                                                    |            |  | τ. |  |

注意你可以使路径和左边右边或是中心在一条直线上。

第2步:选择点来确定活动基础的路径。

注意:你可以通过方向键来推理沿 x, y 轴的方向并键入精确地距离。

左箭头 - 绿色 (Y) 轴

右箭头 - 红色 (X) 的轴

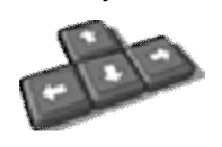

为了保证墙体的精确度,通过对角点确定方向,然后键入距离。

第3步:双击最后一点来创建基础,或者点击标记第一个点的创建点穿件一个闭合的活动基础。

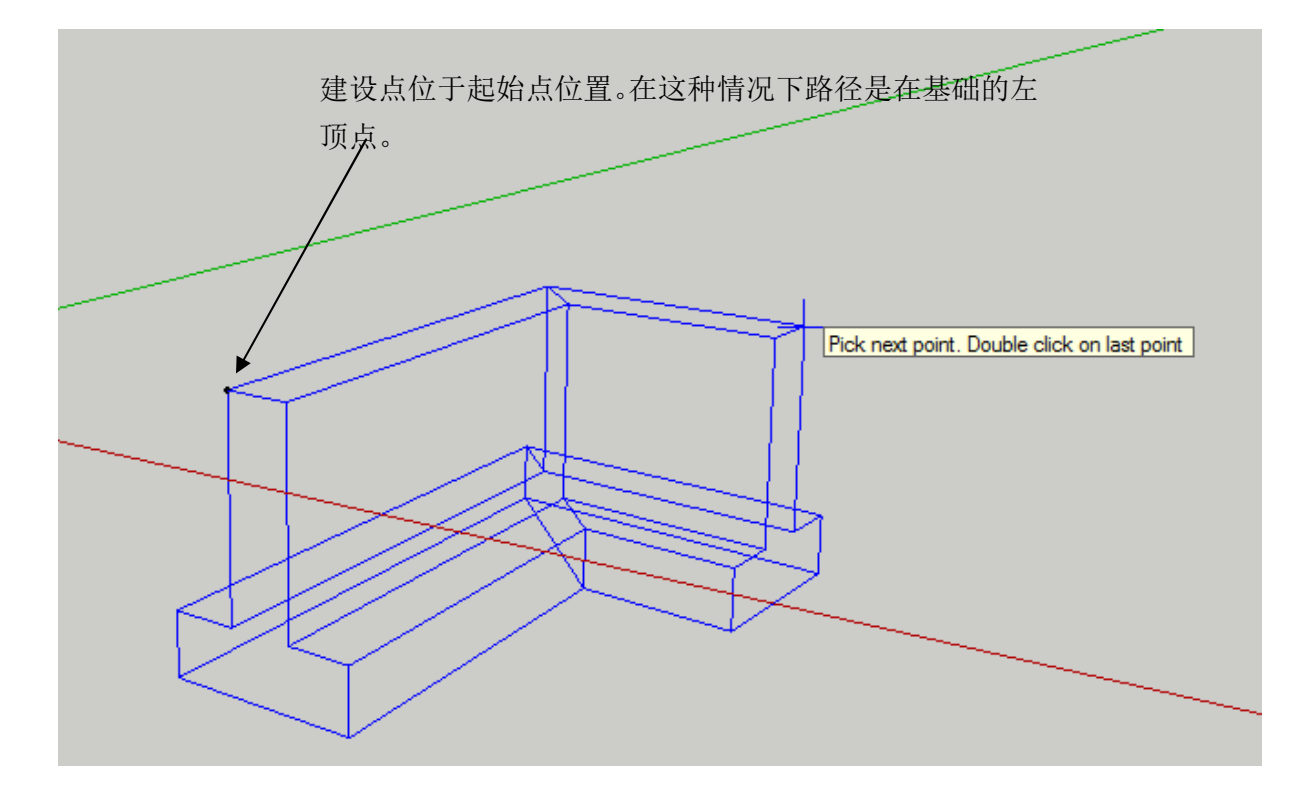

通过调节参数可以创建多种基础。

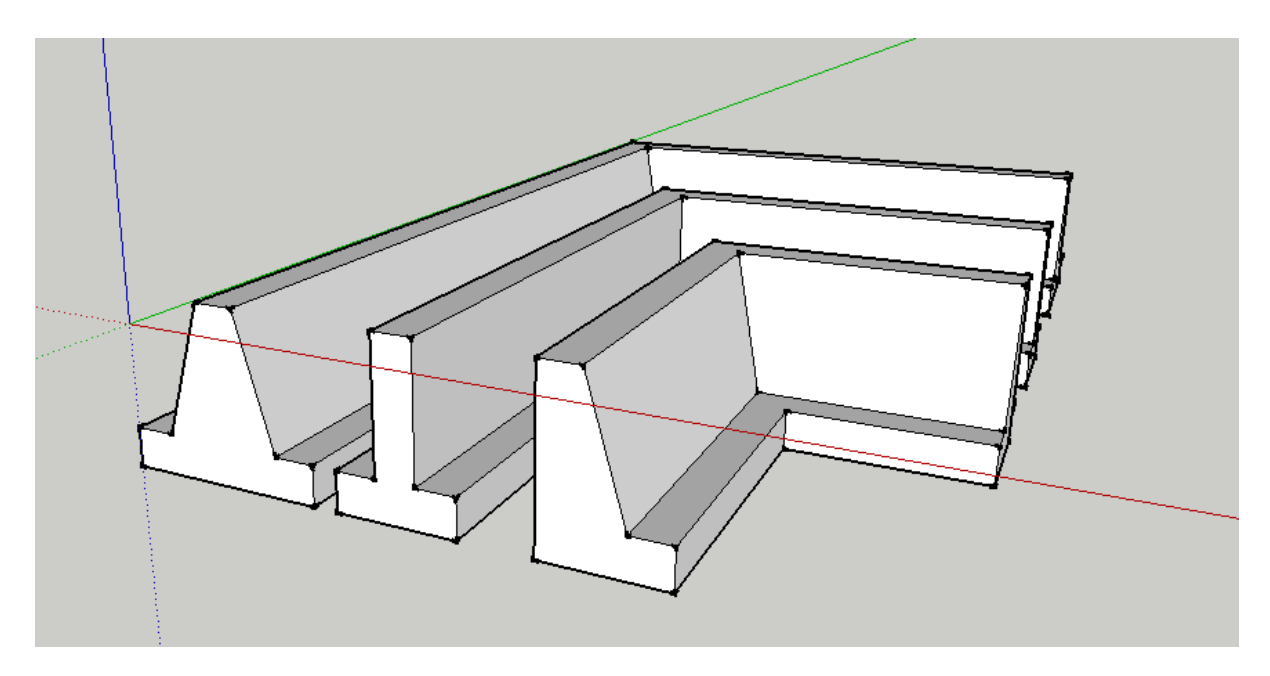

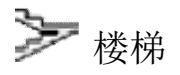

1001bit Pro版本带来多种形式的楼梯的选择。

为了免去更多的楼梯图标,1001bit 提供楼梯浏览器。可以通过浏览器选择创建合适的楼梯。

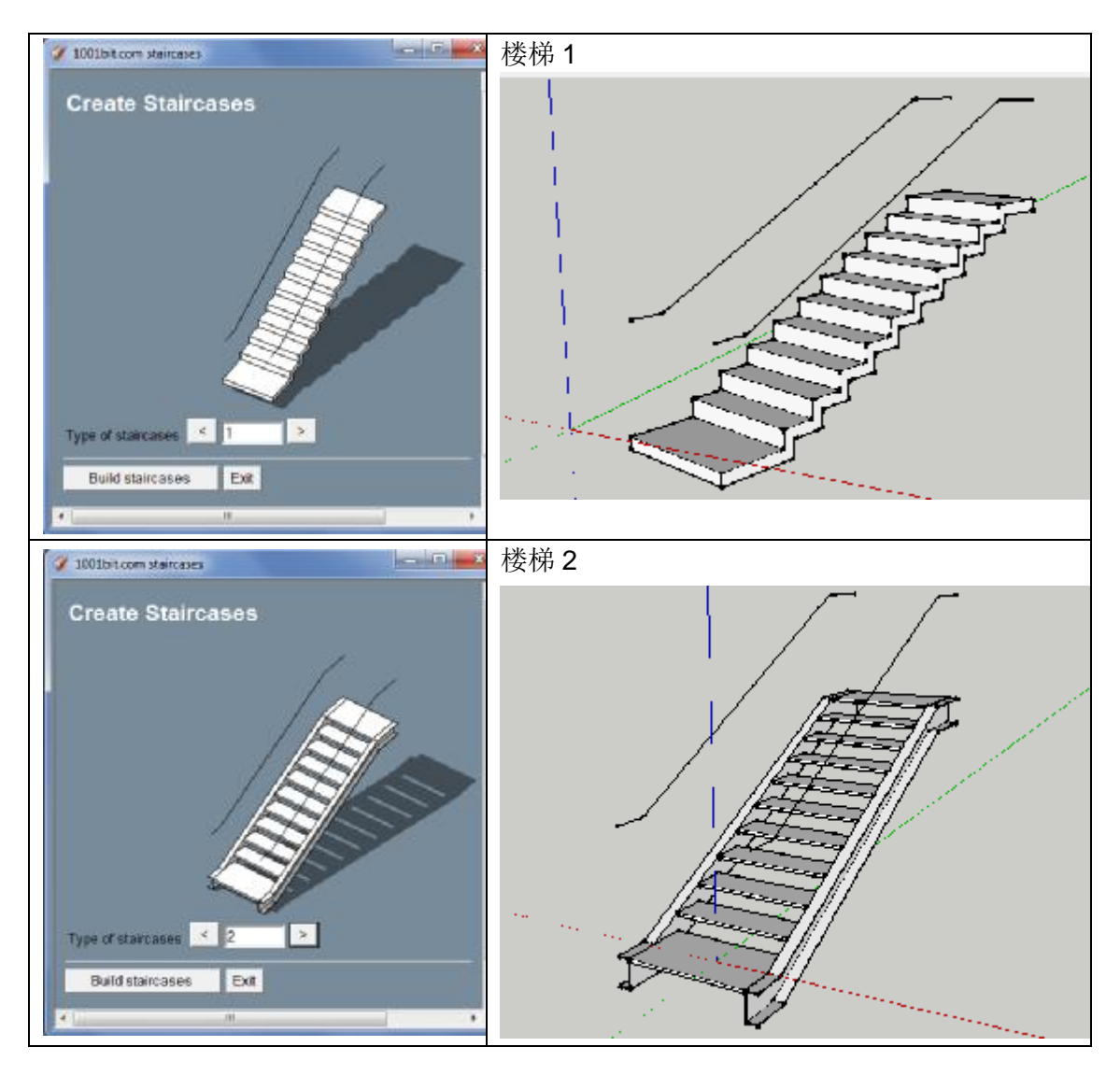

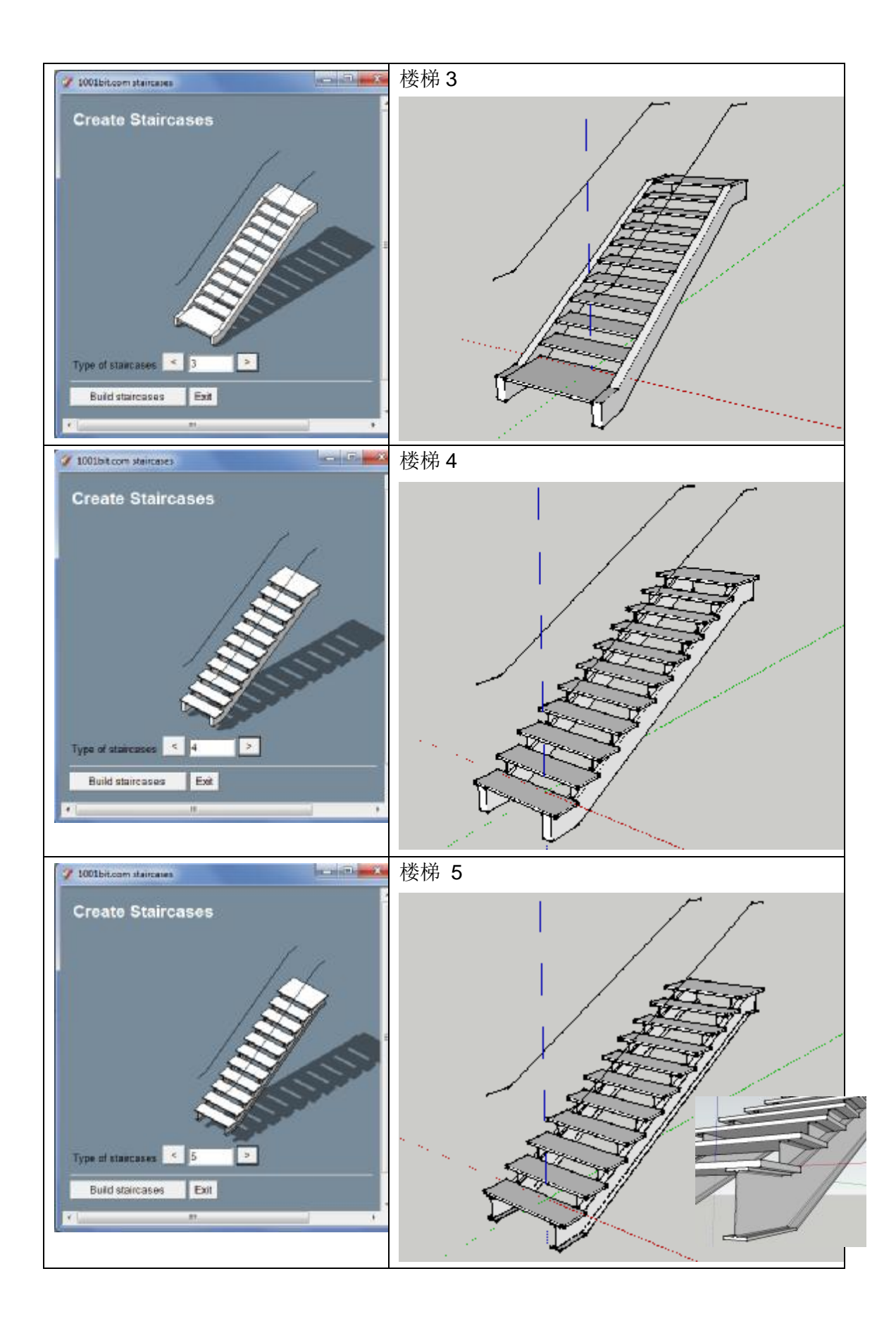

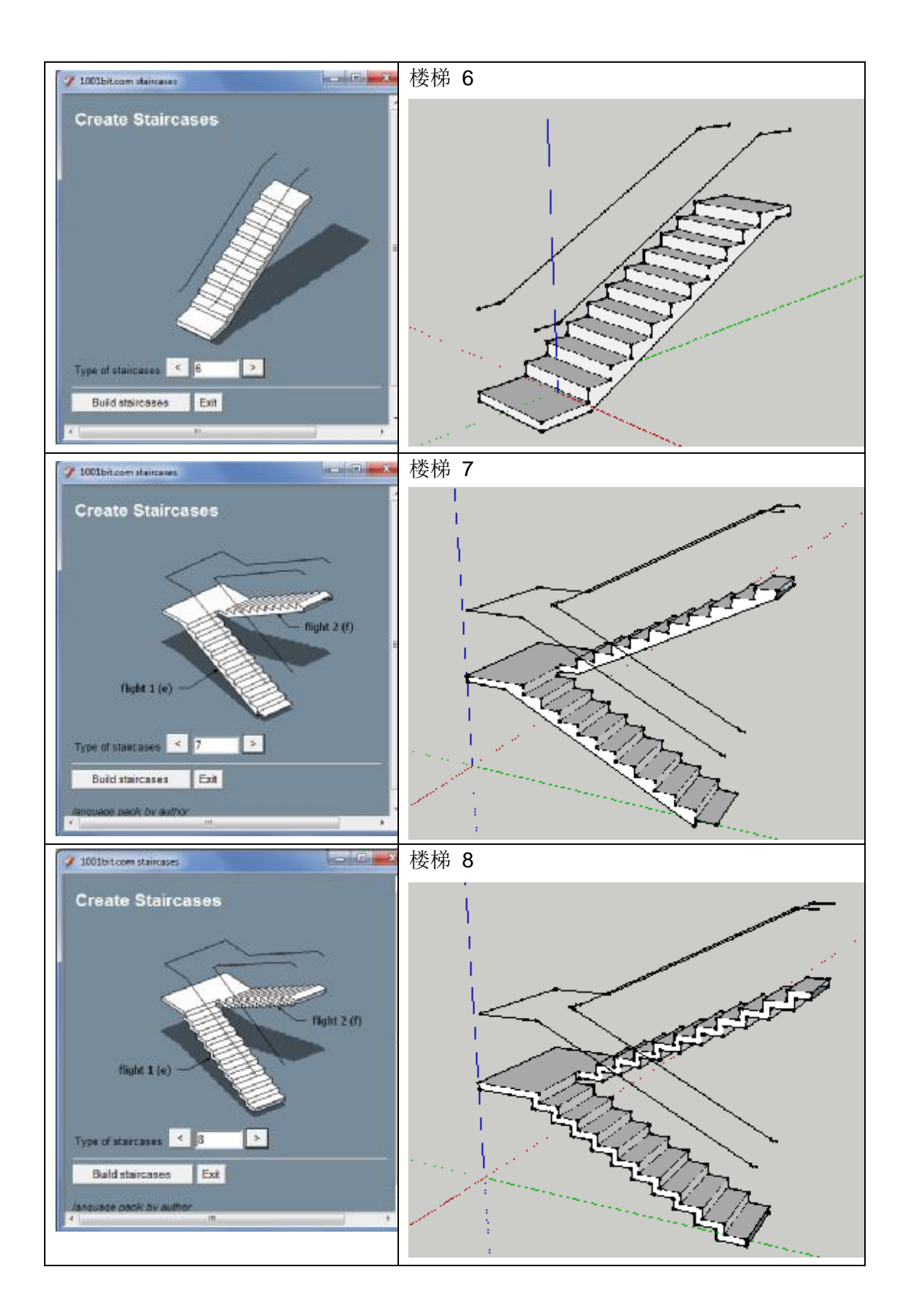

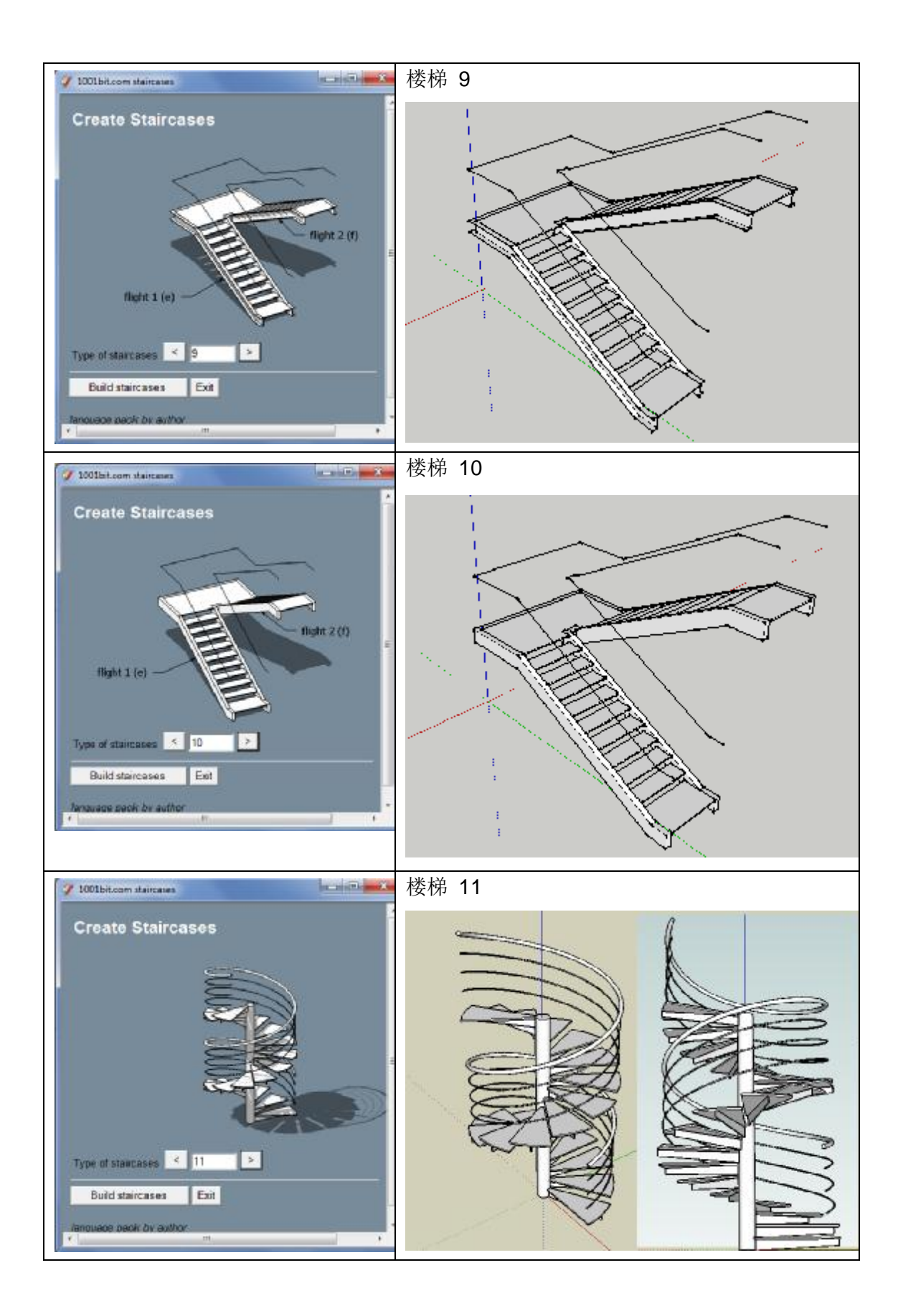

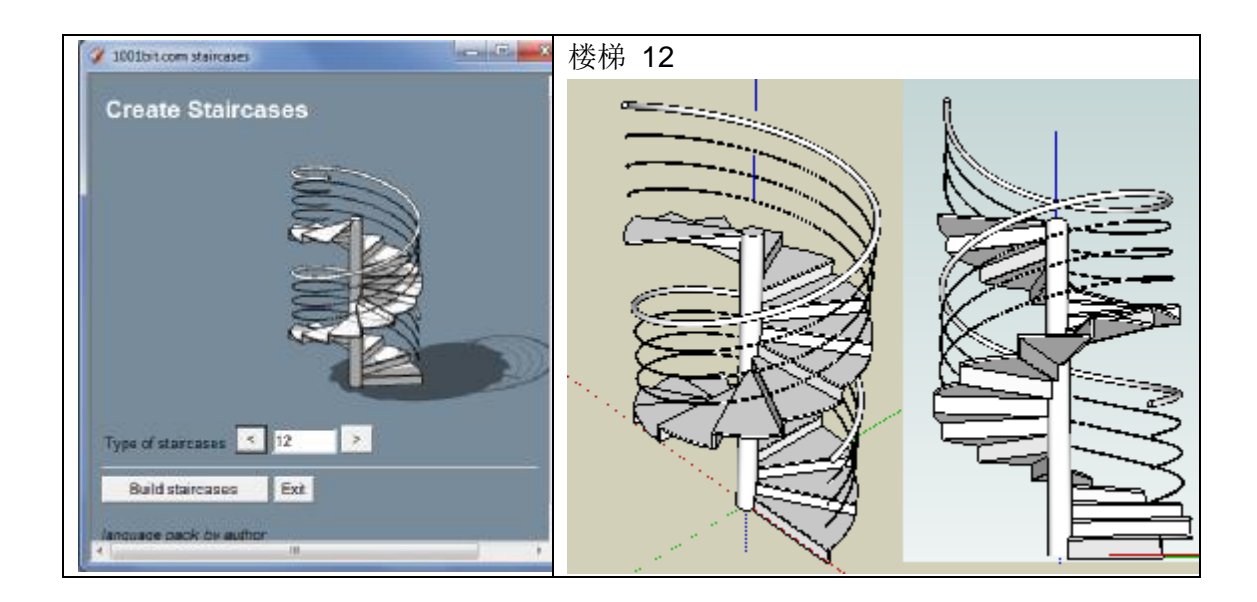

创建楼梯相当简单。

- 第1步:点击图标运行工具,选择楼梯形式然后点击"创建楼梯"。
- 第2步:在对话框中输入参数然后点击"创建楼梯"。
- 第3步:选取插入点。
- 第4步:选择旋转角度。

| 🧳 1001bit.com Build Staircase                                       | e 2           |                                          |          | × |
|---------------------------------------------------------------------|---------------|------------------------------------------|----------|---|
| Create Staircase (2)                                                |               |                                          |          |   |
| Staircase direction<br>● Left to right ● Right to<br>Step width (a) | flight 1 (e)  | Riser height (b)                         | 150.0mm  | ш |
| Thread dopth (a)                                                    | 200.0mm       | Gap in between (d)                       | 100.0mm  |   |
| Number of risers in first<br>flight (e)                             | 10            | Number of risers in second<br>flight (f) | 10       |   |
| Handrail guiding lines<br>offset (g)                                | 50.0mm        | Handrail guiding lines height<br>(h)     | 1000.0mm |   |
| custom setting 1 💌                                                  | Save settings | Remove settings                          |          |   |
| Create Staircase                                                    | Exit          |                                          |          | - |

| 🧳 1001bit.com Build Stairca                    | se 2              |                                          | - <b>-</b> × |
|------------------------------------------------|-------------------|------------------------------------------|--------------|
| Create Stairca                                 | se (2)            | 5                                        |              |
| Staircase direction<br>● Left to right ● Right | h<br>a<br>to left |                                          | ш<br>Ш       |
| Step width (a)                                 | 1000.0mm          | Riser height (b) 150                     | ).0mm        |
| Thread depth (c)                               | 300.0mm           | Gap in between (d) 100                   | ).0mm        |
| Number of risers in first<br>flight (e)        | 10                | Number of risers in second flight (f)    |              |
| Handrail guiding lines<br>offset (g)           | 50.0mm            | Handrail guiding lines height 100<br>(h) | 00.0mm       |
| custom setting 1 💌                             | Save settings     | Remove settings                          |              |
| Create Staircase                               | Exit              |                                          |              |

对话框中的图像随着文本框中的数据变化且保持一致。.

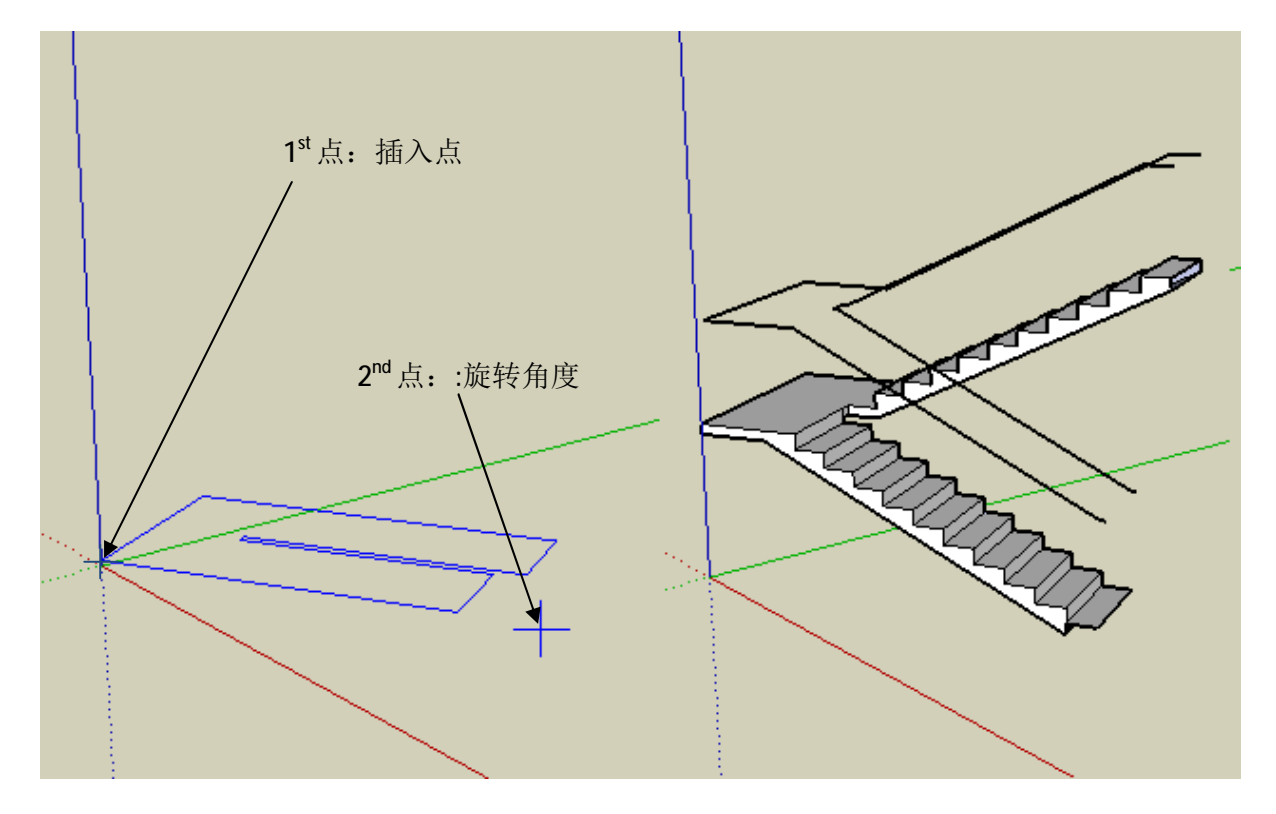

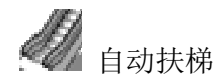

该工具自动创建标准自动扶梯。标准部件的尺度是和常见的可用楼梯相吻合的。

步骤

- 第1步: 点击图标运行工具。
- 第2步: 输入参数并点击"创建自动扶梯"。

第3步:选取起始点。

第4步:选取确定的方向(或者选取结束点)。

| 🧳 1001pro.com Build Escalator                                                                                                    |                                                     |
|----------------------------------------------------------------------------------------------------|-----------------------------------------------------|
| Create Escalator                                                                                                    |                                                     |
| Steps width (a)<br>Note: standard width of escalators are appro                                                                   | 1000.0mm<br>x . 600mm(24"), 800mm(32"), 1000mm(40") |
| Width/thickness of side panel (b)                                                                                                 | 20.0mm                                              |
| Floor to floor height (c)<br>Floor to floor height calculated from picke<br>Floor to floor height<br>40" escalator  Save settings | ed points<br>3000.0mm<br>Remove settings            |
| Create Escalator Exit                                                                                                    |                                                     |

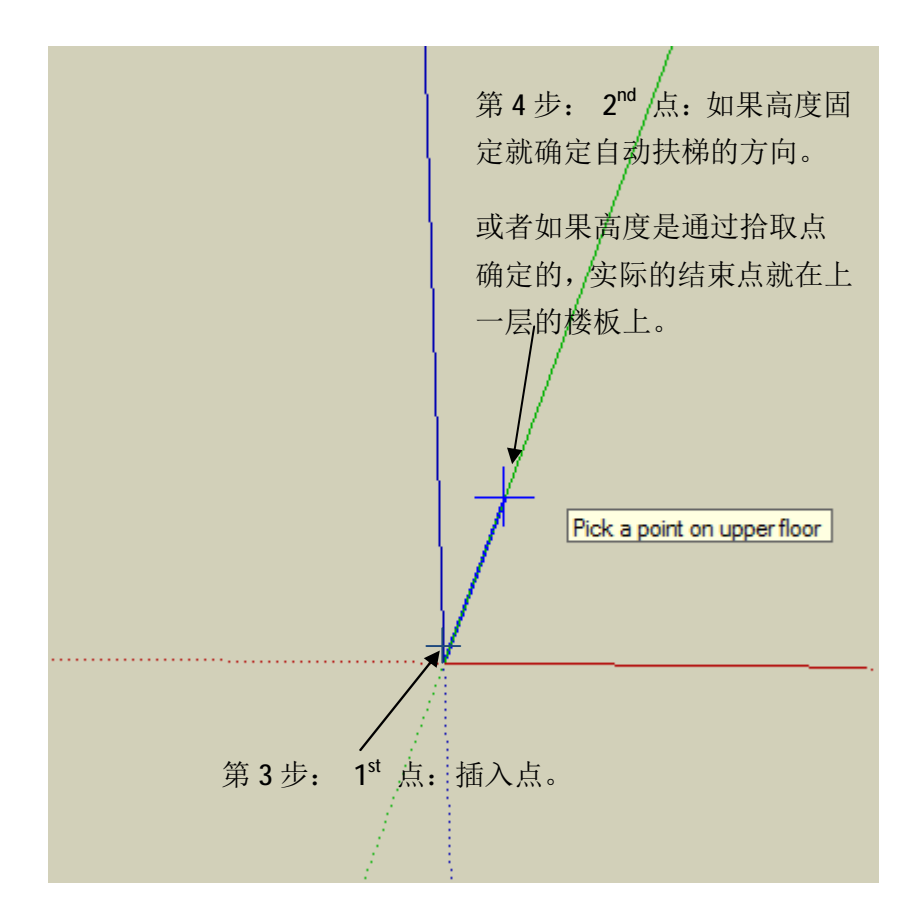

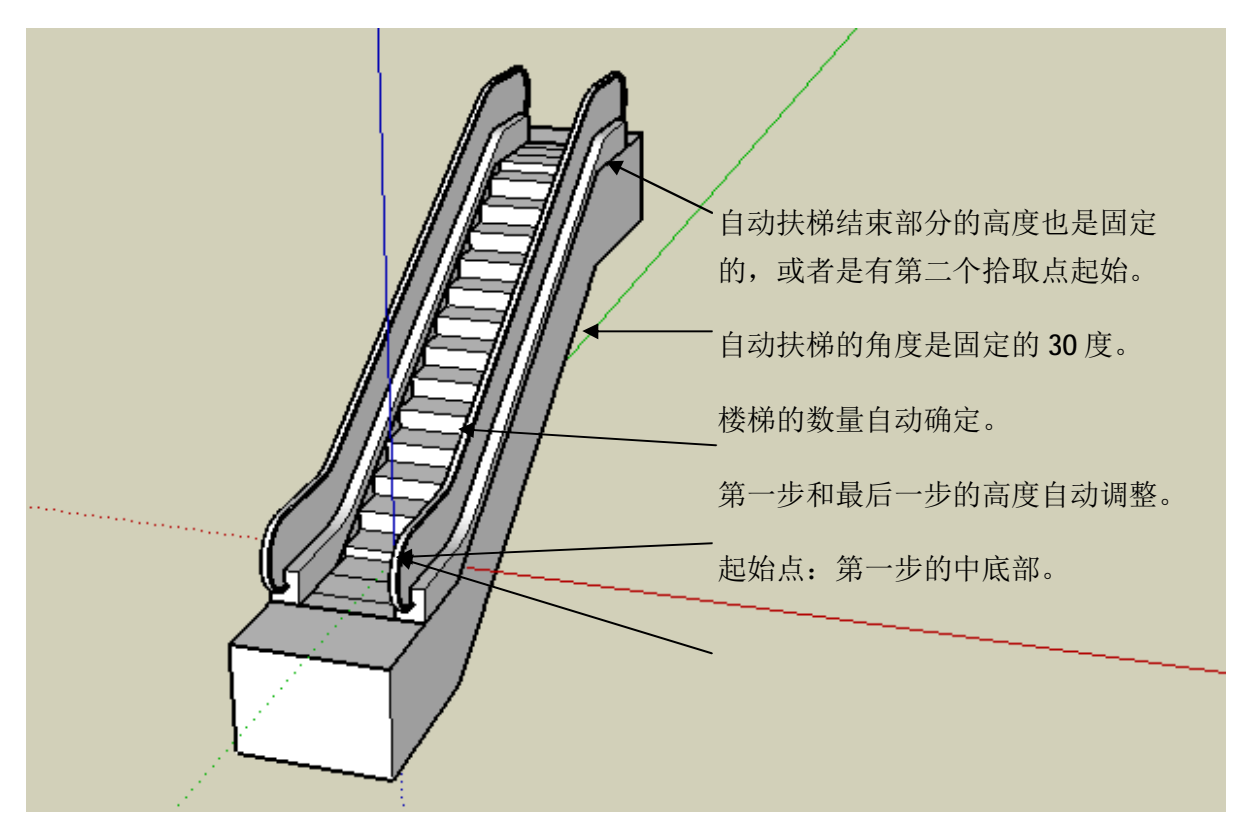

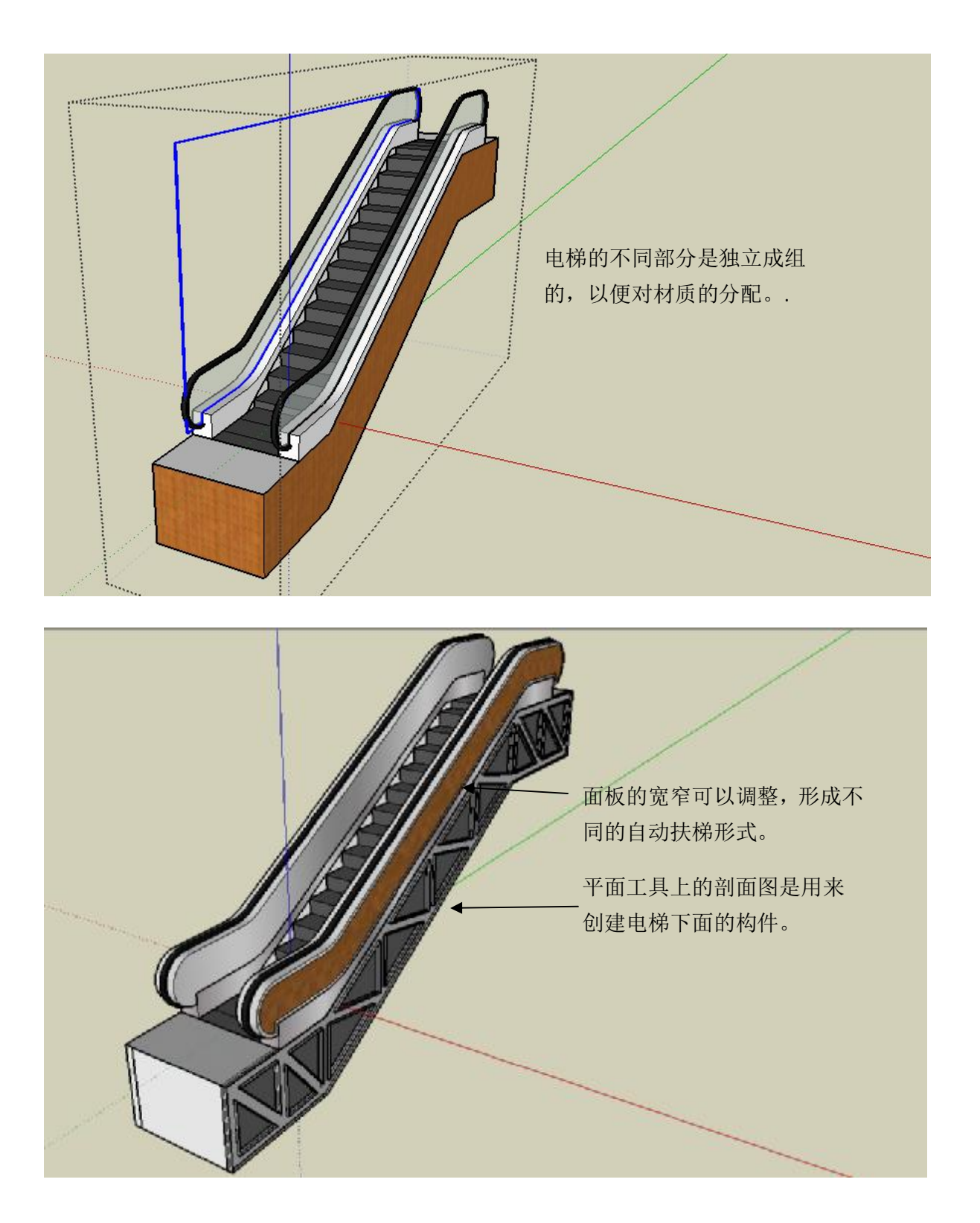

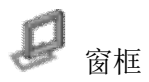

该工具是用来创建窗框和窗面的。

步骤

接下来是一个用窗框工具创建双扇滑动窗的窗框的实例。

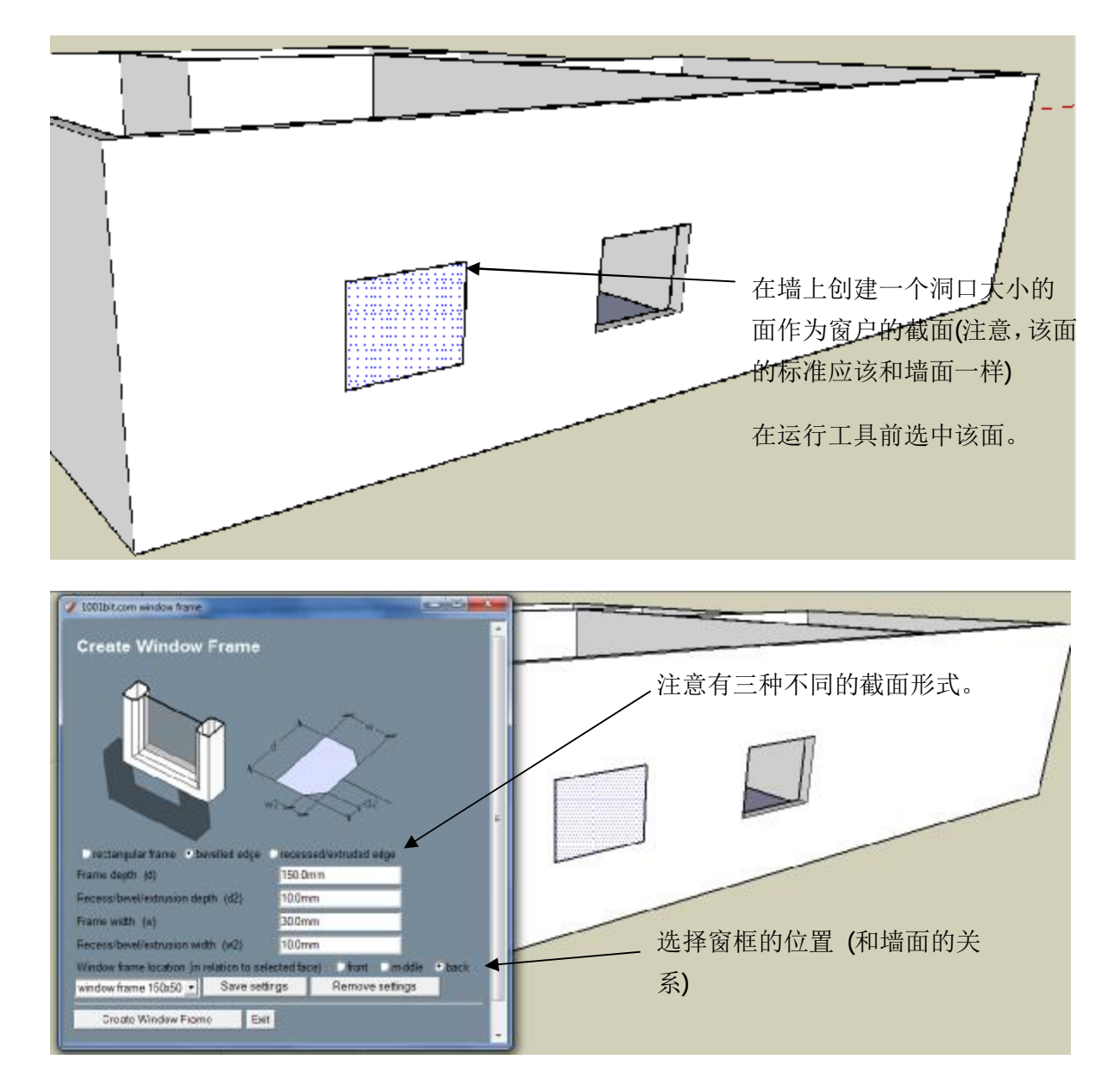

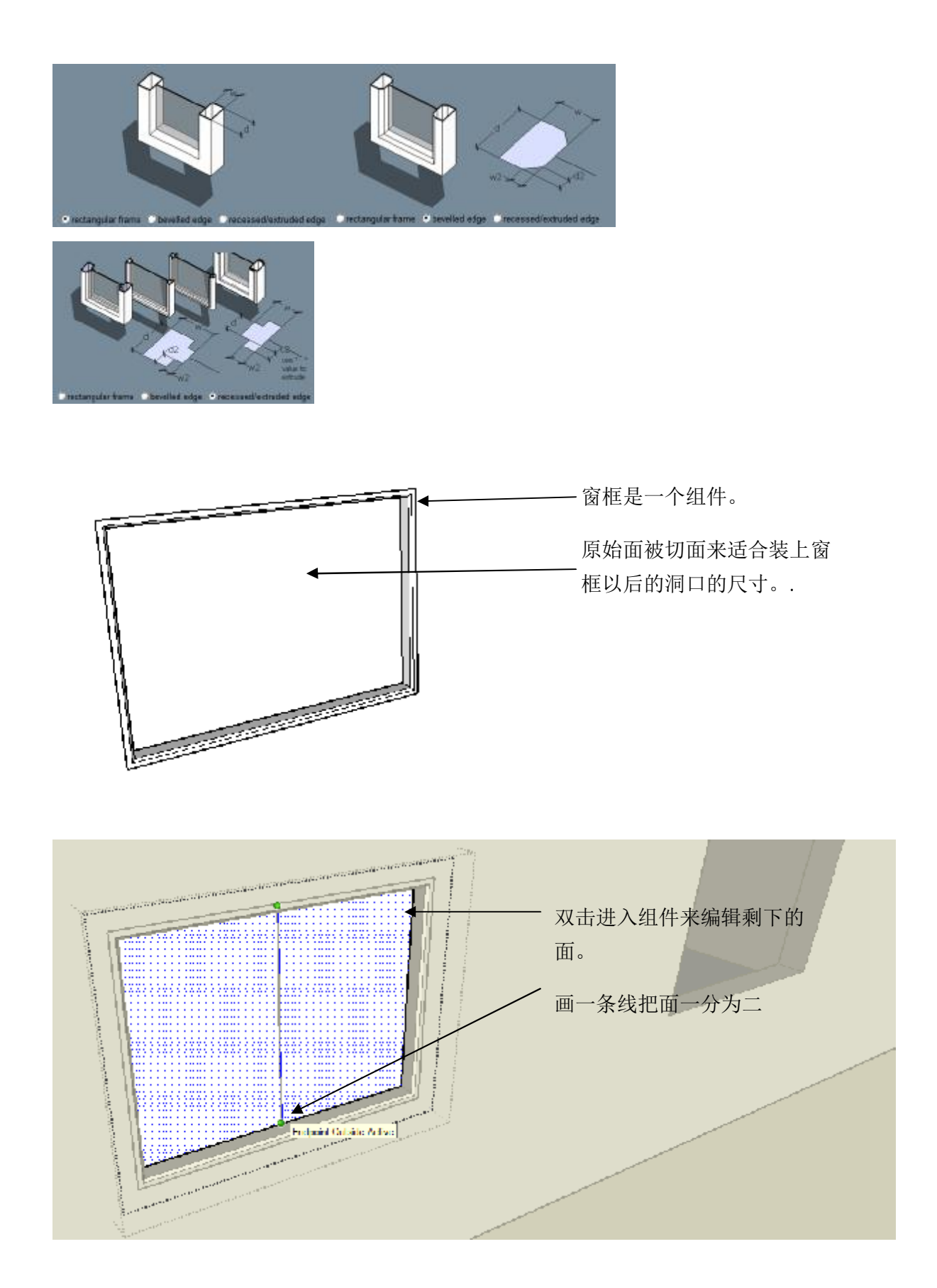

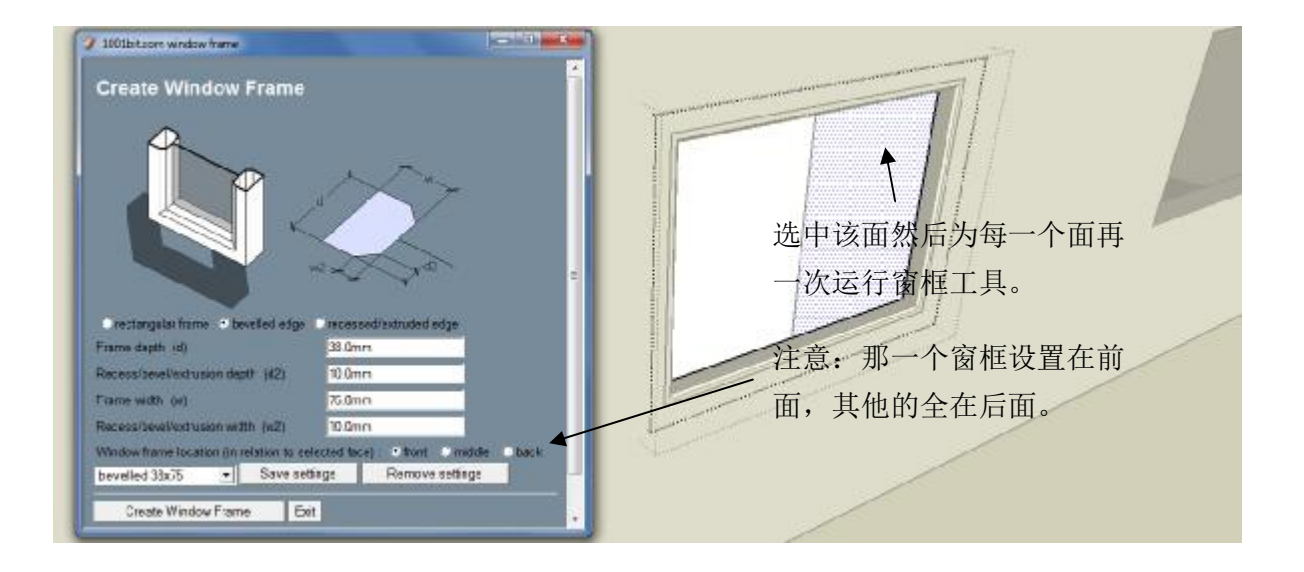

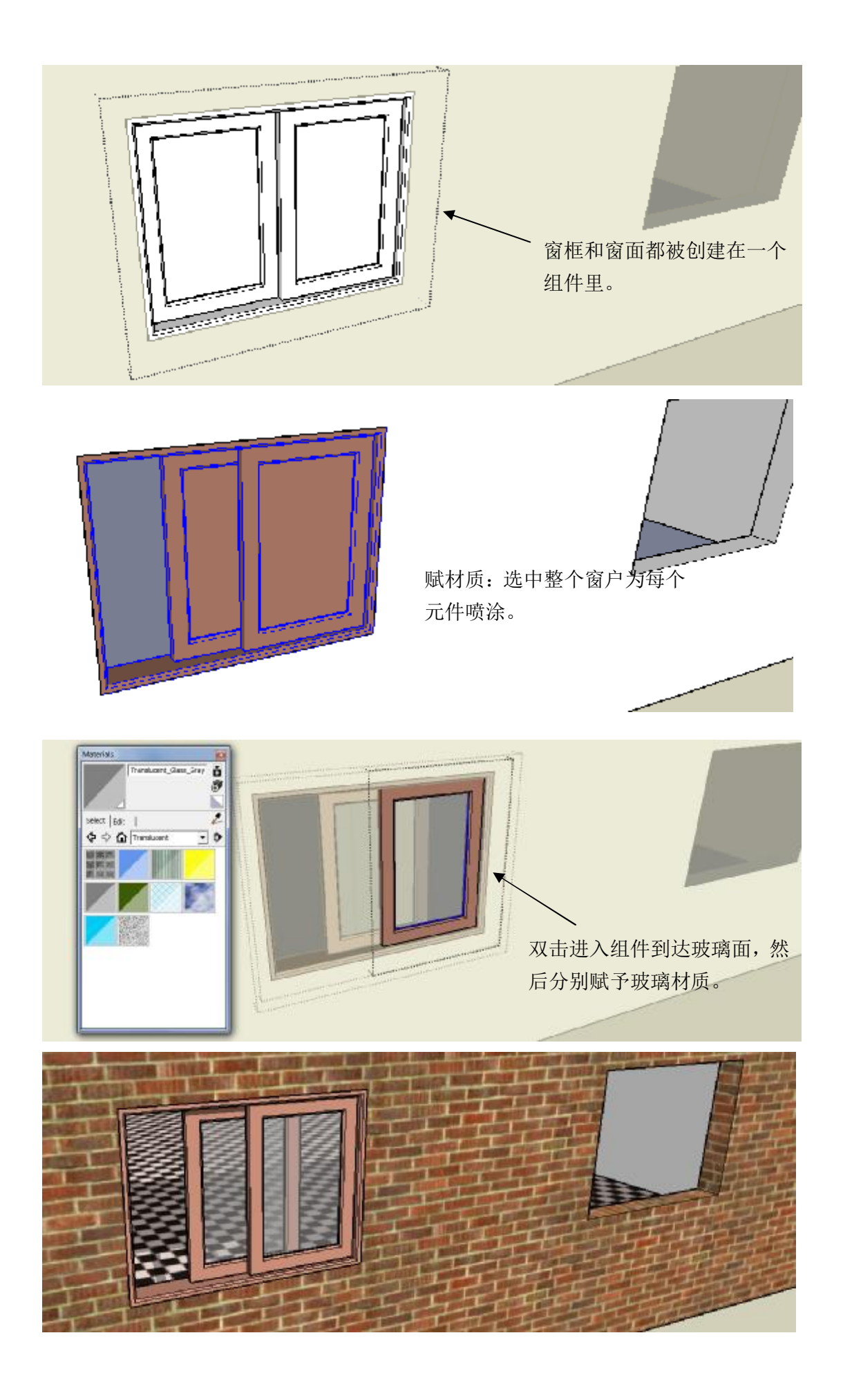
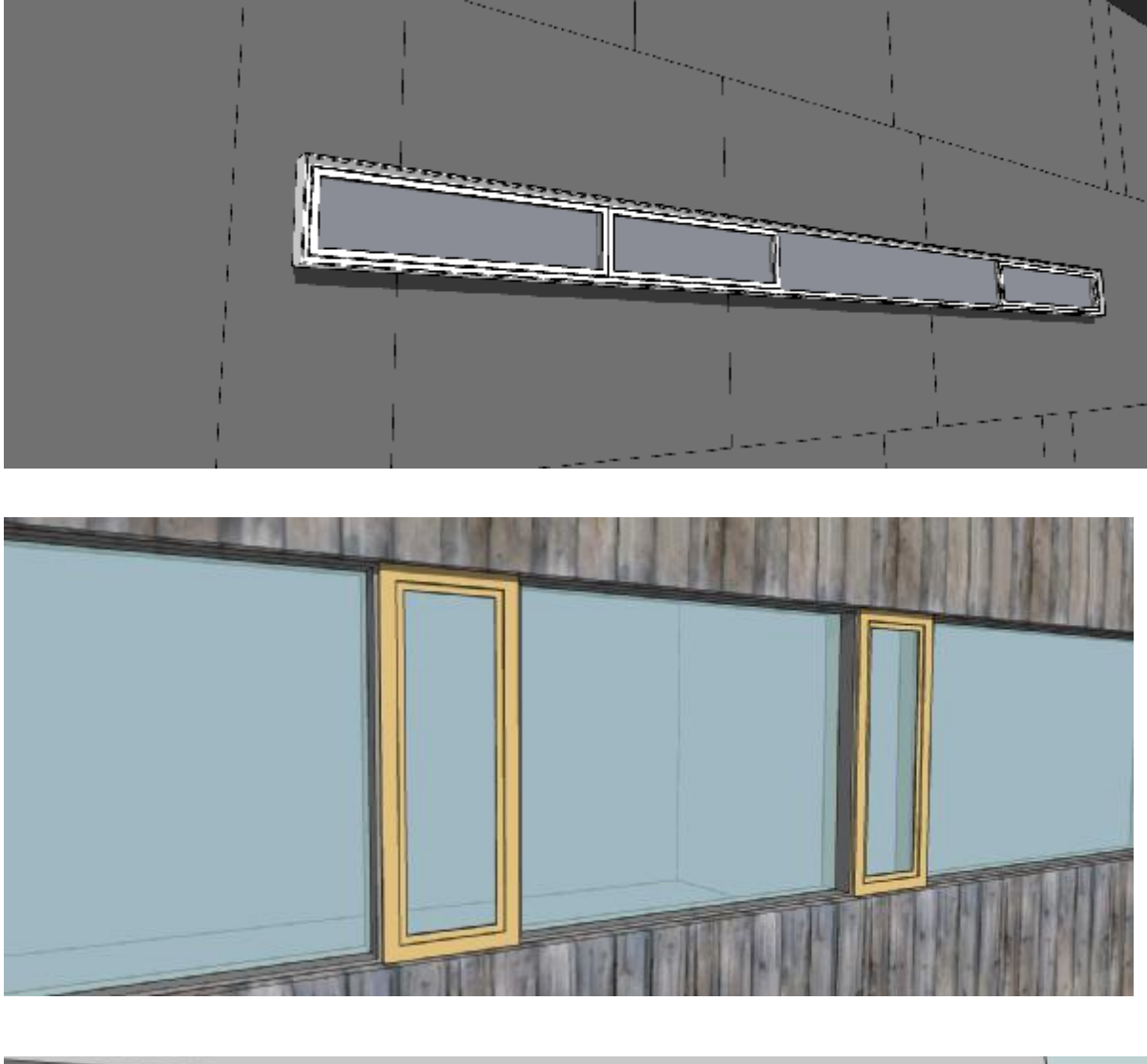

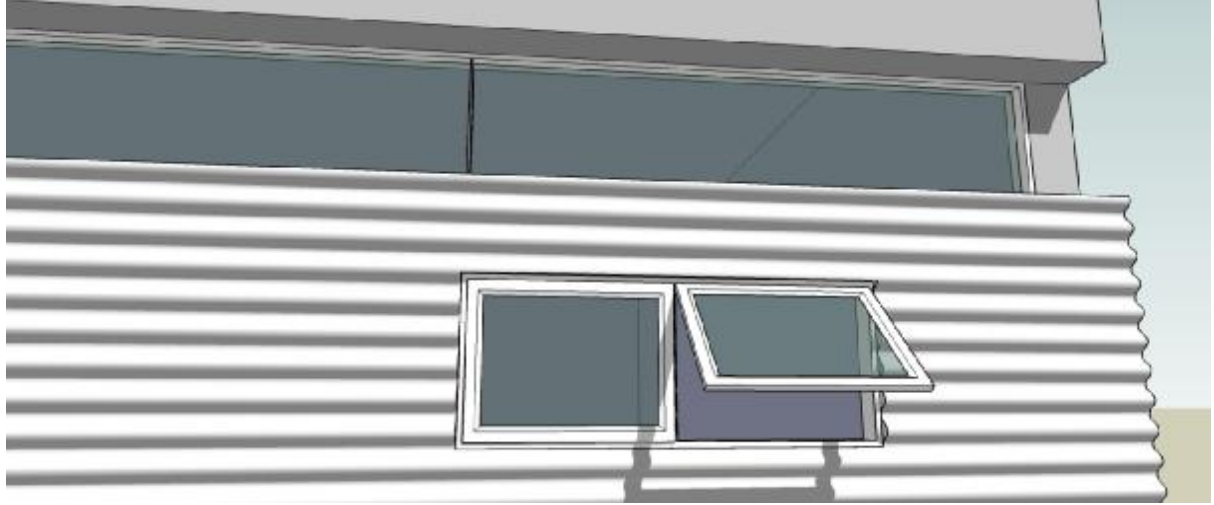

## 月口框

创建门框工具和窗框工具相似。唯一的区别就是门框没有底部框架。请参考窗框工具的使用步骤。

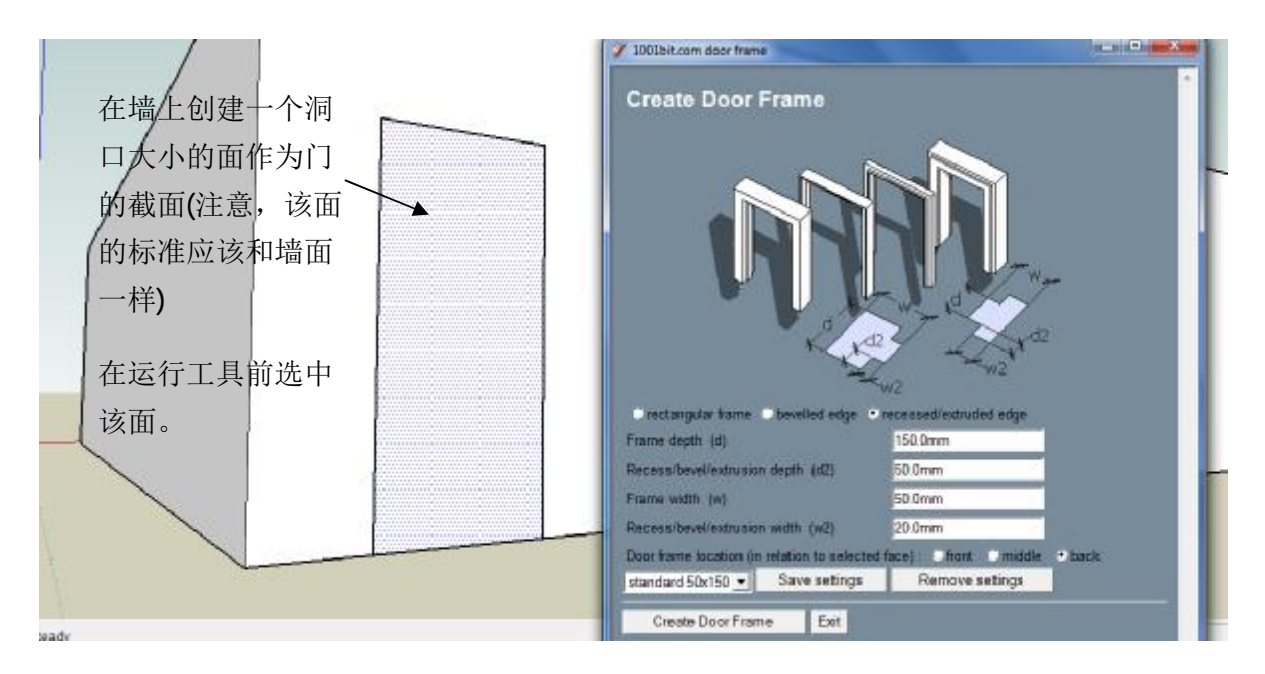

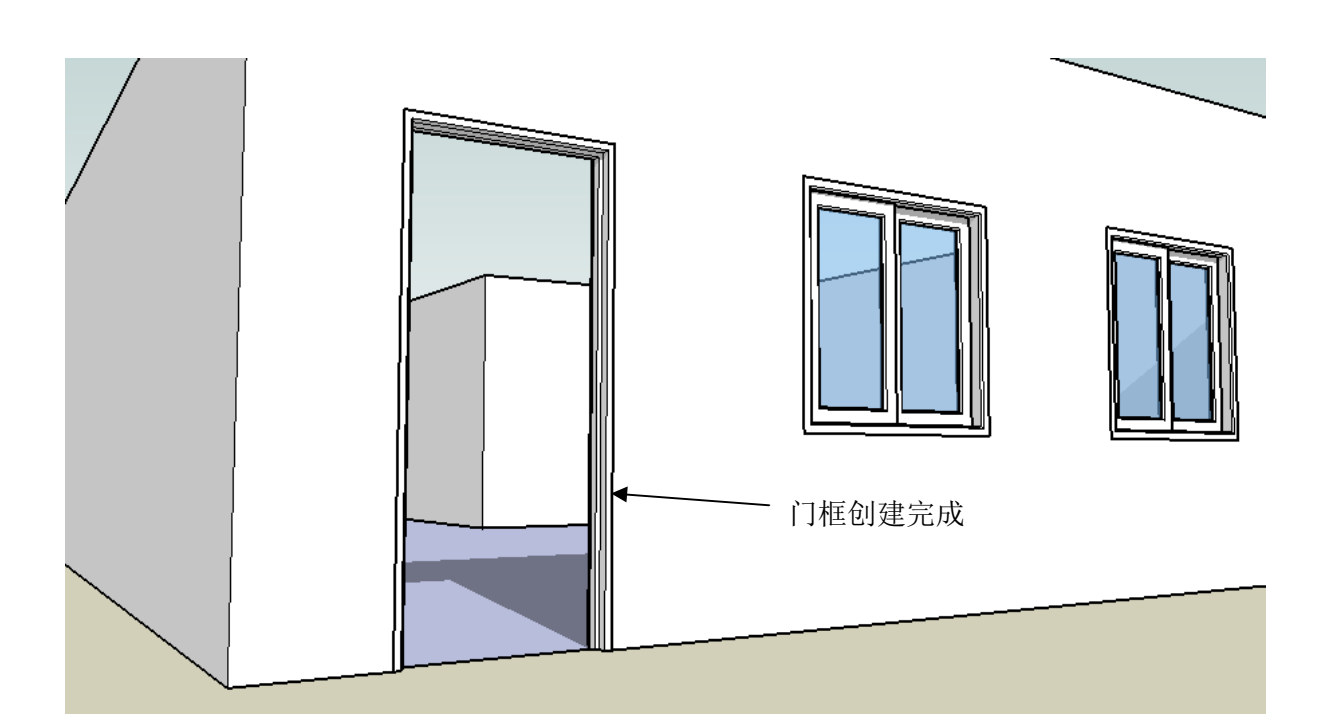

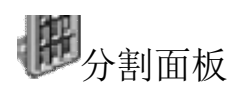

该工具把选中的面分成不同的带框的面。步骤和窗框以及门框相似。关于框的截面的选项是相似的。

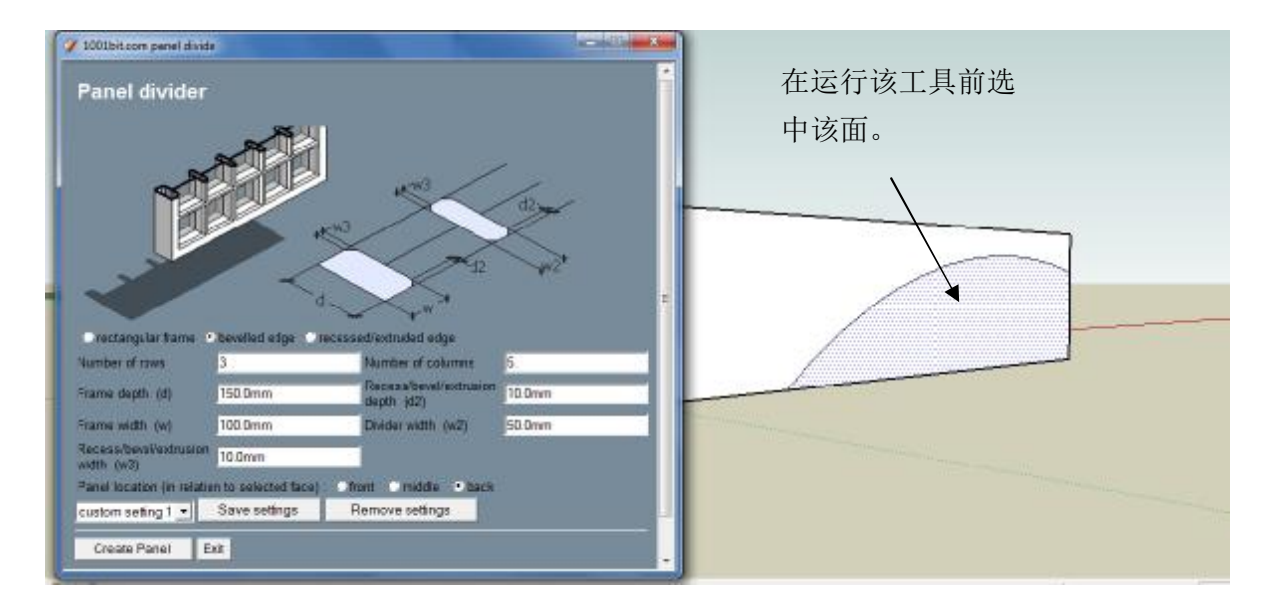

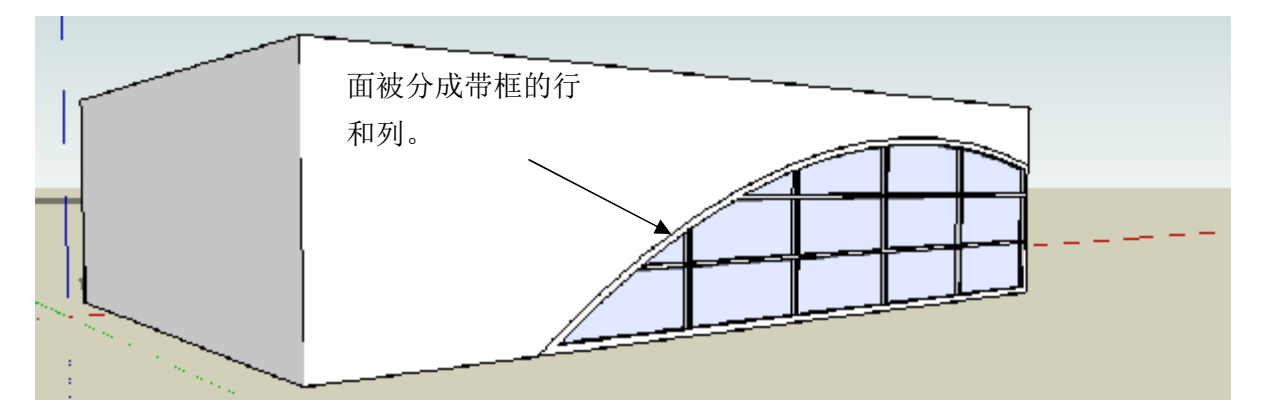

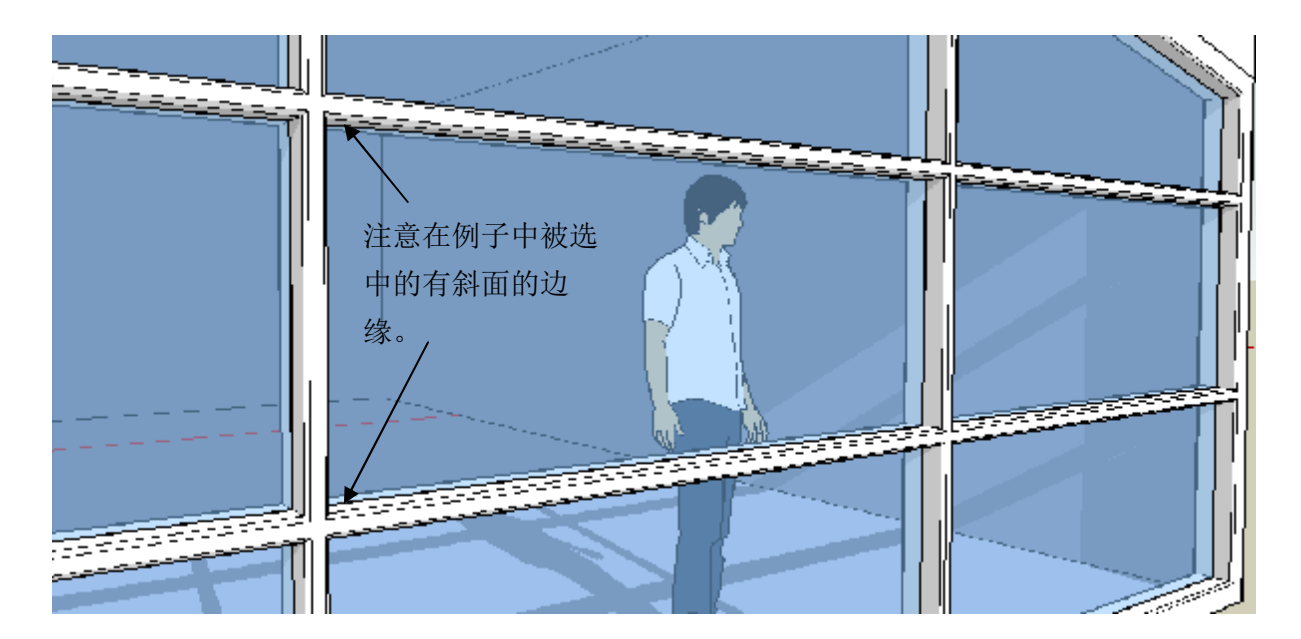

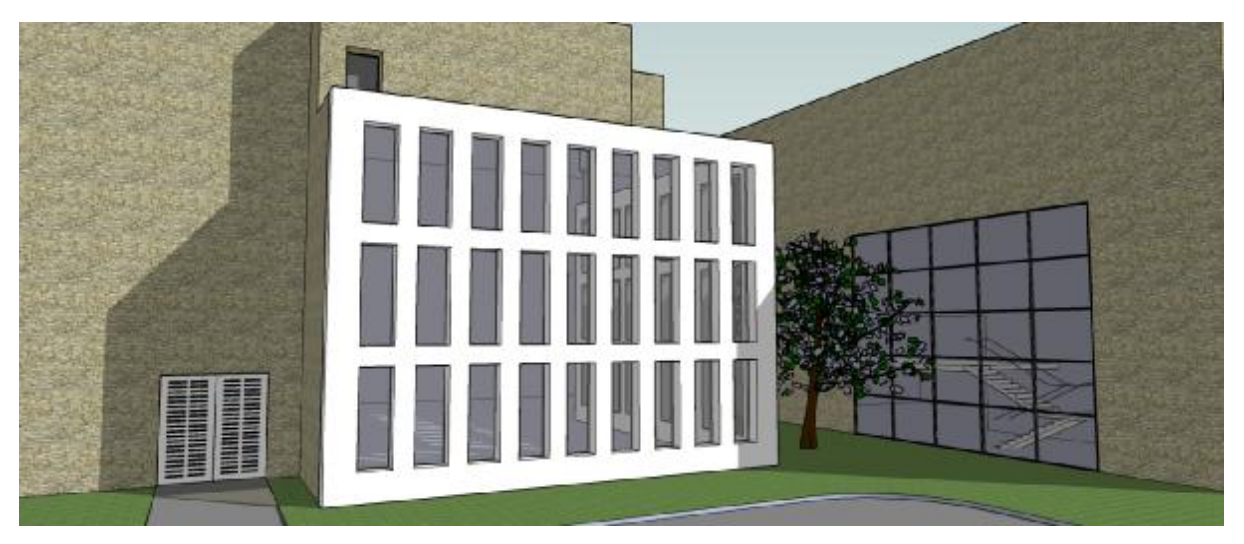

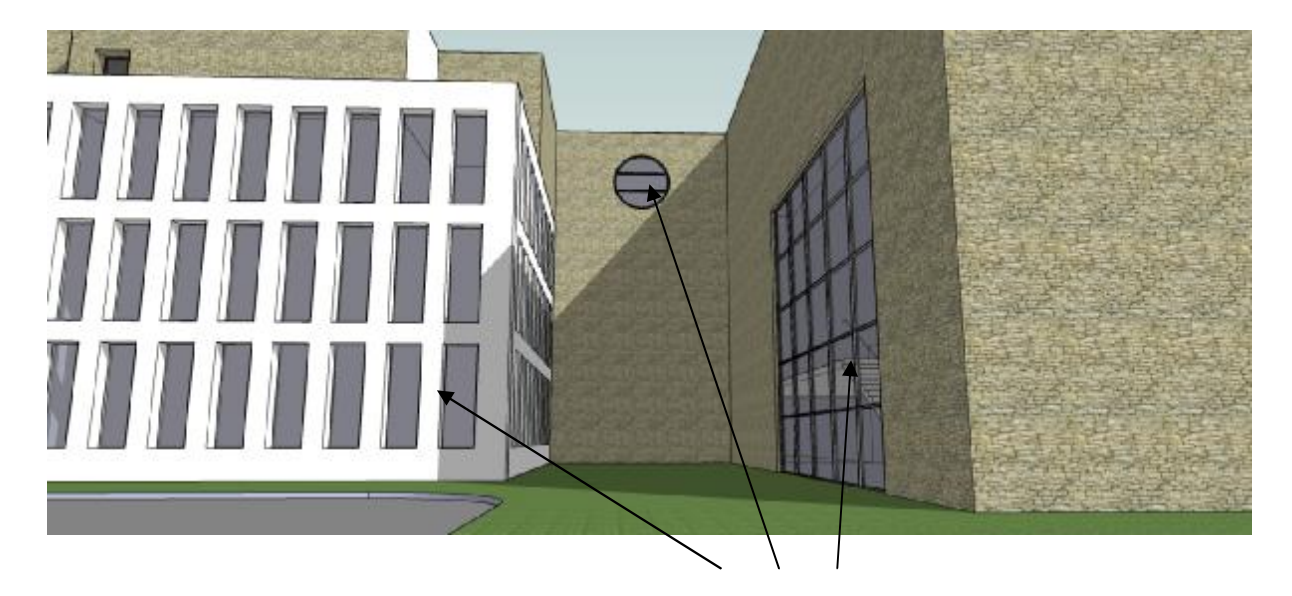

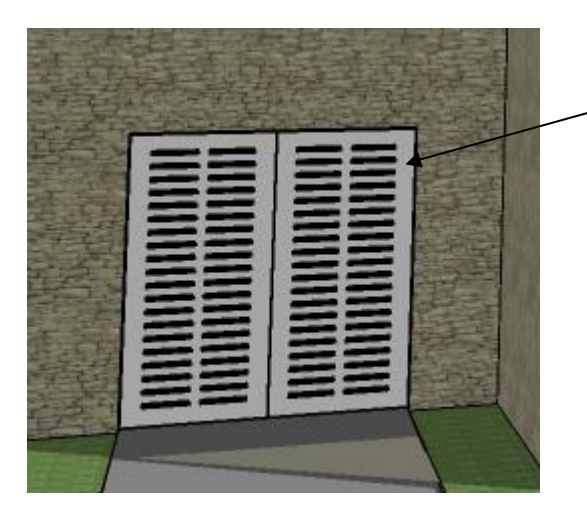

\_这些项目是用分割面工具通过不同 的设置创建的。

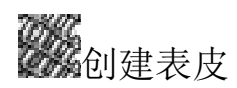

该工具用来创建多孔板筛。厚度,角度,开口大小可以自由的确定。同样也有将自定义 形状作为洞口截面的选项。

步骤

第1步:选中一个面然后运行该工具。

第2步: 输入想要的参数然后点击创建洞口。

|                                        | 2 1001bit.com Create Screens                                                                                         |  |  |
|----------------------------------------|----------------------------------------------------------------------------------------------------|--|--|
| 「「「「「」」」の「「」」」の「「」」」の「」」」の「」」の「」」」の「」」 | Create Screen                                                                                                    |  |  |
|                                        | Opening width (w)       100.0mm         Opening height (h)       100.0mm                                             |  |  |
|                                        | Column spacing (cs) 300.0mm<br>Row spacing (cs) 300.0mm                                                              |  |  |
|                                        | Angle of opening 0.0                                                                                                 |  |  |
|                                        | Screen thickness (t) 150.0mm                                                                                         |  |  |
|                                        | Screen location (in relation to selected face) Intern Direddle Dack Custom setting 1 V Save settings Remove settings |  |  |
|                                        | Setup Profile Clear Profile                                                                                          |  |  |
|                                        | Crasta Onenine Evit                                                                                                  |  |  |
|                                        | Commit Channell From                                                                                                 |  |  |

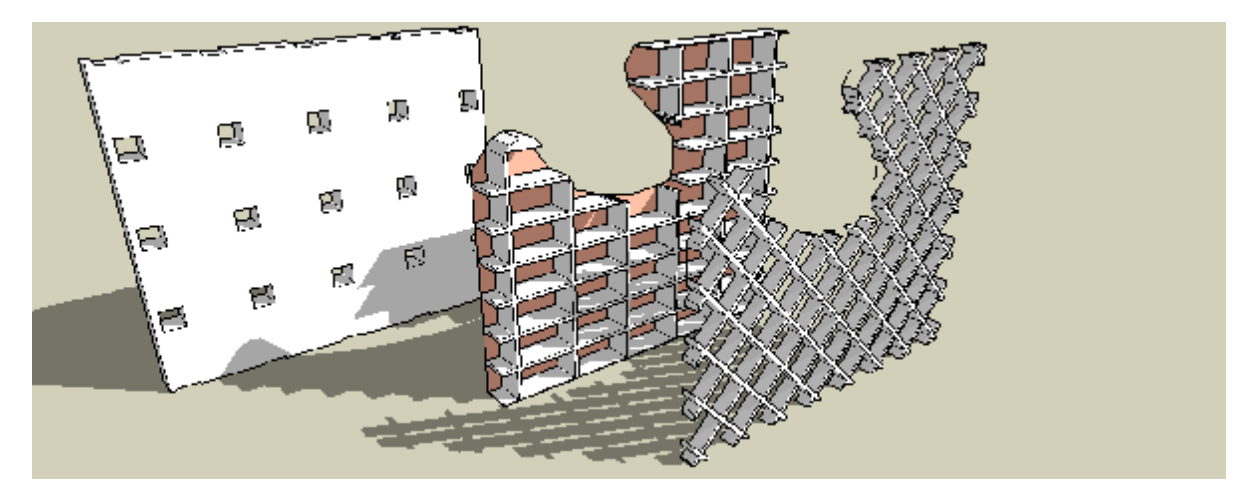

注意:可以是任何形状的面。

创建表皮工具有一个利用用户定义的截面作为洞口的功能。

定义形状,在x,y轴确立的平面上创建一个面。

运行该工具然后点击"创建截面"。

然后选择面定义截面然后屏风就完成了。

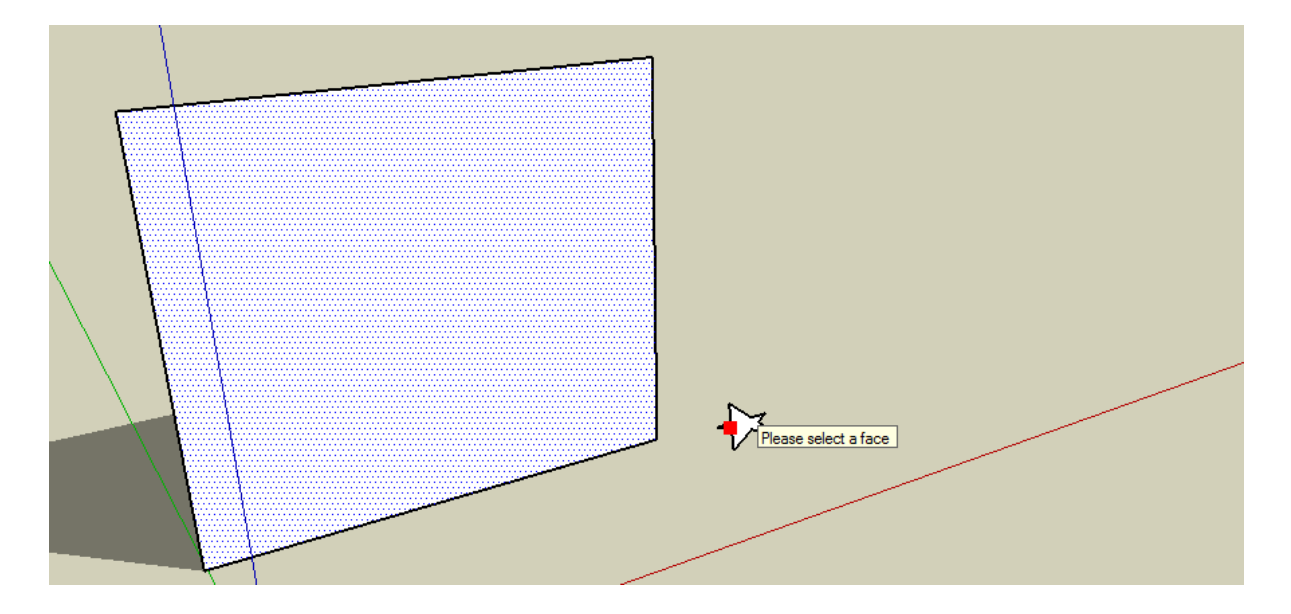

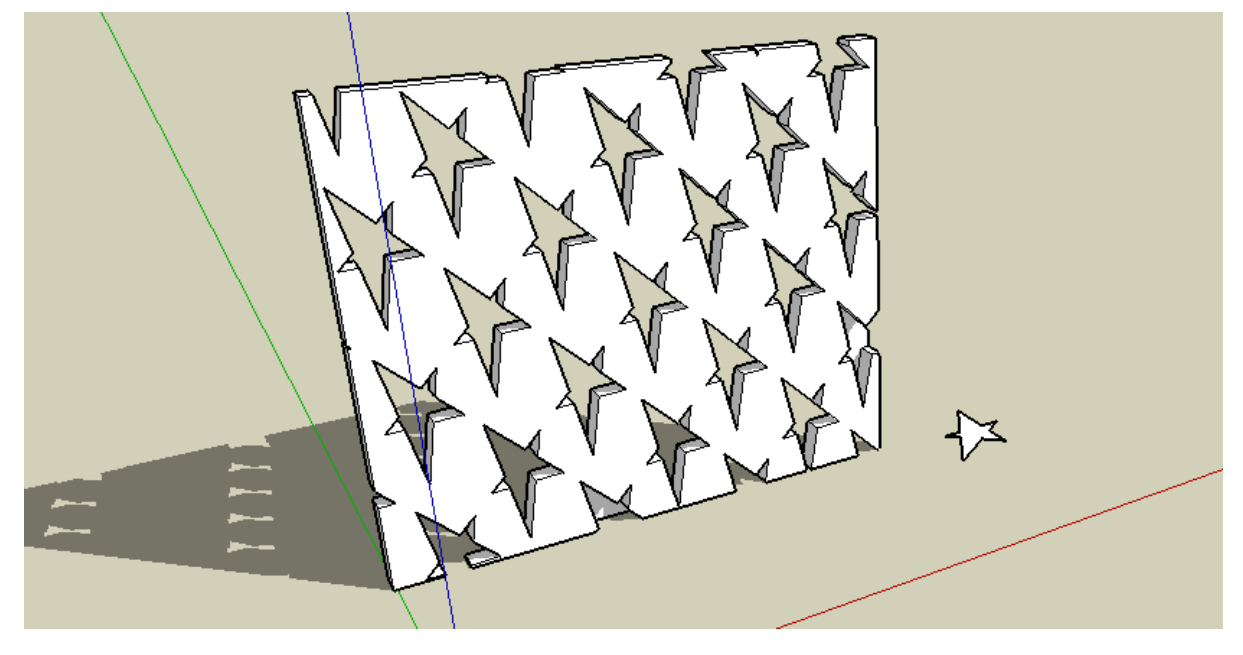

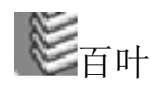

该工具可以在选择的面上创建百叶。有多种百叶的界面形式可以选择。同样也有将用户自定义形状作为洞口截面的选项。

步骤:

第1步:在运行该工具前选中一个面。

第2步:选择百叶的形式,并输入参数。然后点击"创建百叶"。

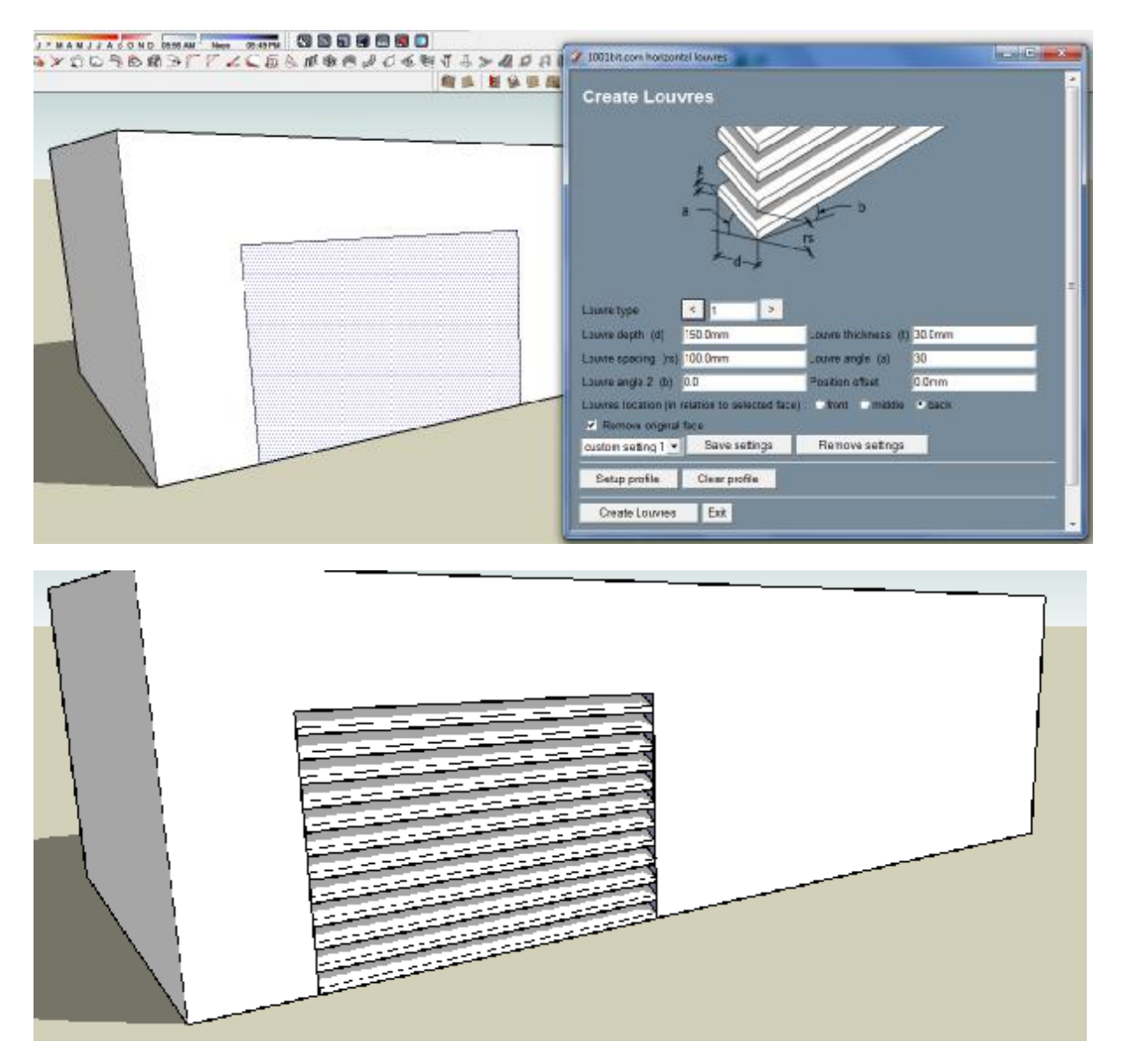

百叶被创建在选择面上。 注意有选项来选择百叶的位置是位于面的前部,中部还是后面。

在产生百叶以后还有一个选项来确定是否保留原面。

当然,这个面可以是任意形状的。

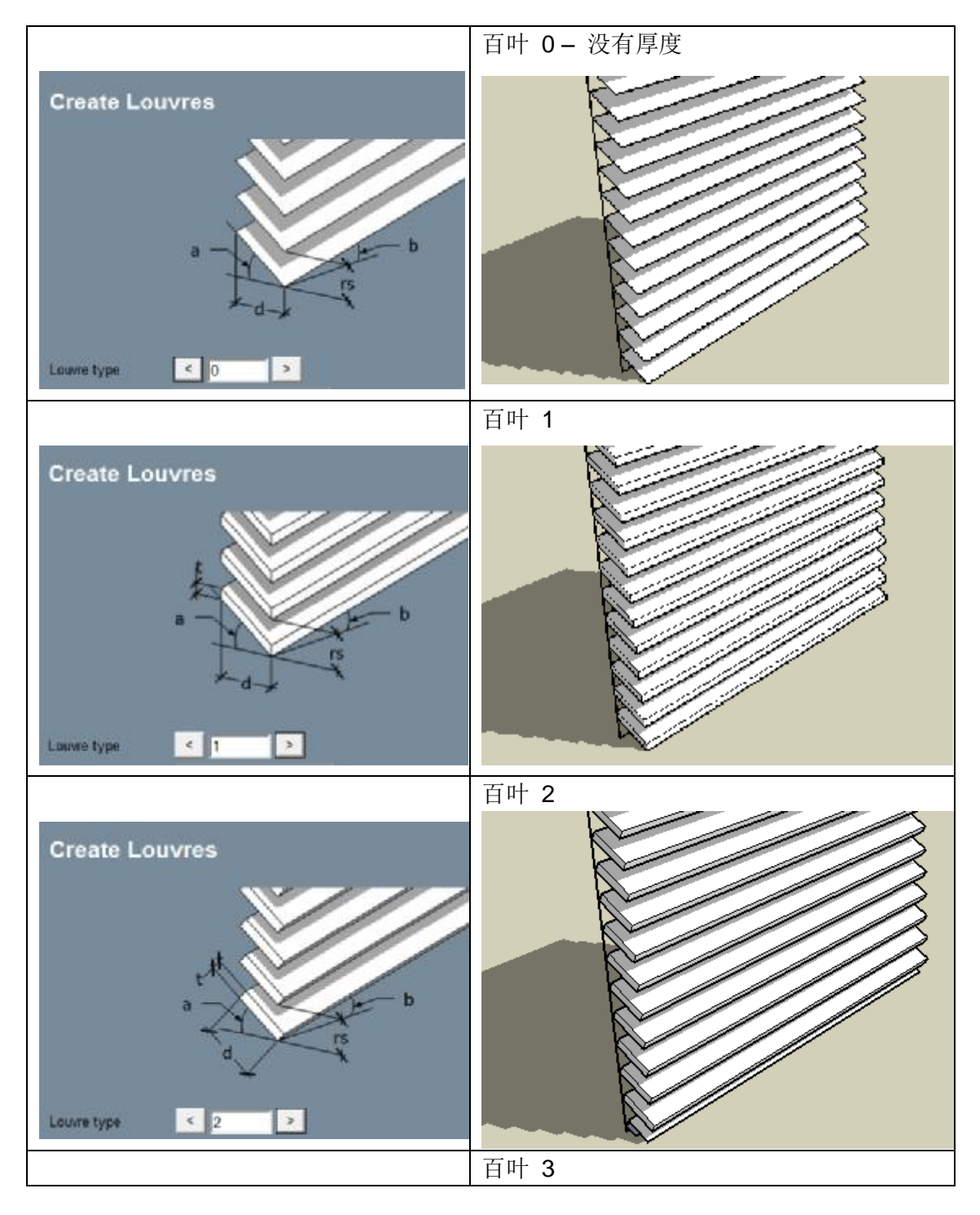

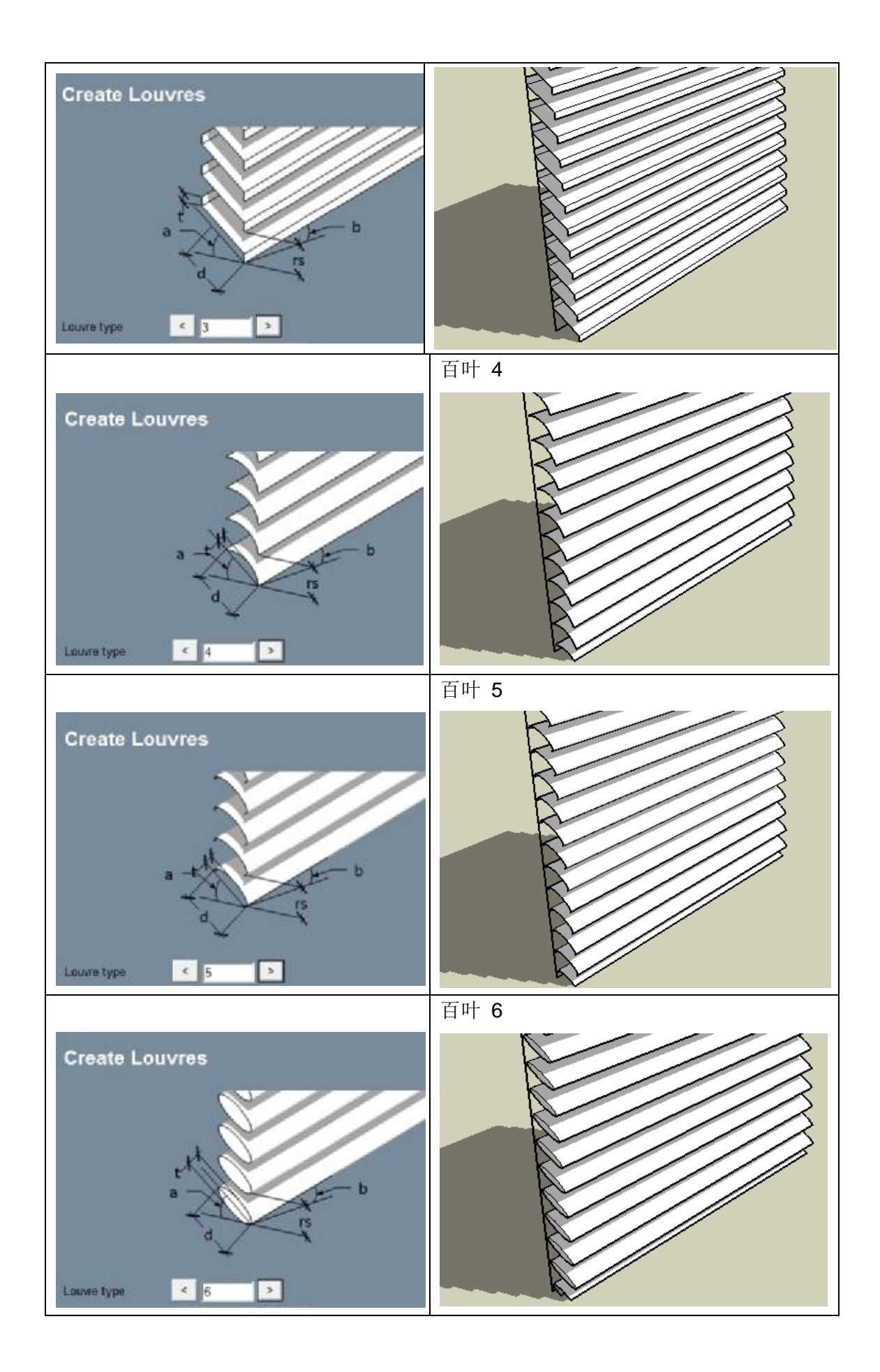

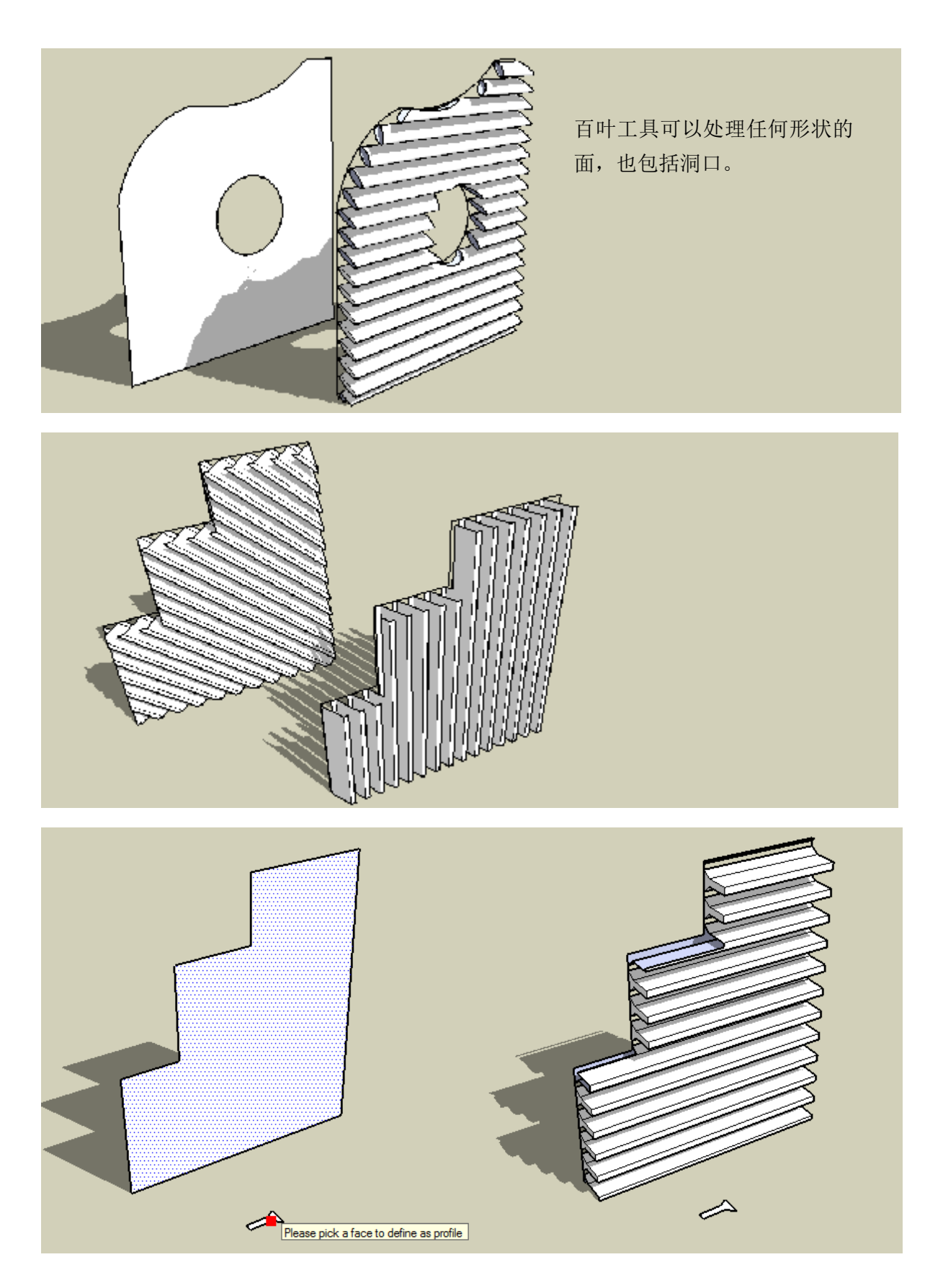

百叶工具有一个附加功能来让使用者界定百叶的轮廓形状。 在 XY 坐标轴上创建一个 平面用于界定轮廓形状。

使用工具然后点击创建轮廓。 然后选择面来界定轮廓百叶就会被创建。

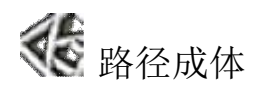

这个工具将边线转化到轮廓断面上. 这里有很多的截面形状可供选择。

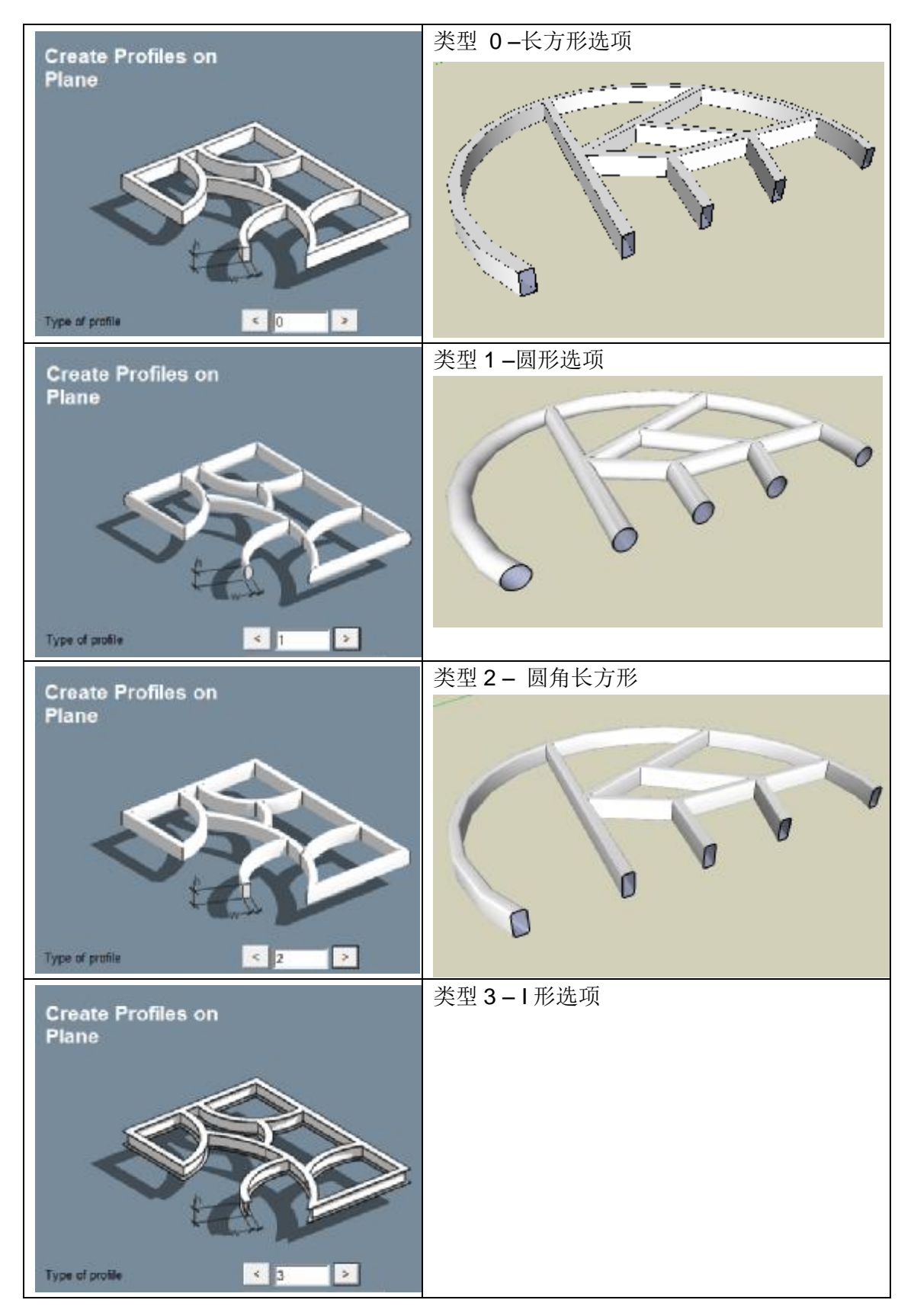

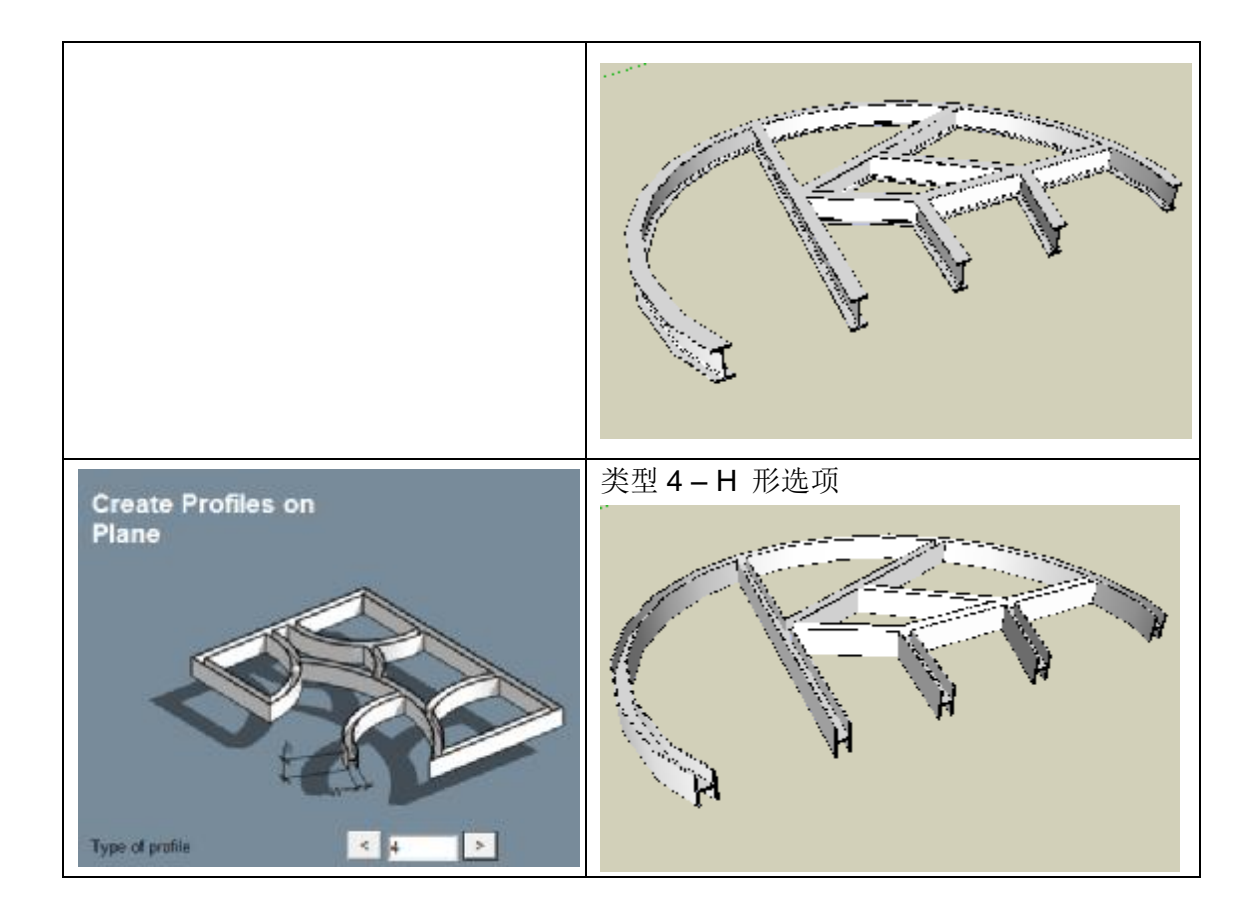

步骤:

步骤 1: 选定边缘然后 运用平面工具将截面展开. (用于开放的边缘. 非共面的边线将被预设为共面.)

步骤 2: 输入宽度和高度, 然后点击 创建轮廓形状

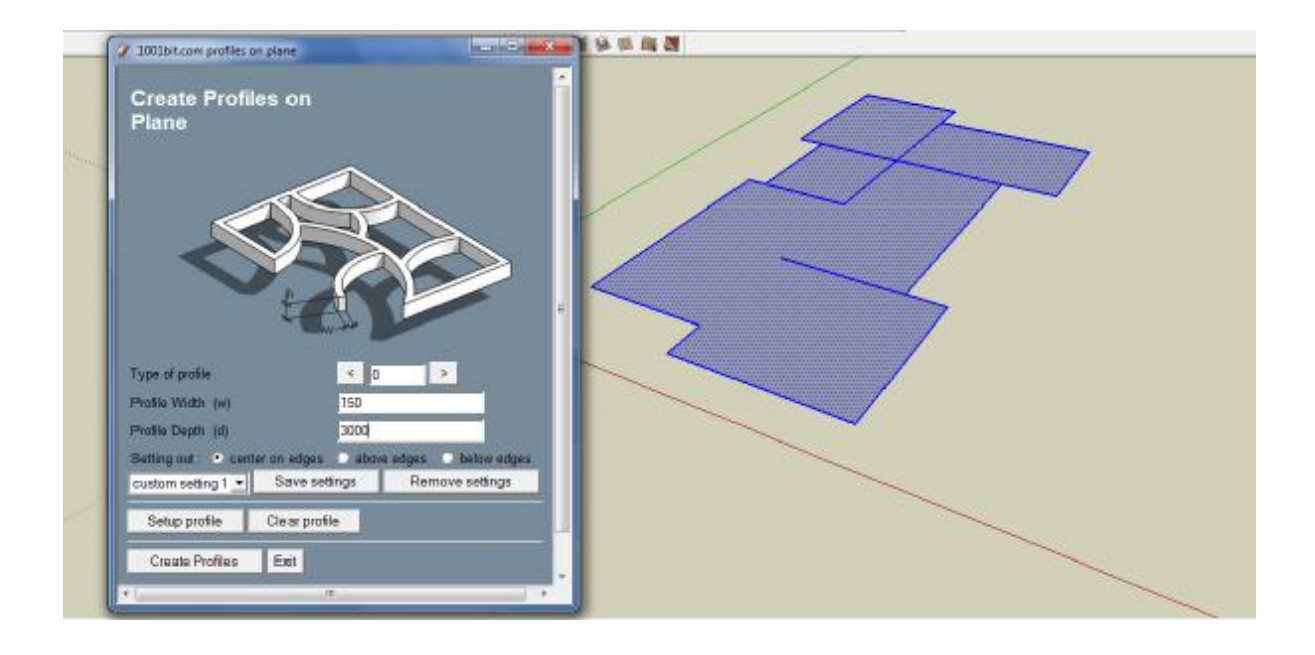

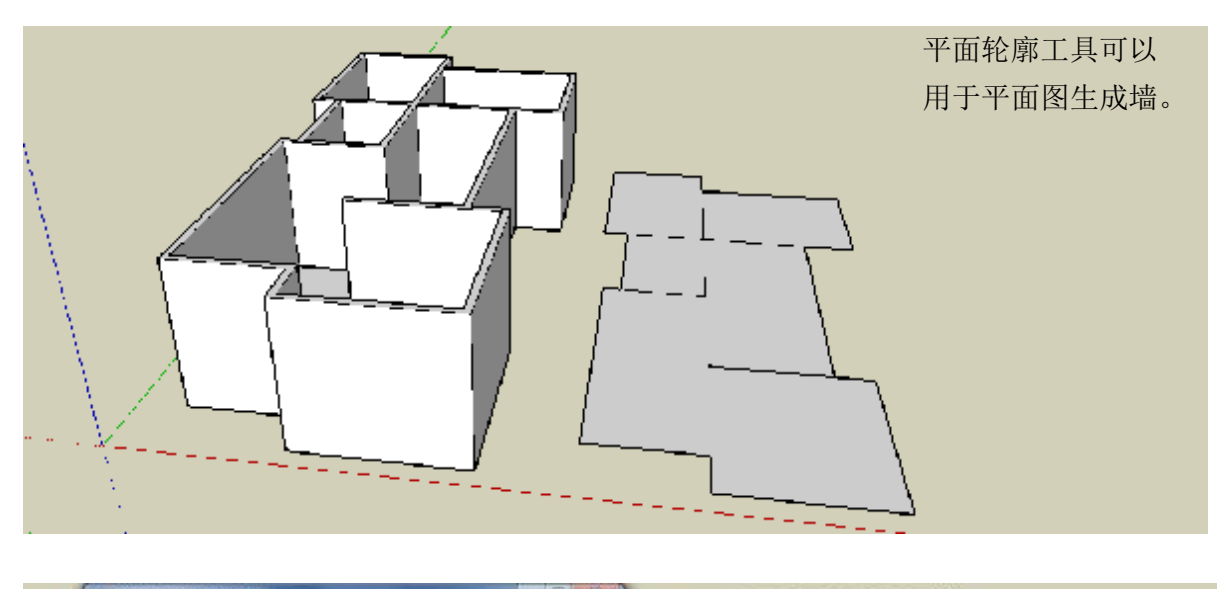

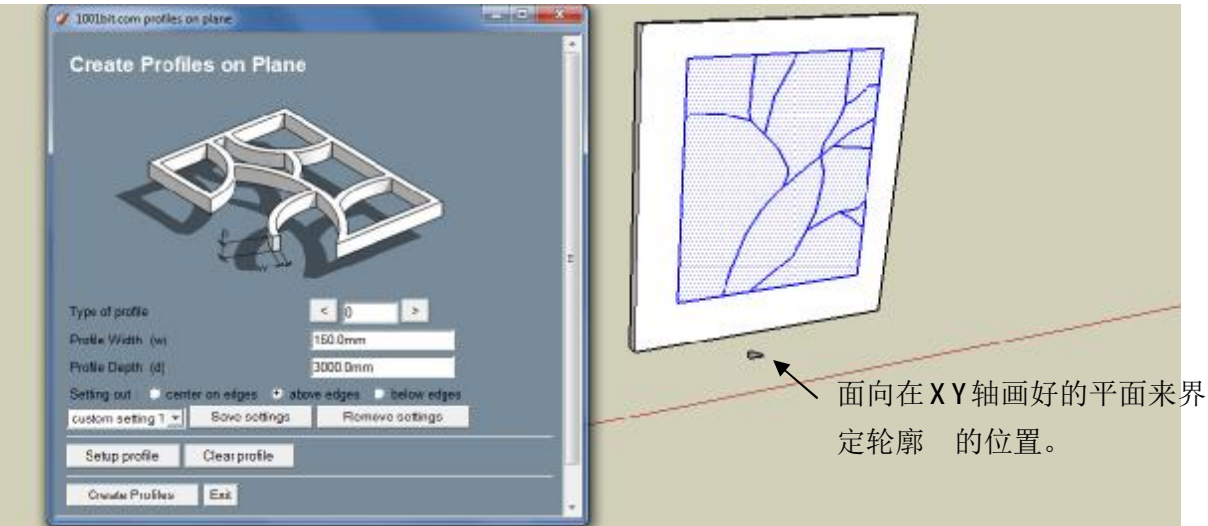

使用者还可以 创造通用方法界定轮廓。创造一个 XY 轴坐标系来界定轮廓. 点击 设置 轮廓 来运用通用方法来界定轮廓。

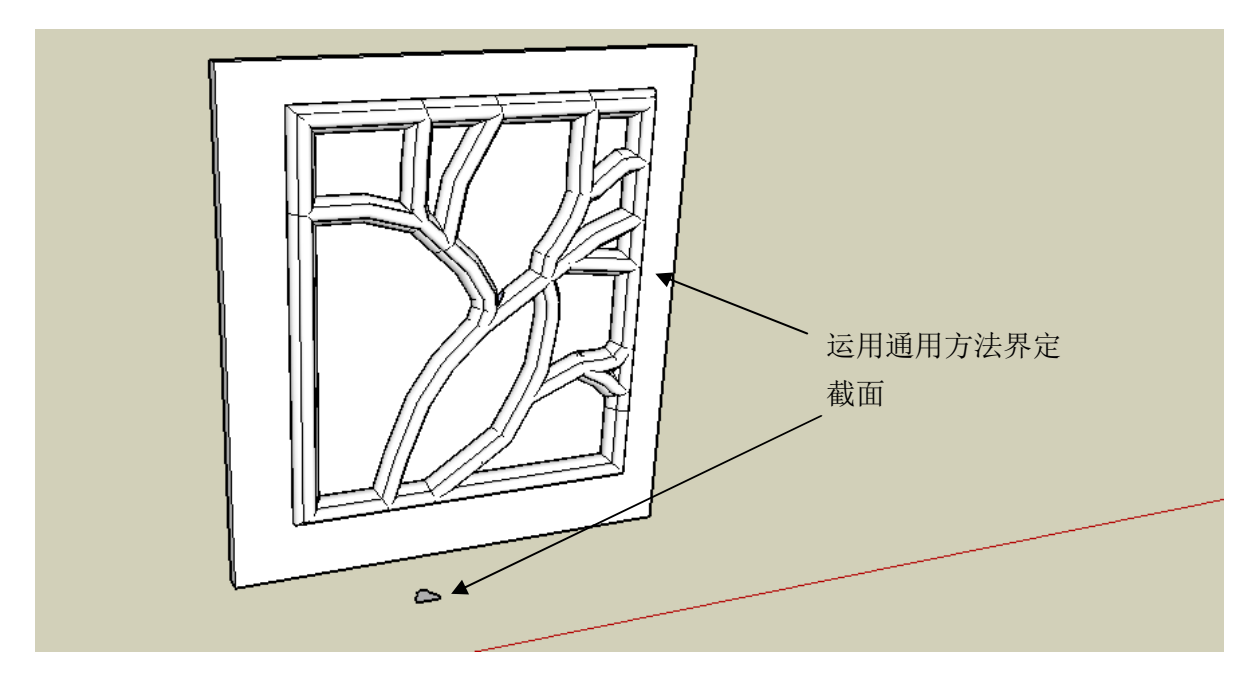

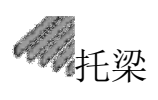

启动托梁工具在选中面上自动生成托梁,木筏,板条等.这里有多种类型的侧面并且有多种途径的选项来生成托梁。

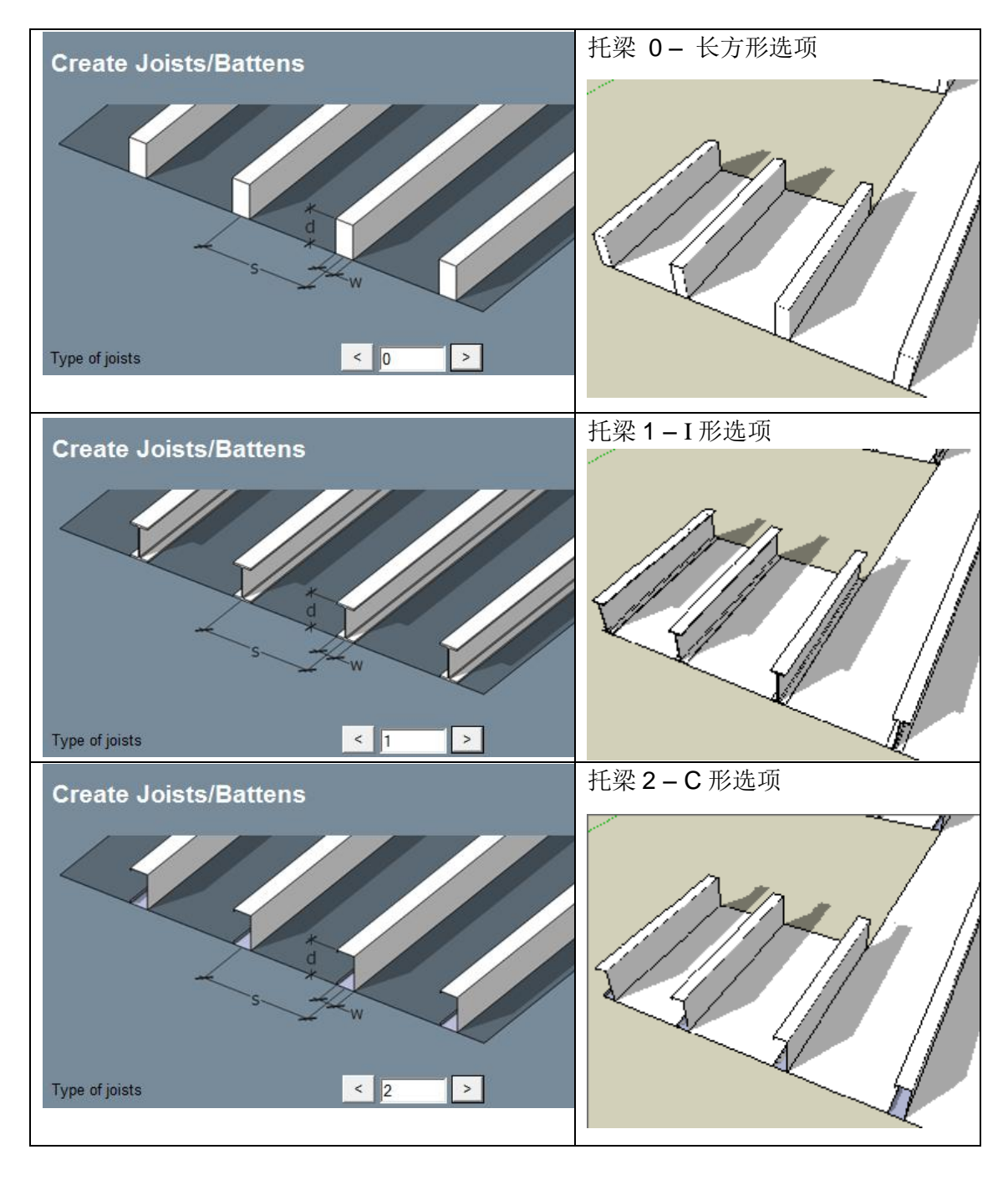

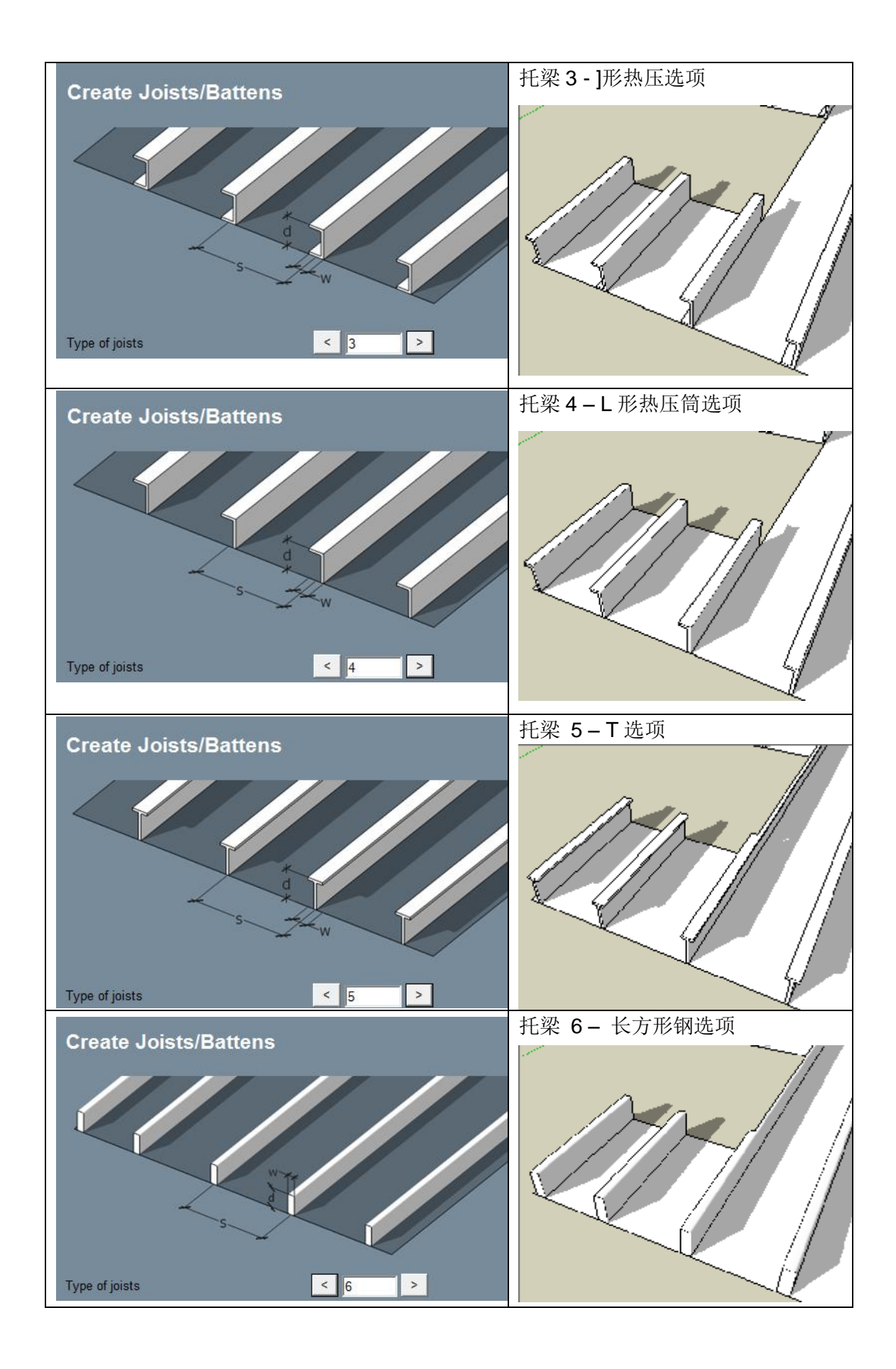

步骤:

步骤 1:选择一个面然后运行工具

步骤 2:选择需要的截面,尺寸,间距, 然后点击 设置托梁

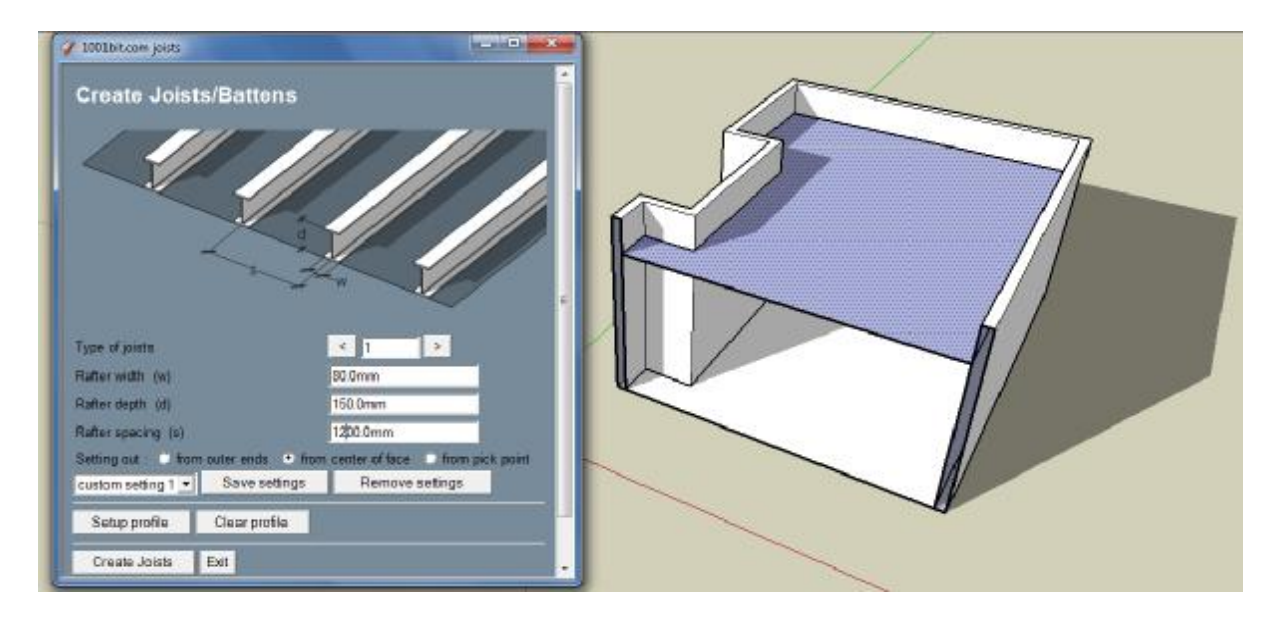

注: 在这个例子中, 面的标准是向下的. 这是因为在面以下生成托梁

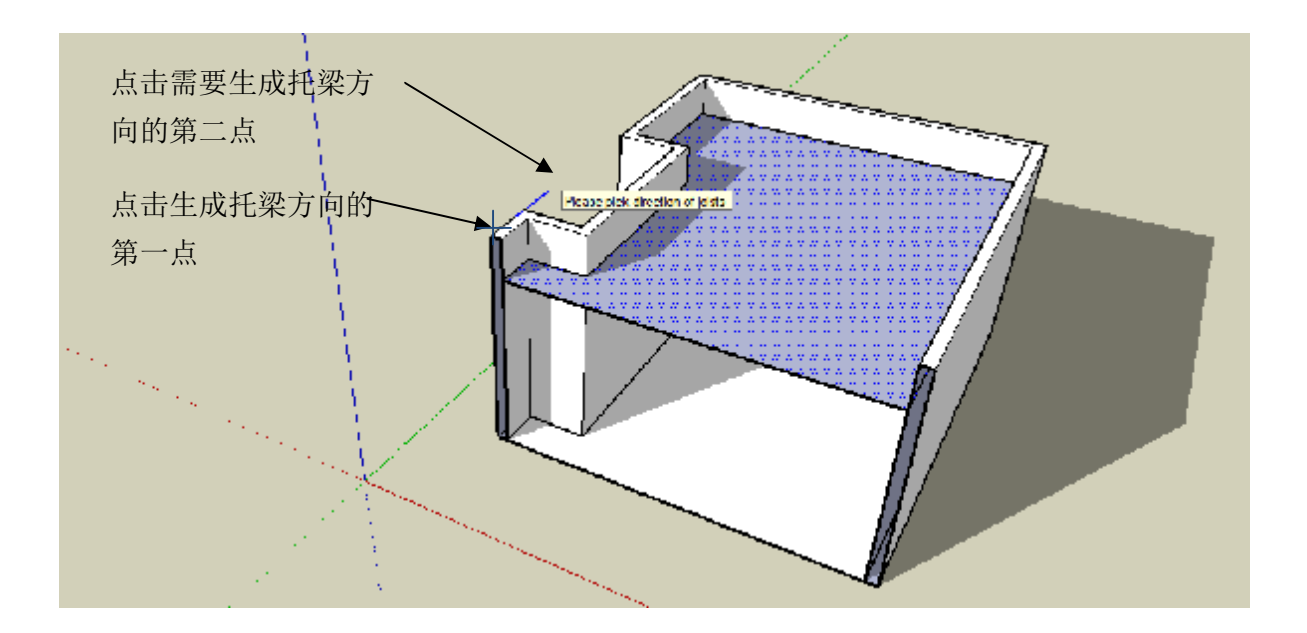

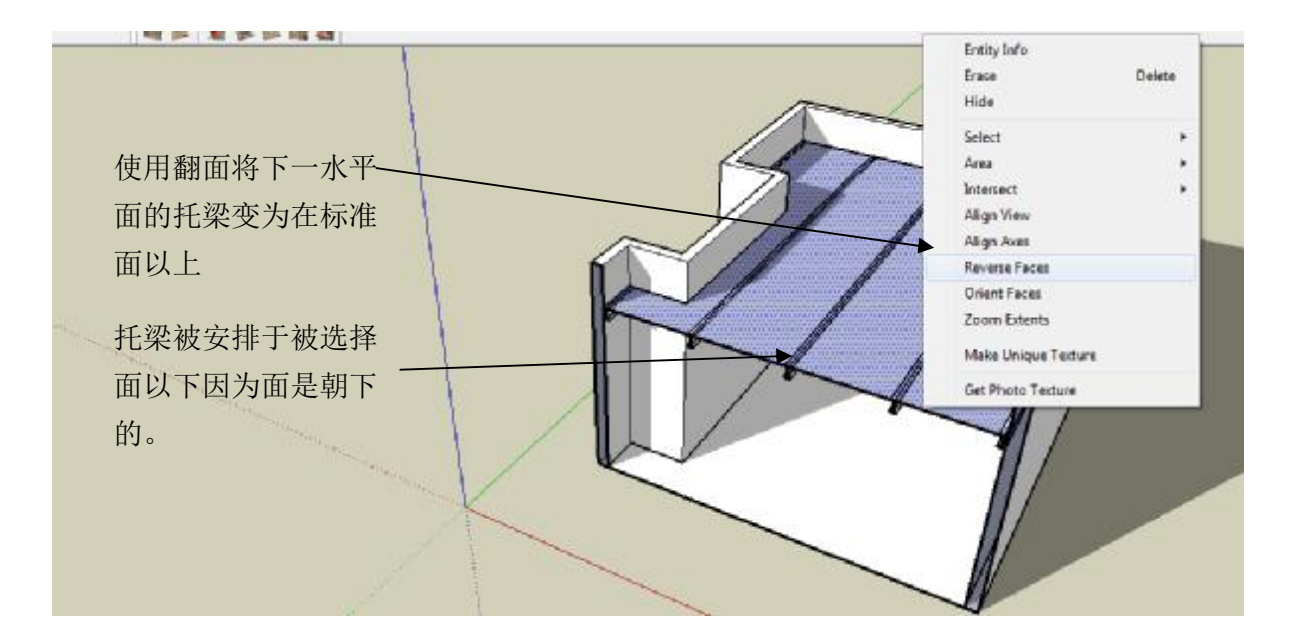

下一步我们在钢区域之上创建带间距的托梁。

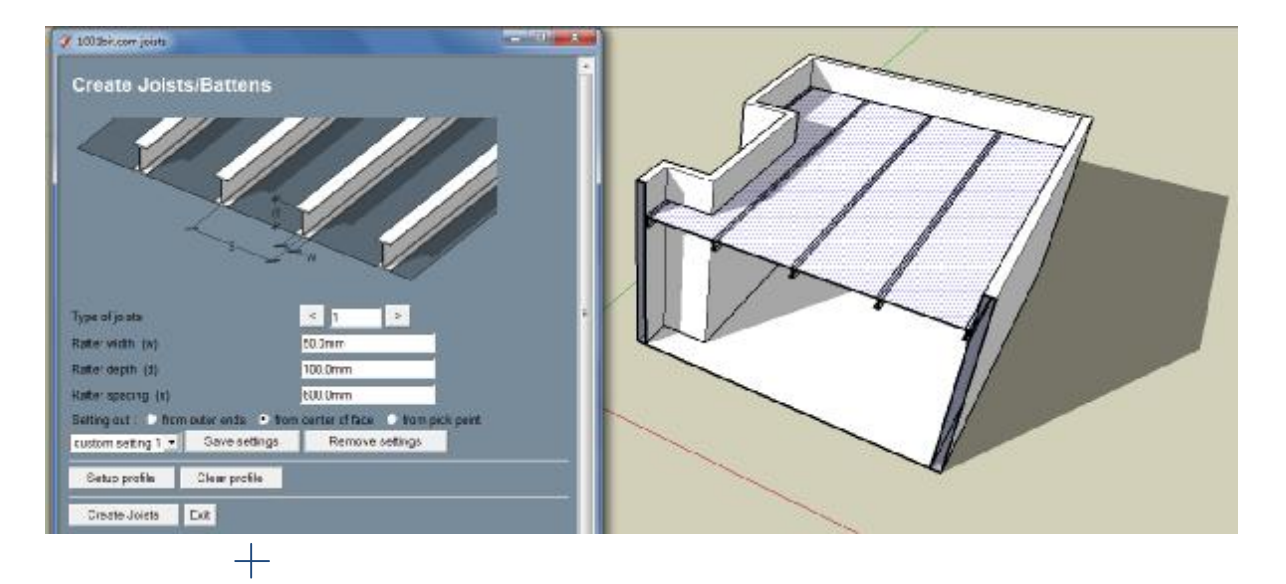

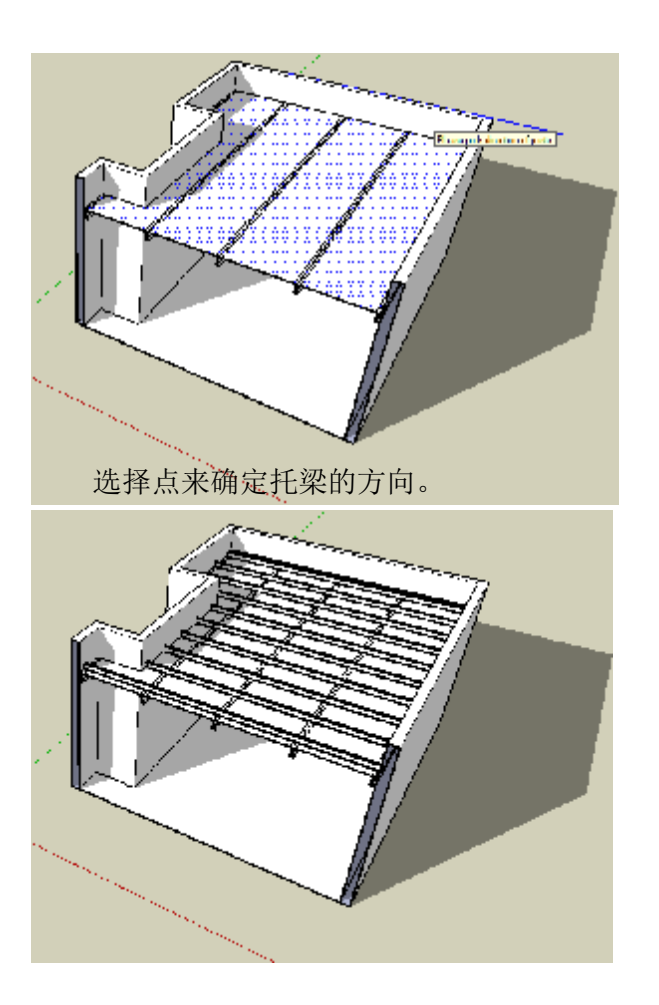

被创建托梁的第二层.我们要手动删除原 始的面或把它用作地板。

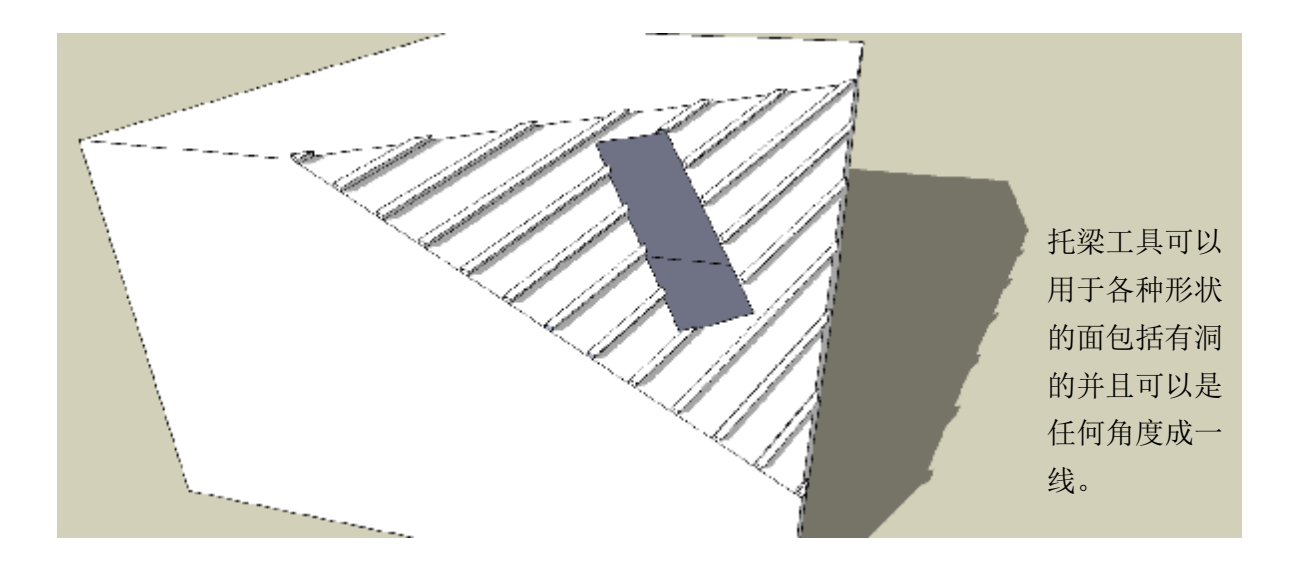

托梁工具伴随一个使用者可以界定托梁截面形状的选项。

- 步骤 1: 在 XY 坐标轴内画一个平面
- 步骤 2: 选择一个面将托梁置于上面然后启用工具 I,
- 步骤 3: 点击'设置轮廓'
- 步骤 4: 点击被用做截面的面。

步骤 5:点击点来确定托梁的方向

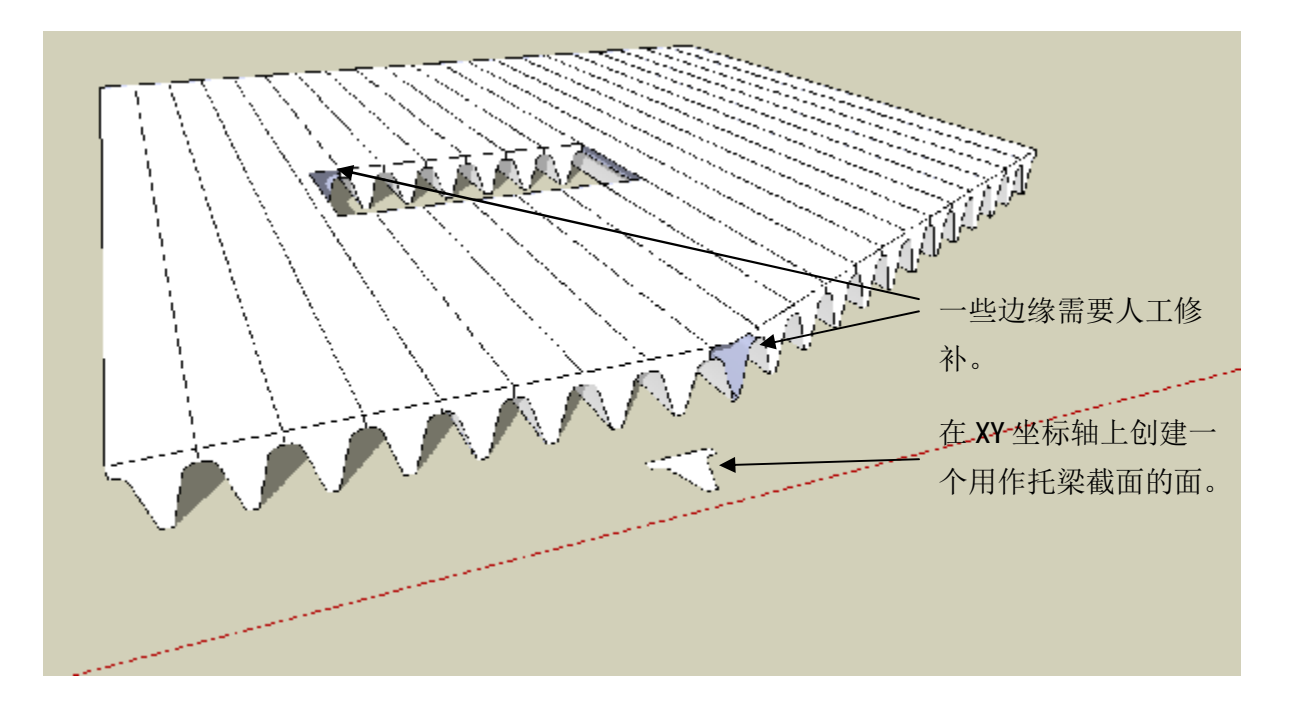

这个工具被用于尽可能的和上缺口,效果取决于它的复杂性,这里也可能会有需要人工和上的缺口.

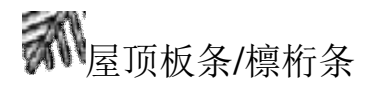

这个工具自动生成屋顶檩条, 板条/檩桁条, 锁定被选中面的板.

这里有多种多样的檩条和板条可供选择。

步骤:

步骤 1: 选择几个面来构成屋顶.

步骤 2: 启动工具,输入参数然后选择选项,然后点击 创建椽,板条/檩桁条

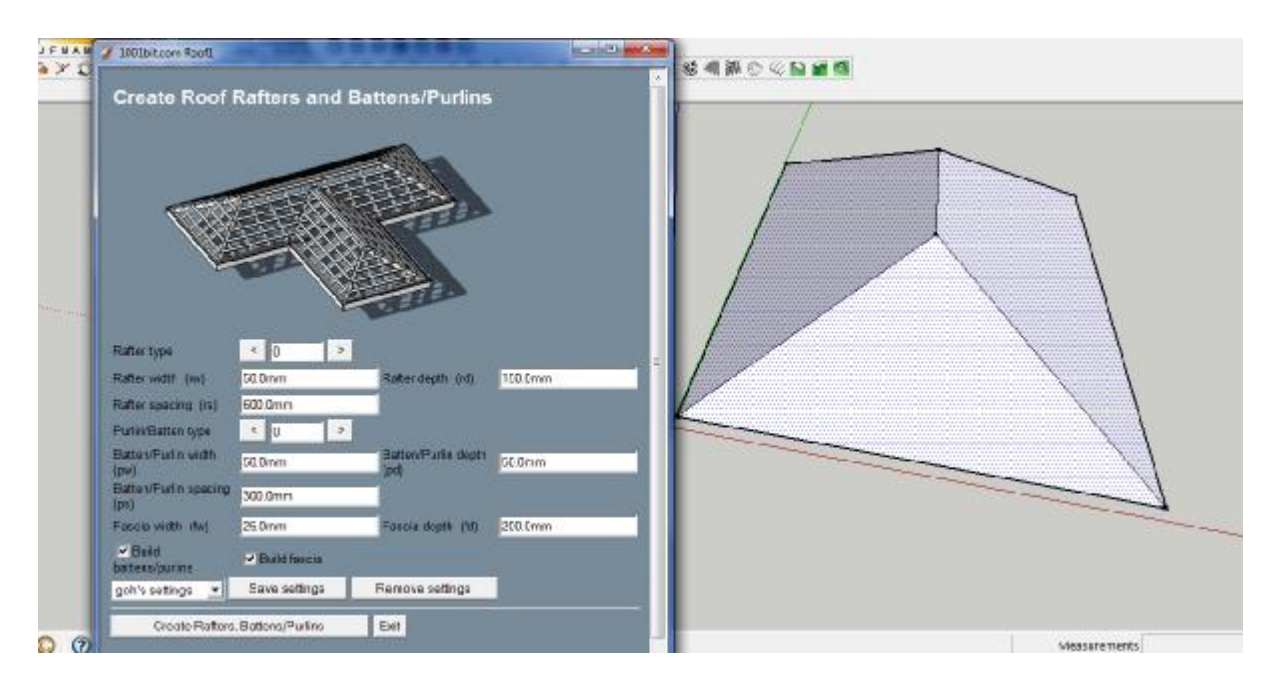

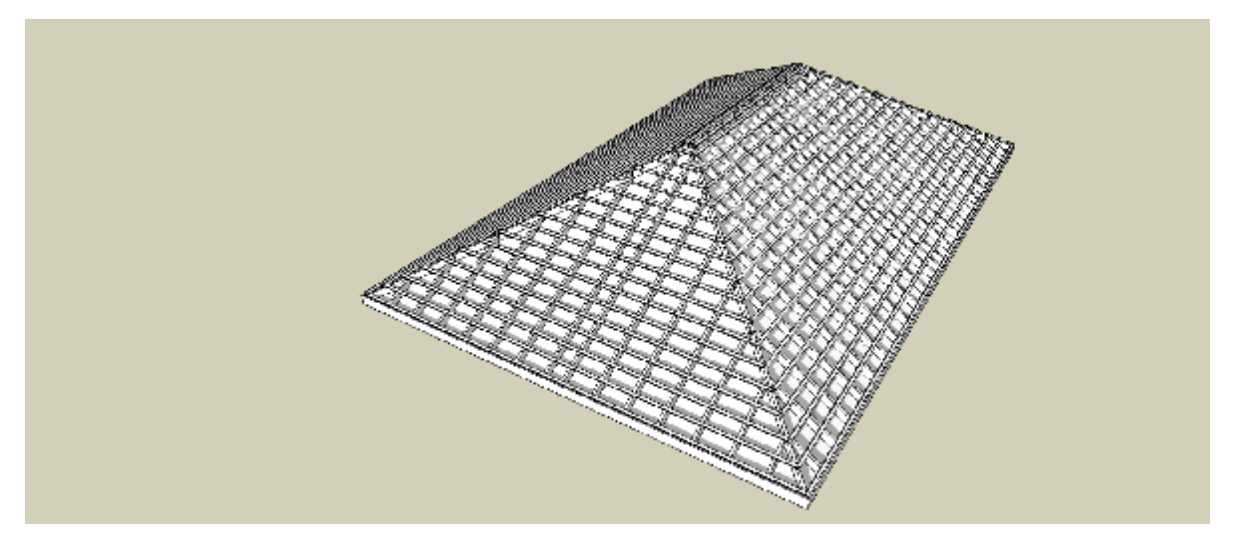

这个工具自动创造檩条并且留出间距,板条 并且锁定

注: 原始面层仍然存在并且可以被选中假如你需要它用作屋顶表面时.按住删除键来移动.

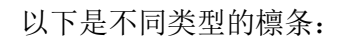

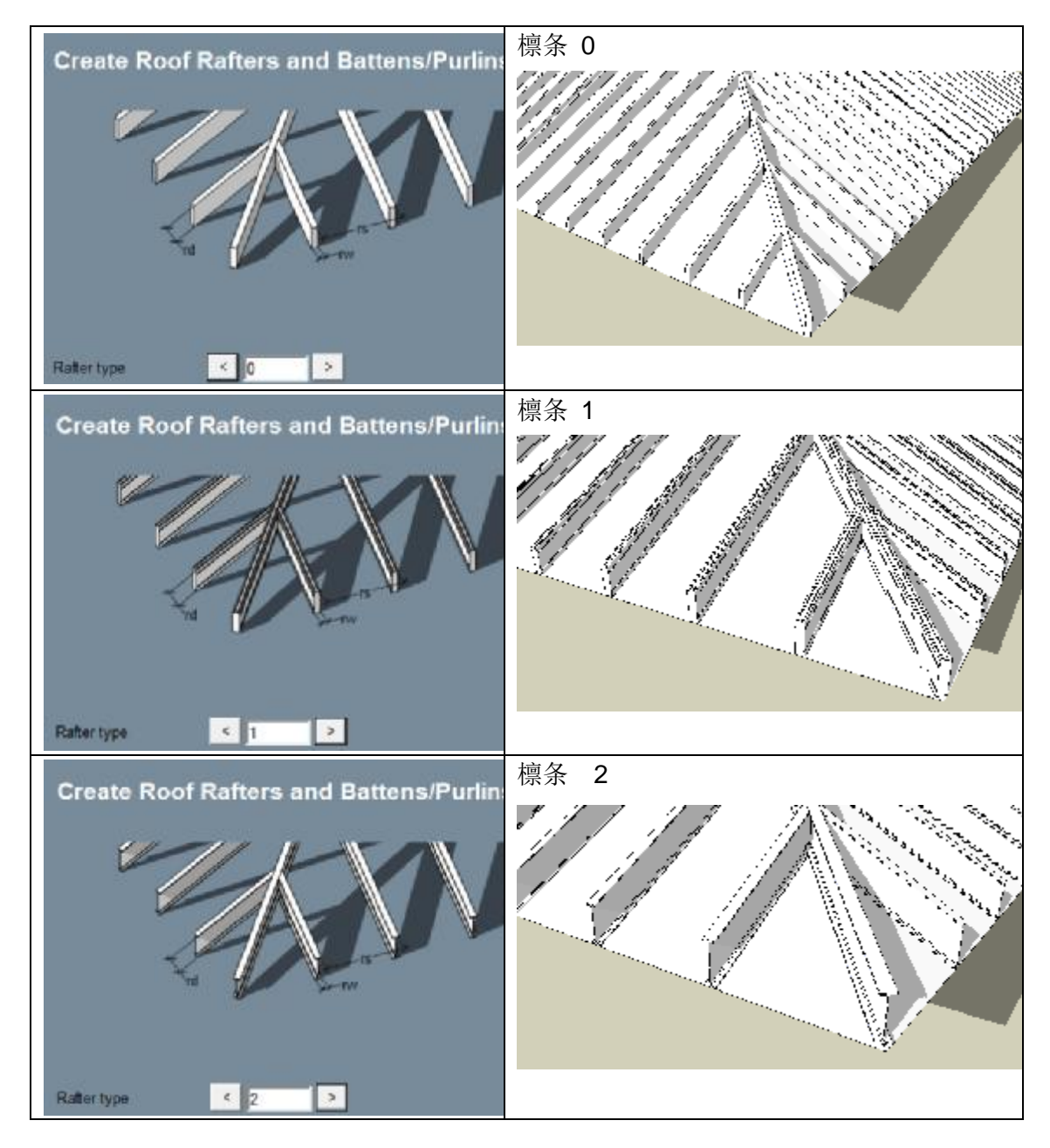

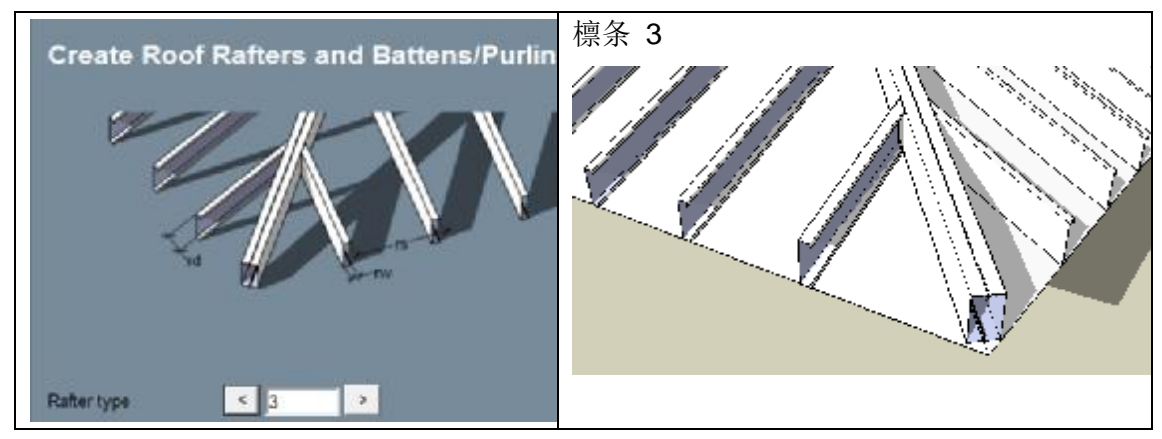

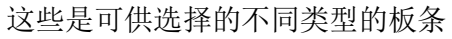

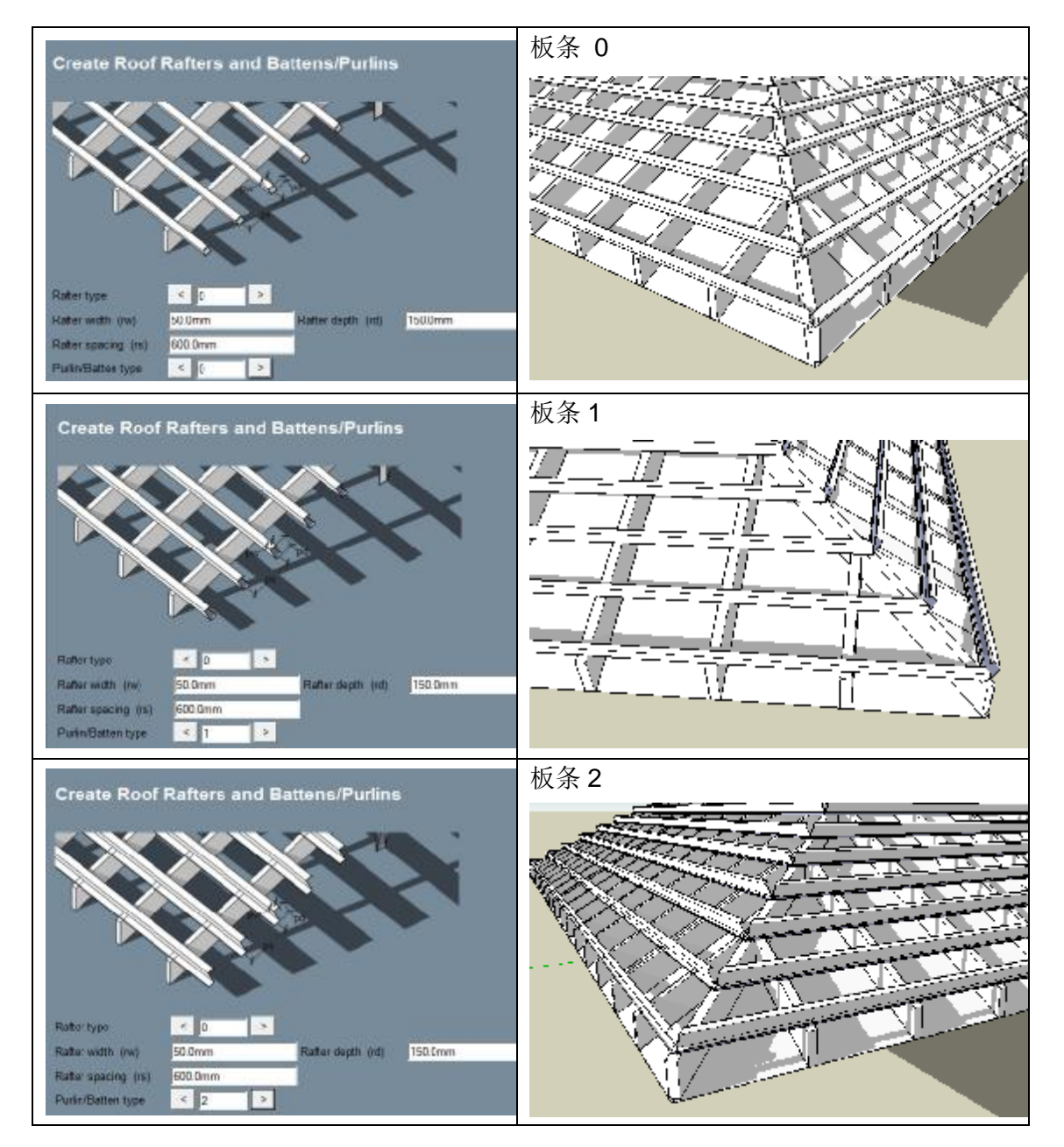

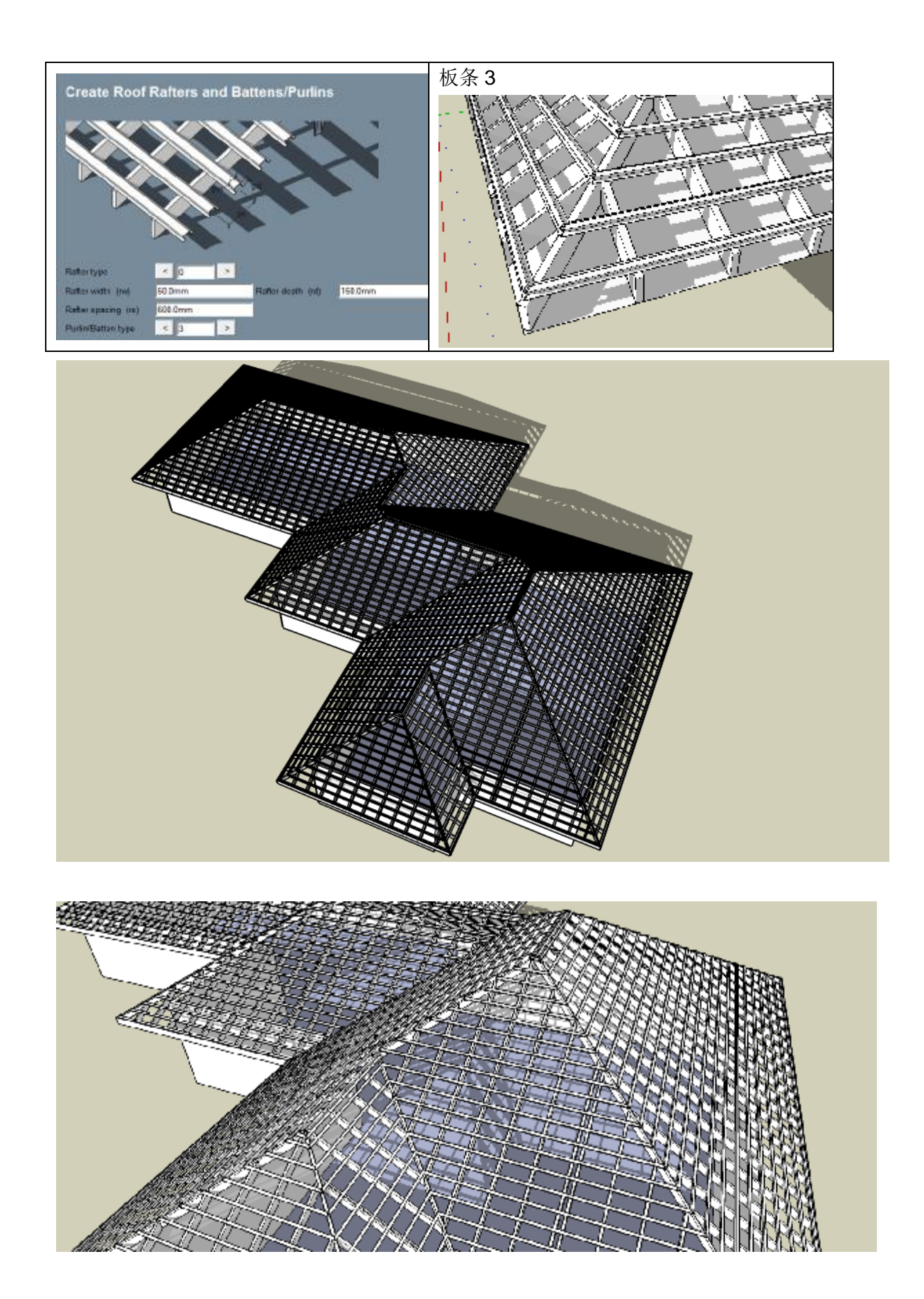

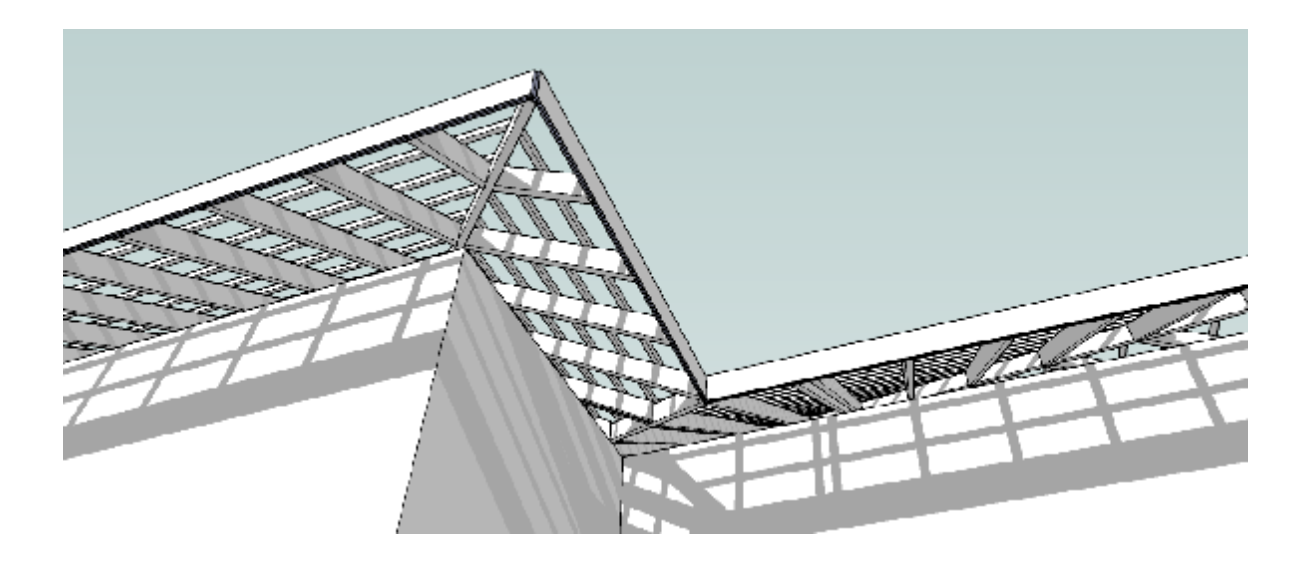

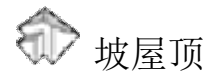

这个工具自动将各种形状的面生成几何形状的四坡顶。.

步骤:

步骤 1:在运行工具之前选择一个面

步骤 2: 打开工具输入参数, 然后点击'创建四坡屋顶'

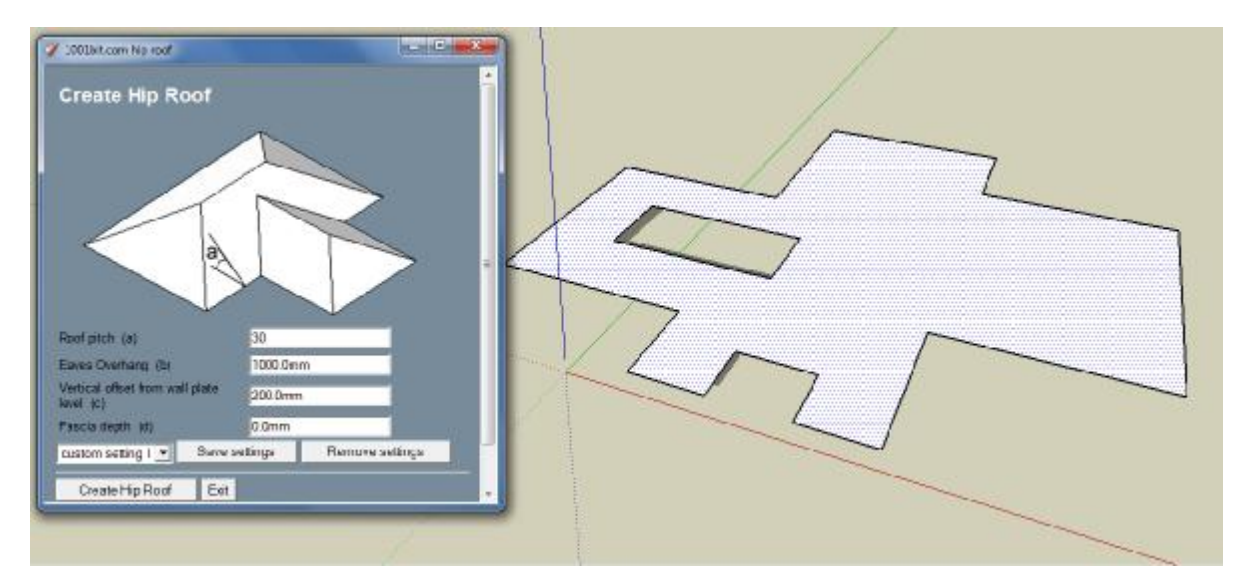

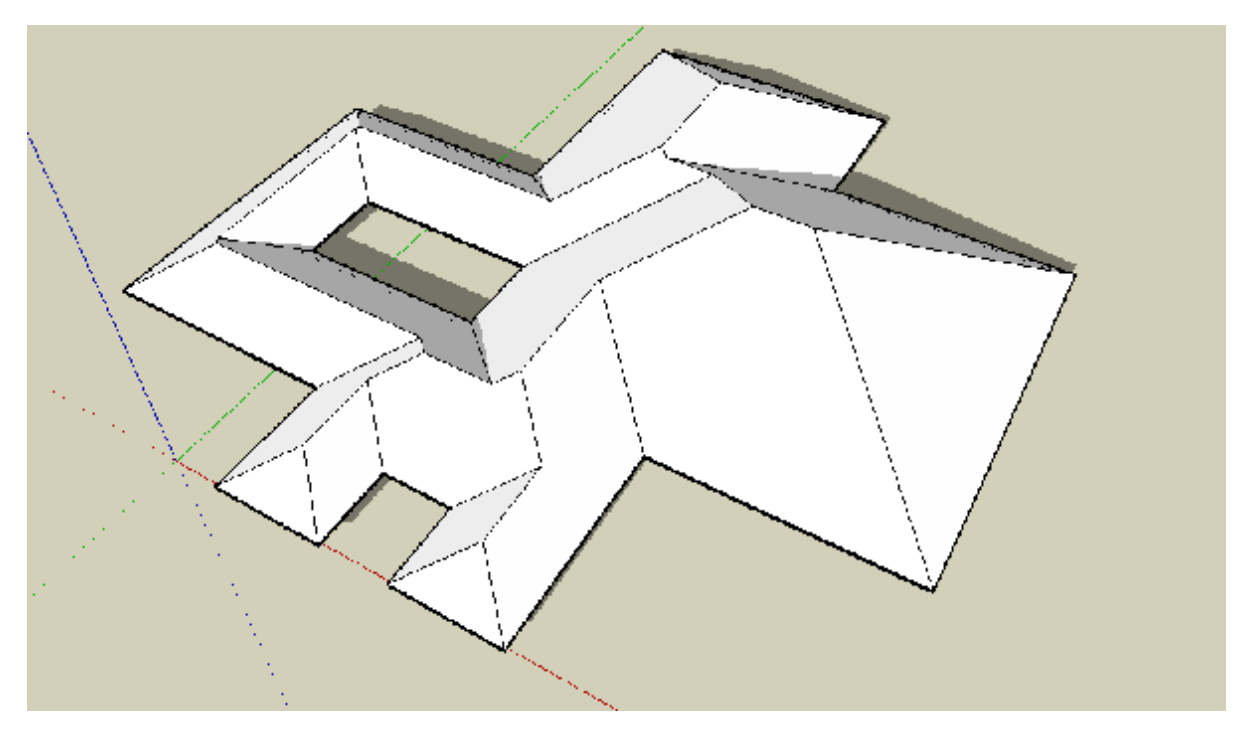

注: 这个工具用于带洞口的面。

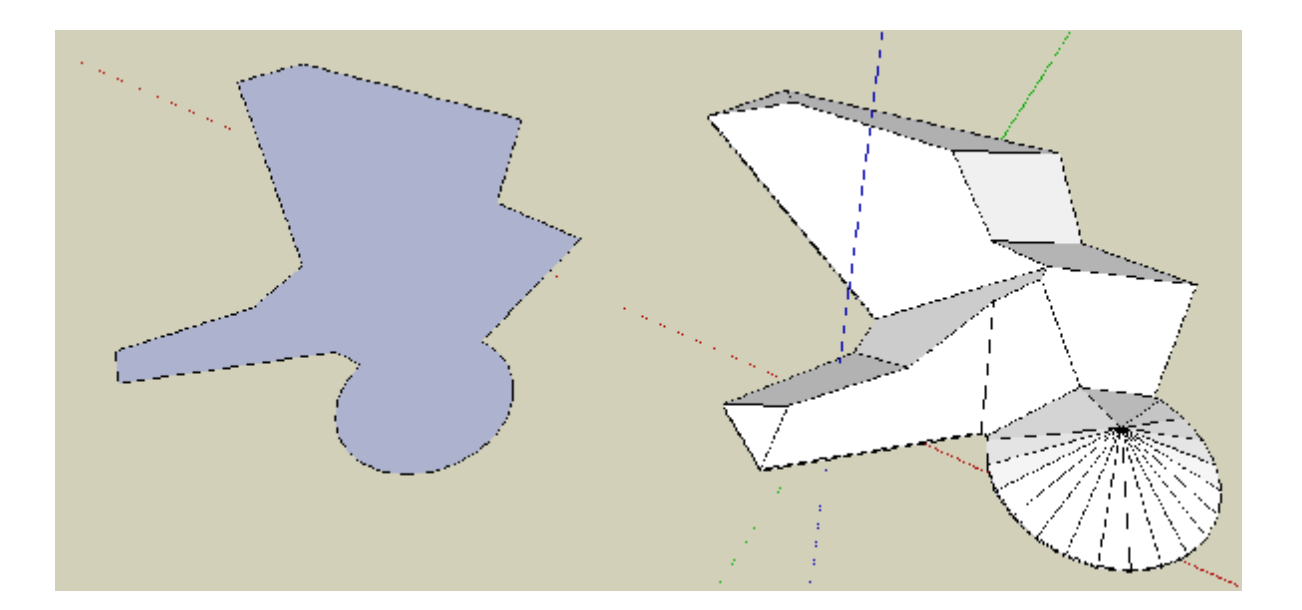

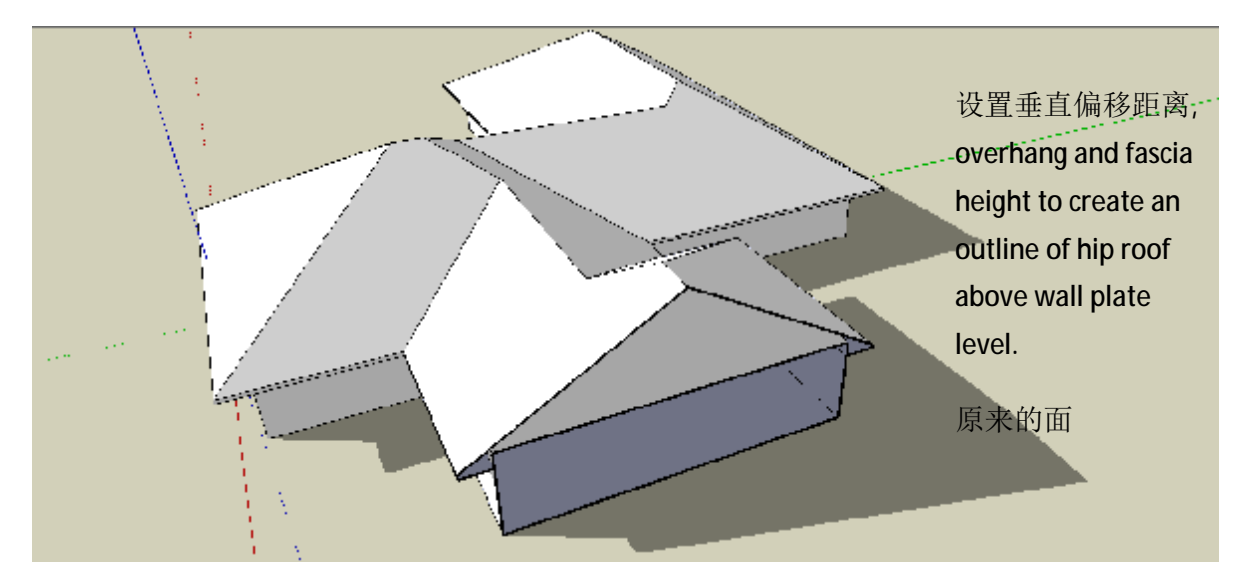

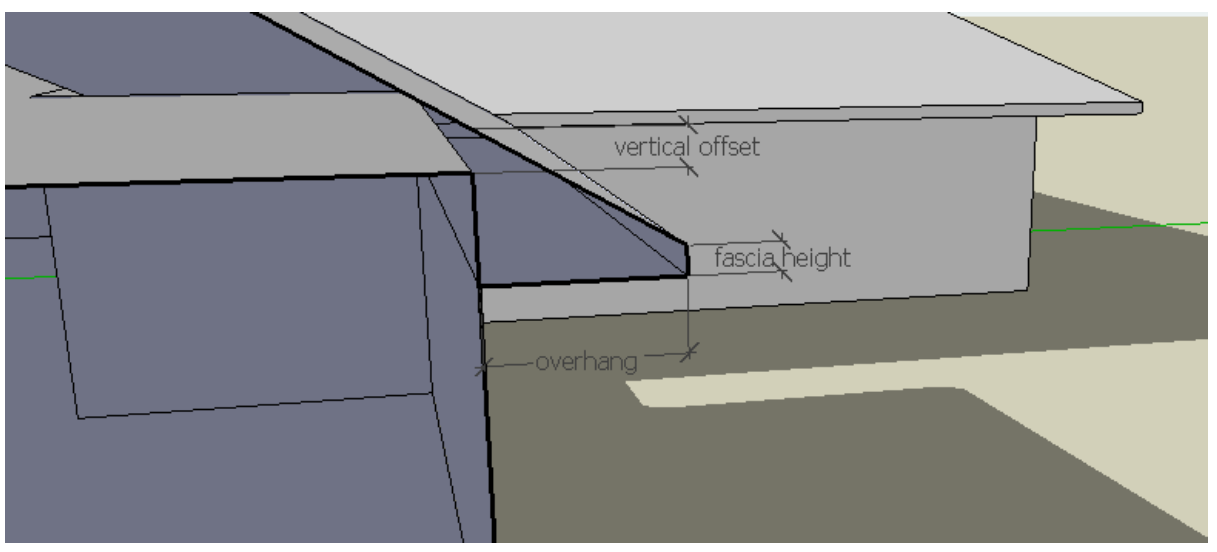

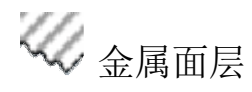

这个工具是用来将一个面转化为拥有不同侧面的金属面层。

步骤:

步骤 1: 选择一个面,然后使用工具

步骤 2: 选择侧面的类型然后输入参数, 点击'创造金属面层'

步骤 3:点击被界定的肋的方向。.

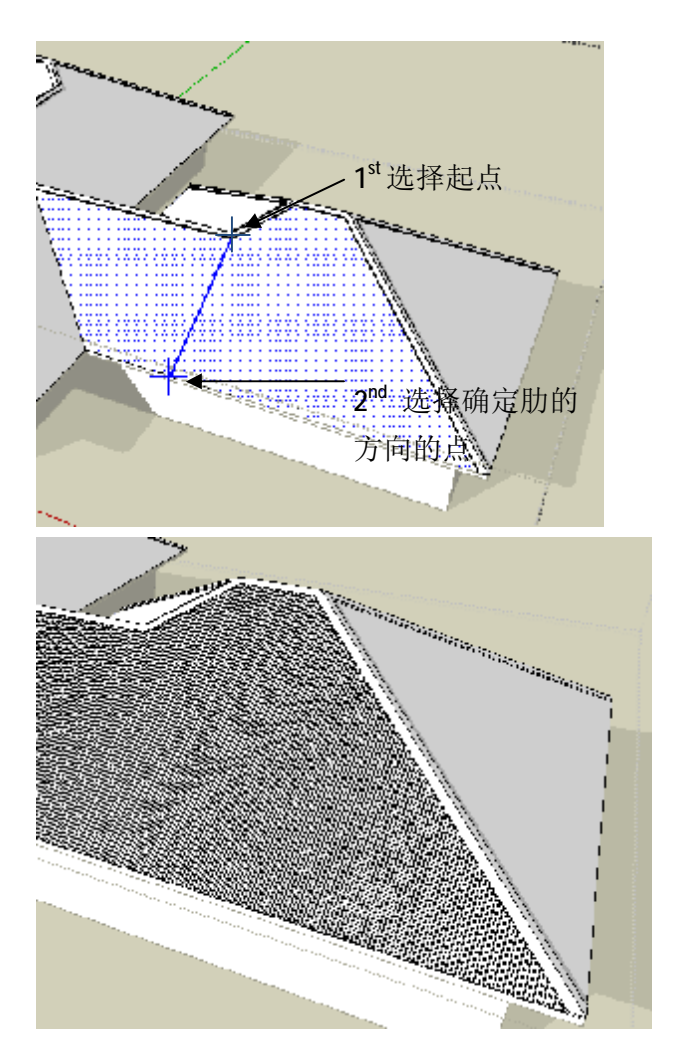

## 这里目前有3种类型的侧面

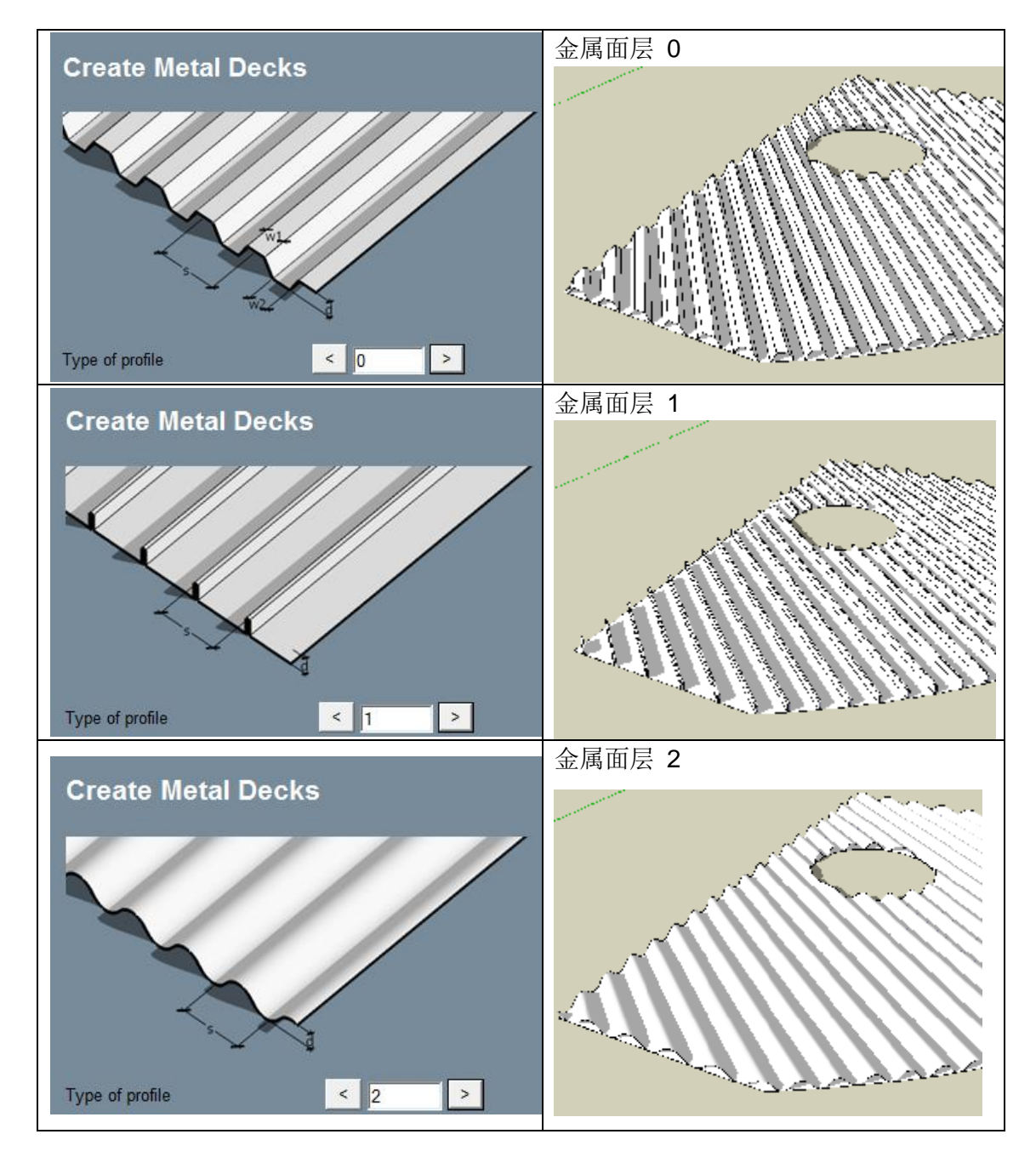

金属面层工具用于各种形状的面,标明和覆盖洞口. 原始的面层仍然存在.如果需要可以手动删除.

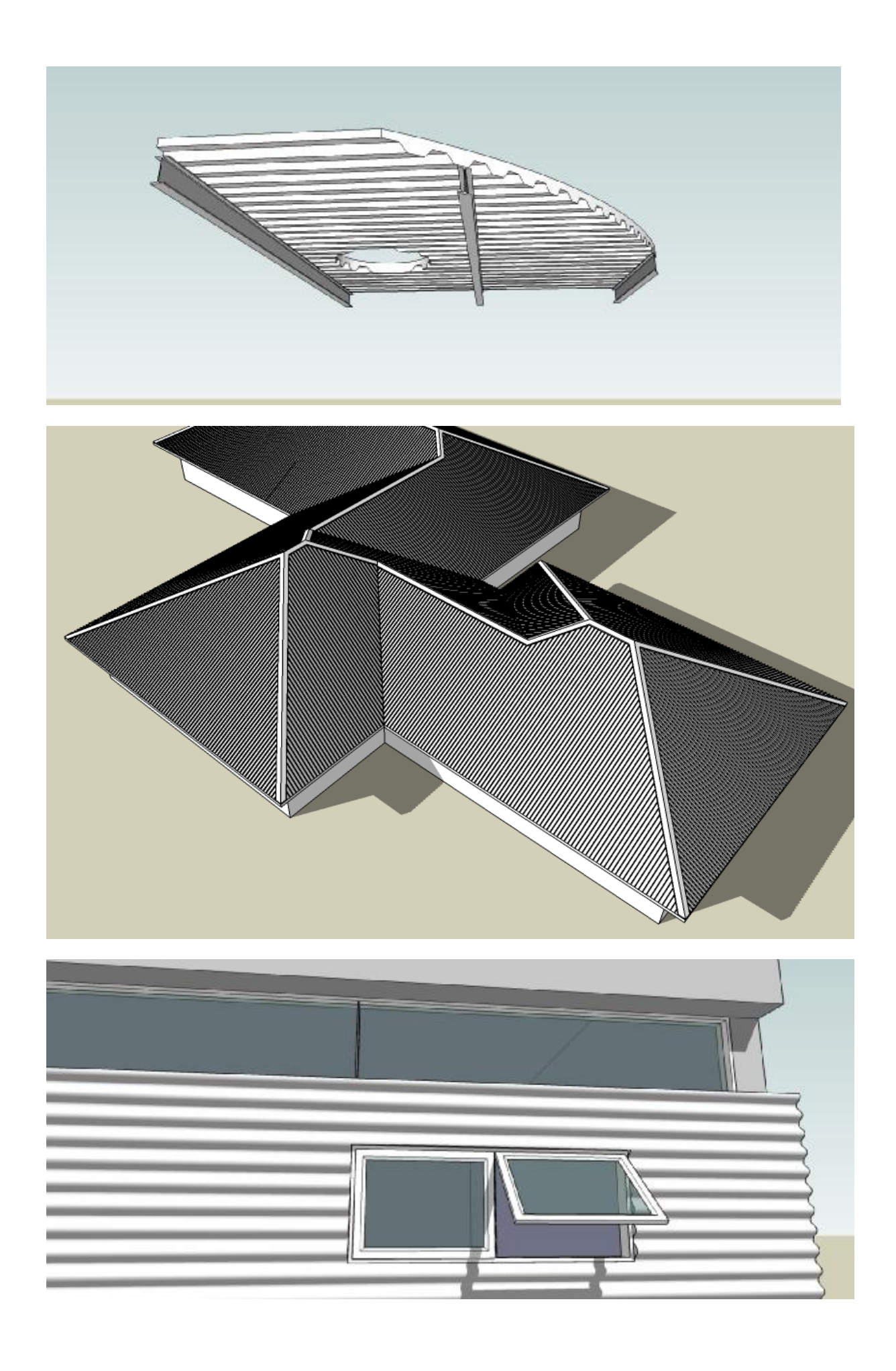

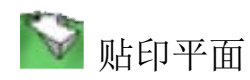

这个工具是被用来将一个平面置于一个轮廓位置之上. 这个工具可以自动剪切和填充 区域 以及被界定的围护墙的角.

步骤:

步骤 1: 选择位置 (必须被炸开), 然后运行工具

步骤 2: 在被界定形状的面上点击. (必须被置于轮廓位置之上).

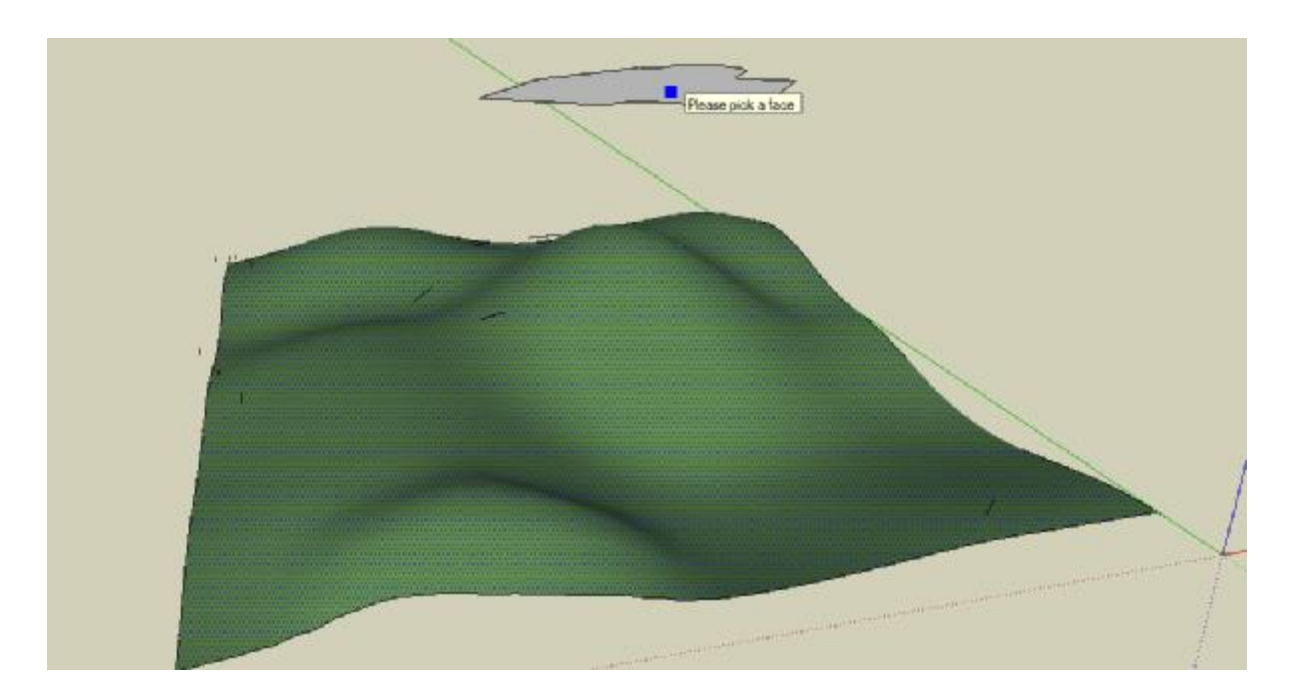

步骤 3:点击轮廓上的水平面,或者输入实际的水平面.

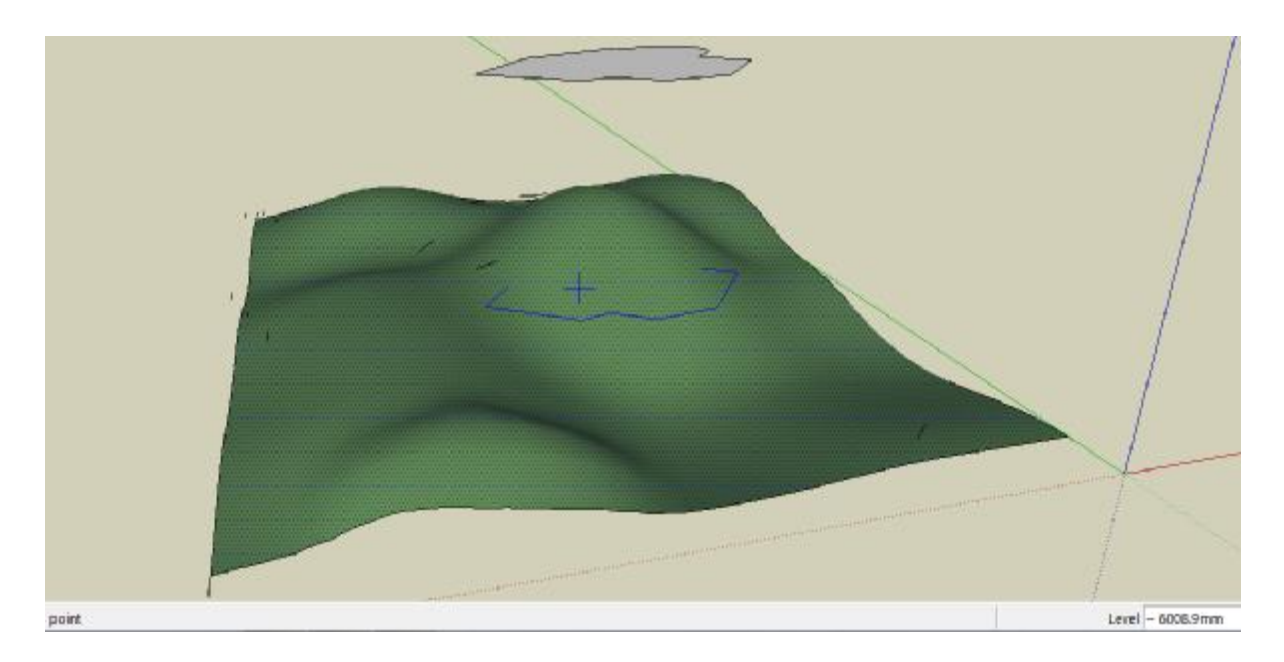

| Angle of upper retaining wall<br>Angle of lower retaining wall | 90 |     | 2 |  |
|----------------------------------------------------------------|----|-----|---|--|
| OK Cancel                                                      |    |     |   |  |
|                                                                |    | < + | 3 |  |

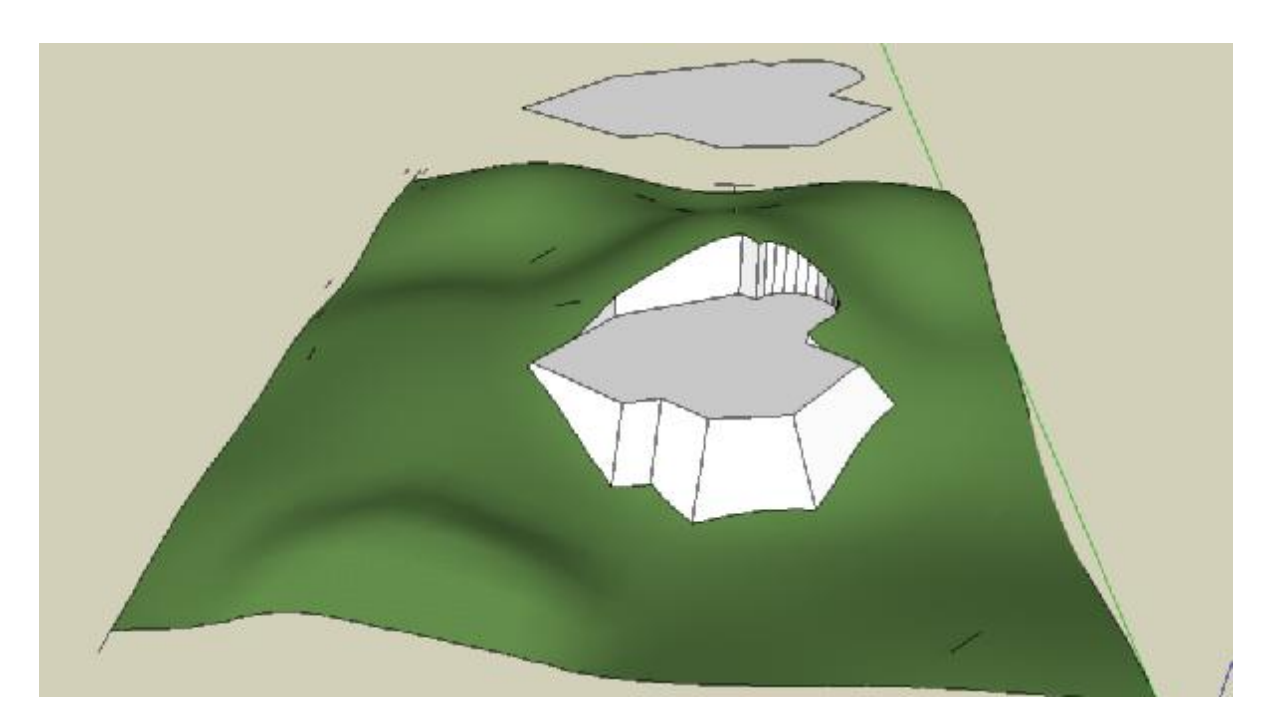

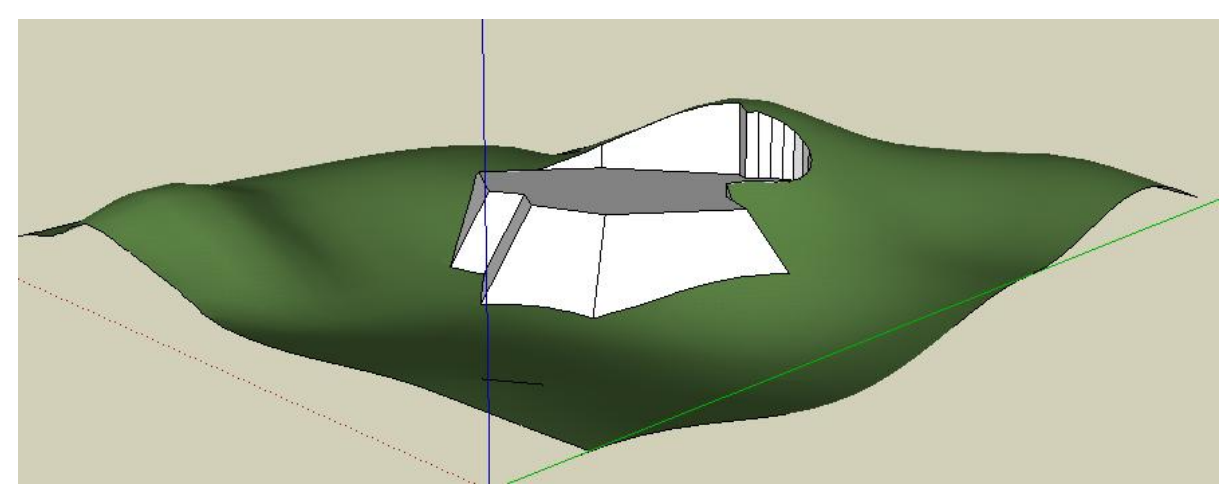

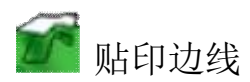

这个工具是用来追踪一个对应的外轮廓的边界..

步骤:

步骤 1:选择外轮廓面

步骤 2: 用面来界定边界。 (必须被置于轮廓之外)

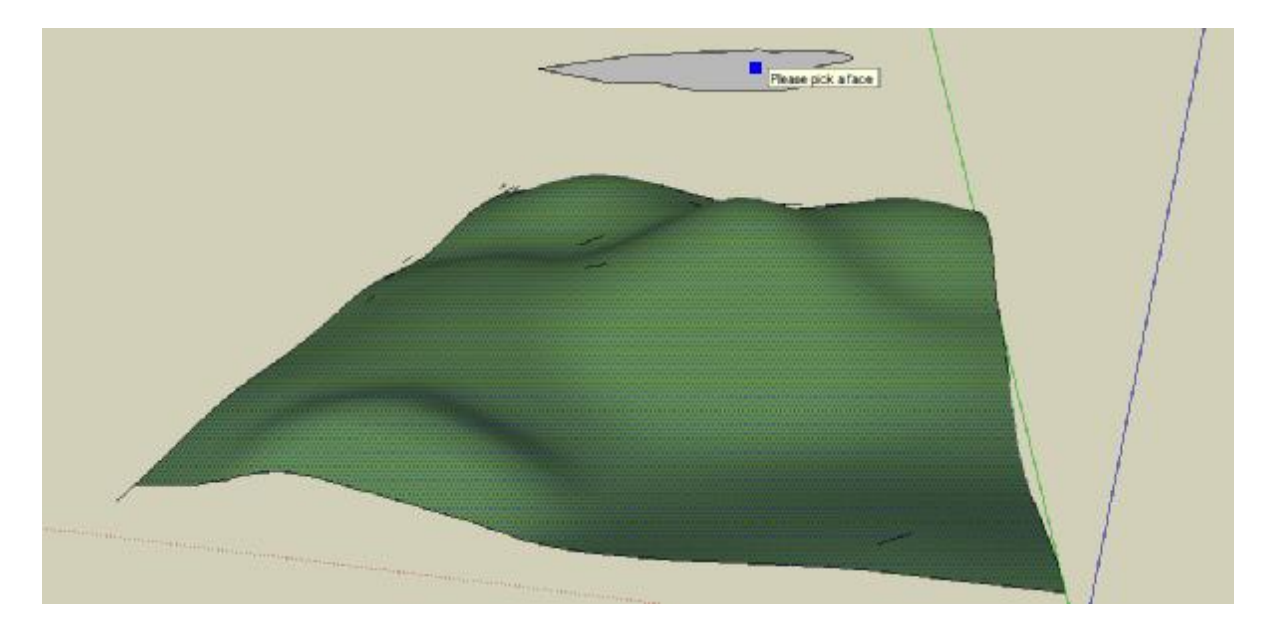

较高面的边界线被追踪于轮廓之上。

👒 等高线

追踪轮廓线的工具取决于垂直线的间距.. (注:它应用于各种活动模型中的各种物体.) 步骤:

步骤 1: 运行工具 (不需要选中任何东西)

步骤 2: 选择一个起始其实水平线. 对话框会显示出实际被选上的水平线. 你可以准确 的选中 想要的水平线.

步骤 3: 输入需要的垂直间距, 点击 OK.

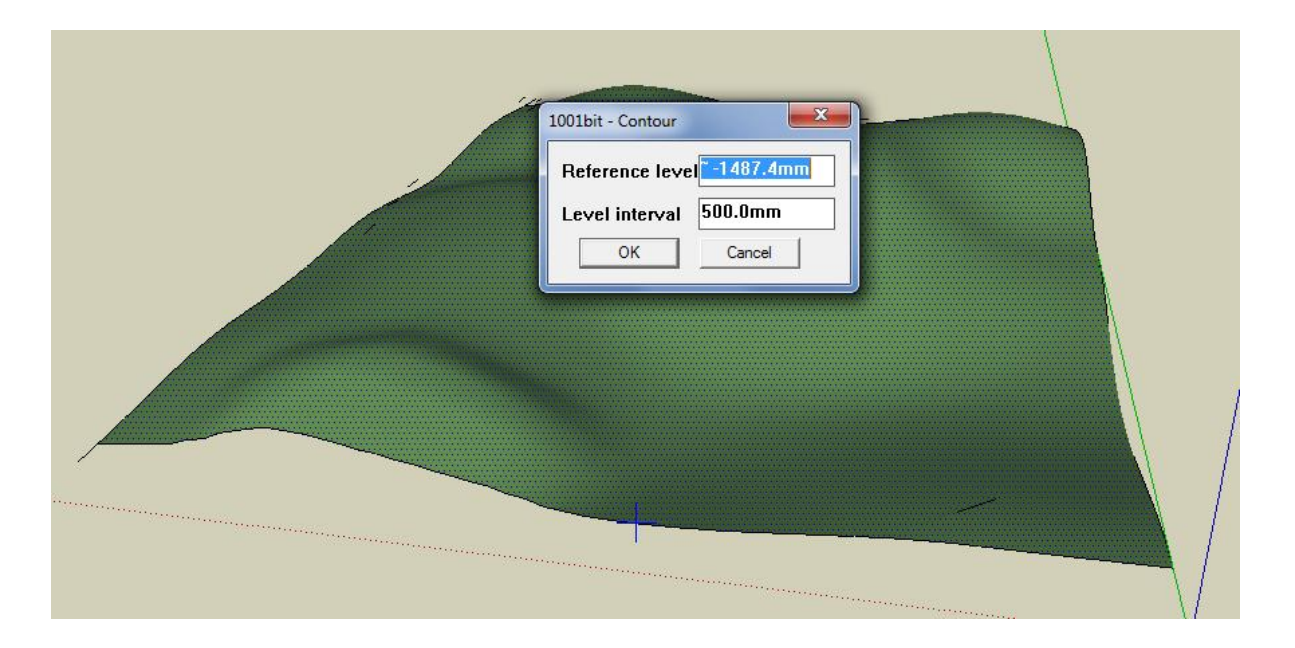

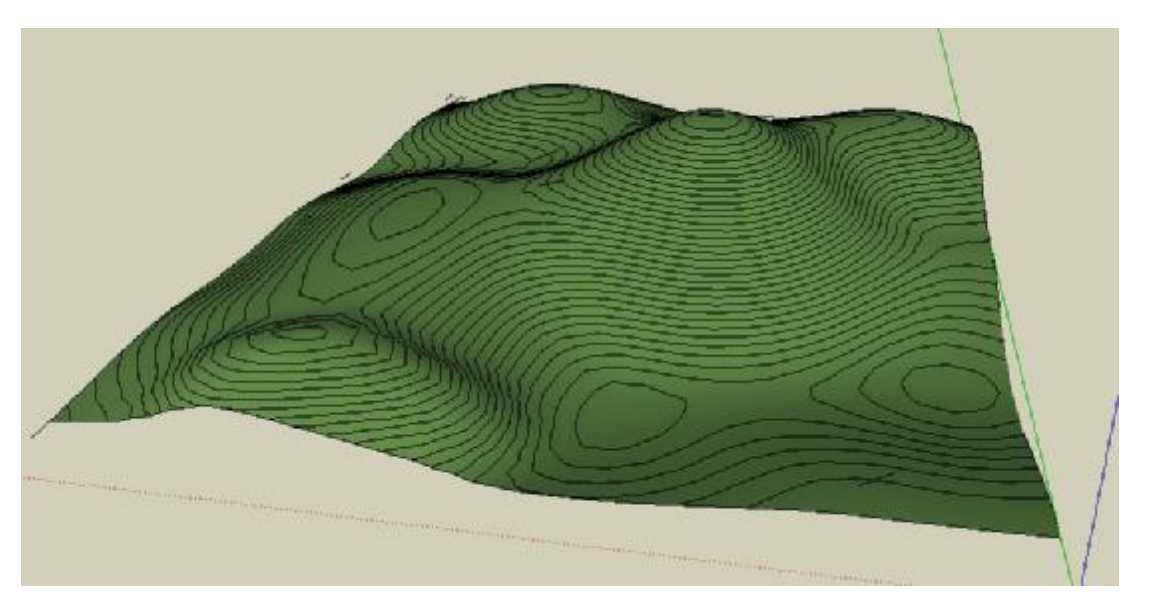